# **OneCNC Lathe Mill-Turn**

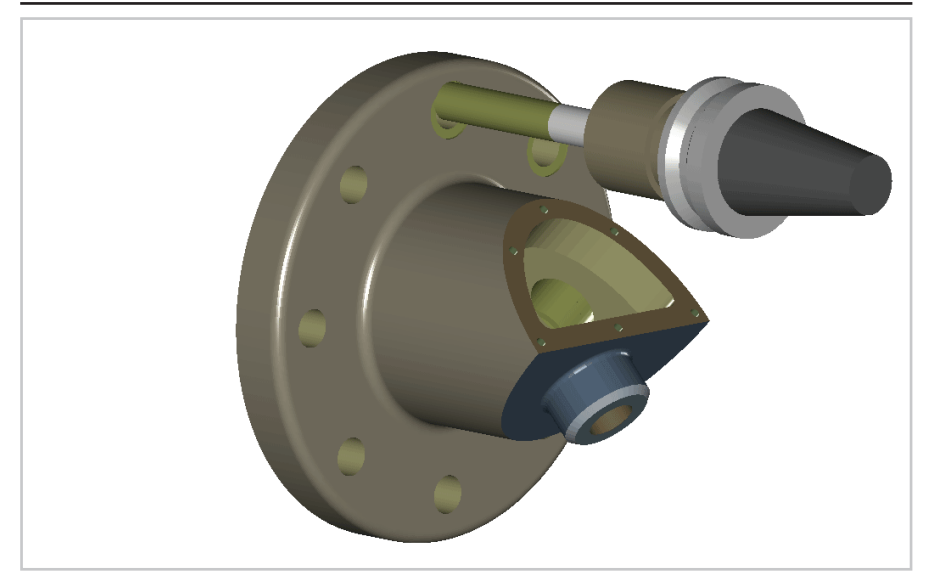

With the addition of optional multi-axis modules, OneCNC Lathe can be used for Multi-axis Mill-Turn operations.

With the activation of a Mill-Turn module you will have added icons in the toolbox:

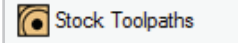

#### Stock Toolpaths — Lathe Expert, Lathe Professional, Lathe Express: The Stock Toolpaths icon opens the Stock Toolpaths dialog, which allows you to select from a range of toolpaths based on wireframe geometry such as lines and arcs.

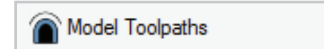

## Model Toolpaths — Lathe Expert and Lathe Professional only:

The Model Toolpaths icon opens the SMT Mold Toolpaths dialog, which has options for creating toolpaths based directly on your solid modeling.

The modes made available by each OneCNC module are:

# C Axis Module

C Axis Face C Axis Wrap

# C + Y Module

- C Axis Face
- C Axis Wrap
- C Axis Full
- Y axis Position

# C + Y + B Module

- C Axis Face
- C Axis Wrap
- C Axis Full
- Y axis Position
- B axis Position

# CONTENTS

| OneCNC Lathe Mill-Turn                           | 1   |
|--------------------------------------------------|-----|
| OneCNC Mill - Turn Modes                         | 2   |
| Multi-axis machining mode selection              | 4   |
| Multi-axis post settings                         | 6   |
| OneCNC Lathe C axis module                       | 7   |
| C Axis Face machining                            | 7   |
| Highspeed Open Pocket                            | 14  |
| Chamfer milling                                  | 27  |
| Feature recognition drilling                     | 33  |
| Saving Hole Feature settings                     | 42  |
| C Axis Wrap machining                            | 43  |
| Create geometry for Wrap machining               | 46  |
| Define a C Axis Wrap Engraving toolpath          | 54  |
| OneCNC Lathe C+Y axis module                     | 62  |
| C Axis Full machining                            | 62  |
| Define a C Axis Full toolpath                    | 63  |
| Y Axis Position machining                        | 67  |
| Set a Y axis machining plane                     | 70  |
| Define a Y axis toolpath                         | 72  |
| OneCNC Lathe C+Y+B axis module                   | 80  |
| B Axis Position machining                        | 80  |
| Set a B axis machining plane                     | 84  |
| Create a B axis toolpath                         | 87  |
| Recreate sample toolpaths in the first position  |     |
| Change the B axis position                       |     |
| Recreate sample toolpaths in the second position | 101 |
| OneCNC Support                                   | 104 |
| OneCNC Global Offices                            | 105 |
| Copyright Notice                                 | 109 |

#### Multi-axis machining mode selection

At the top of the NC Manager the icon next to the Process icon shows the current multi-axis mode. Clicking on this icon will open the Multi-axis selection dialog.

| NC Manager              |     |
|-------------------------|-----|
|                         |     |
| New Files               |     |
| Teal Set machining axis | 0.0 |
| it post                 | UII |
|                         |     |
|                         |     |
|                         |     |

| Multiaxis Machining                                                                                                    | ×                                                                                                    |
|----------------------------------------------------------------------------------------------------|----------------------------------------------------------------------------------------------------|
| Type of machining                                                                                                    |                                                                                                    |
| <ul> <li>Y Axis Position Machining</li> <li>C Axis Wrap</li> <li>C Axis Full</li> <li>B Axis Position Machining</li> </ul> |                                                                                                    |
| Face Z : 0                                                                                                    | Contraction of the second second seco |
| Note : Modules can be registered from the help menu.                                                                       | ✓ OK X Cancel                                                                                                    |

Select the mode you want to use, and the image in the dialog will show the type of machining selected.

For C Axis Face and C Axis Wrap, text boxes will appear for the input of values relevant to those methods. Enter any values if necessary, and click OK.

The multi-axis icon in the NC Manager will change to indicate which multi-axis mode is currently selected.

The icon in the NC Manager toolbar will change to indicate which axis mode is currently selected.

# C module: Lathe Expert, Lathe Professional and Lathe Express

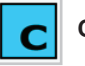

# C Axis Face

C axis Face stock and model toolpaths are applied using geometry parallel to the World YZ plane.

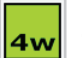

# C Axis Wrap

C axis Wrap applies milling toolpaths defined on flat geometry to a cylindrical surface centered on the world X axis.

The Wrap function is often used in conjunction with the model unwrap function which generates developed geometry from a cylindrical model. Unwrapped or manually drawn geometry can be used to engrave or pocket an external diameter.

#### C+Y module: Lathe Expert and Lathe Professional only

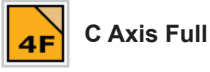

A 3D model method which will mill a shape in incremental passes as the part is rotated on the lathe axis.

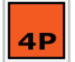

# Y Axis Position

Y axis position machining involves the application of milling tool-paths to geometry on a plane which has one axis parallel to the lathe axis. The plane can be defined manually. If radial holes are being drilled you can use the Plane From Hole function to generate the required plane automatically.

#### C+Y+B module: Lathe Expert and Lathe Professional only

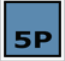

#### **B** Axis Position

For B Axis Position toolpaths, the Planes dialog is used to define a plane on the part, and the toolpath is defined relative to that plane. When the part is machined, the part will rotate to the position specified by the plane.

#### Multi-axis post settings

There is a Multi-axis tab in the NC Post Settings dialog.

|                                          | Current Post - | Default         | ~                  | New Post       | Delete P |
|------------------------------------------|----------------|-----------------|--------------------|----------------|----------|
|                                          | L.             |                 |                    |                |          |
| General Coordinates Posting Format       | Line Numbering | Thread Format   | Multiaxis          |                |          |
| Axis Ranges                              |                |                 |                    | Axis Decimals  | 3 \      |
| 5th Axis Min :                           | 9999           |                 |                    |                |          |
| 5th Axis Max :                           | 9999           | 5th Axis R      | eset Option :      |                |          |
| 4th Axis Full Min :                      | 9999           | Relidet a       | nu insen reser ron | lidi           | ~        |
| Ath Avie Full May - O                    | 999            | Tool chan       | ge on 3 axis repos | ition :        |          |
| Ath Avia Wran Min :                      | 100            | Full tool o     | hange              |                | $\sim$   |
|                                          | 100            | - C Avia Option |                    |                |          |
| 4th Axis Wrap Max :                      | 80             | C Paile Option  | Faadata            | Diamatan (12)  | 0        |
| Multiaxis options                        |                |                 | reeulate           | Diameter .     |          |
| Feed as deg/min                          |                |                 | Maximum            | Feedrate : 200 | 00       |
| Reverse 4th axis code output             |                |                 | Minimum            | Feedrate : 10  |          |
| Reverse 5th axis code output             |                | Polar arc o     | output:            |                |          |
| Directional angles                       |                | radius on       | ly (default)       |                | $\sim$   |
| No work coordinate tilt                  |                | Polar arc o     | dia programming:   |                |          |
| Coordinate system rotates with 5t        | h axis         | as per po       | st                 |                | $\sim$   |
| Use shortest path for angle chan         | jes            | Polar coor      | dinate type:       |                |          |
| Polar mode allow rapids                  |                | linear (de      | fault)             |                | $\sim$   |
| Axis used for rotations (4 and 5 Axis)   |                |                 |                    |                |          |
| A(4th) axis around X (default)           | $\sim$         | Y + B Axis Op   | tions              |                |          |
|                                          |                | Machine p       | lane:              |                |          |
| B(5th) axis around Z (default)           | $\sim$         | G19 - Z,        | Y + X              |                | $\sim$   |
| 4th axis preference for 5 axis           |                | Axis diame      | eter programming:  |                |          |
| Clockwise / Positive / Tilt part in view | $\sim$         | radius on       | ly (default)       |                | $\sim$   |
|                                          |                |                 |                    |                |          |

It is essential that the settings in this dialog are correct for your machine.

These settings directly affect the NC output and must not be changed without a sound knowledge of posting formats and the requirements for your machine.

For more information on Post settings, see the NC Post and Properties topic in the Lathe NC Post and DNC Settings section of OneCNC Help.

# OneCNC Lathe C axis module C Axis Face machining

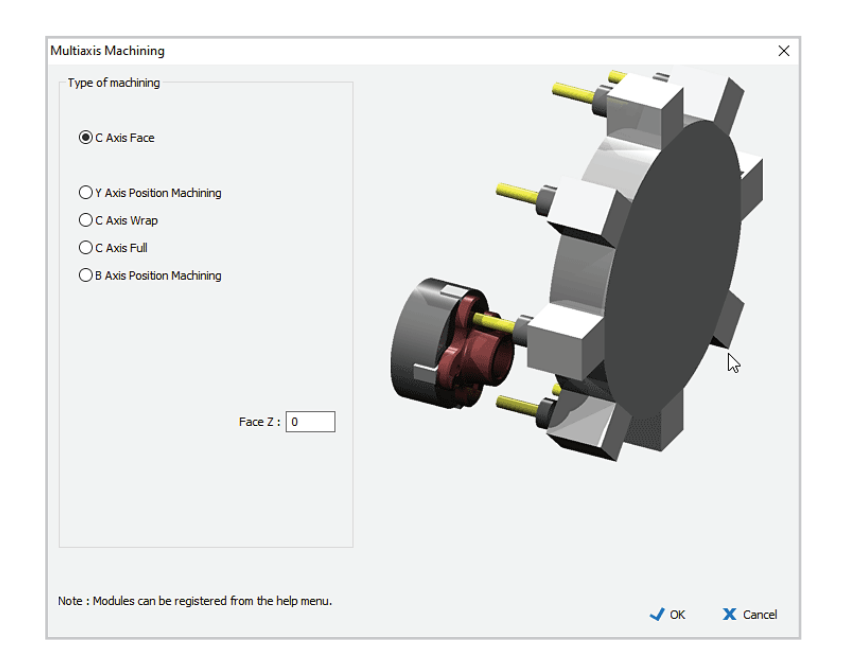

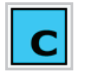

C axis Face stock and model toolpaths are milling operations using a tool whose axis of rotation is parallel to the lathe Z axis.

To see how they are created, we will copy a completed toolpath group in a sample file, then delete and recreate the C axis toolpaths in the duplicate group.

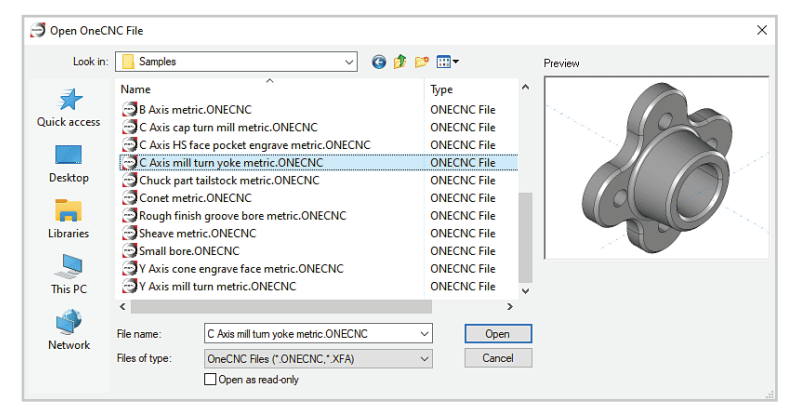

Open the sample file 'C Axis mill turn yoke.ONECNC'.

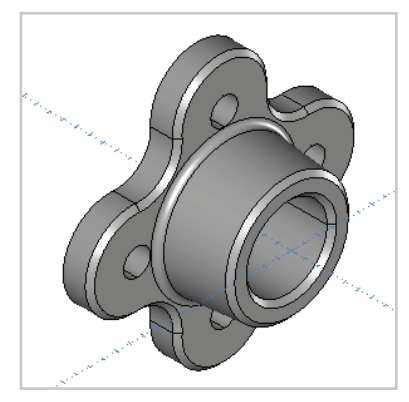

The file contains a part model and example toolpath operations.

Use Save As to save a copy of the file as 'Tutorial Lathe C axis face.ONECNC'.

In the NC manager operations list you will see the example toolpath group.

It has Lathe turn, drill, and bore operations, and C axis mill-turn operations marked with a C symbol.

| NC Manager                       |    |
|----------------------------------|----|
| . c                              |    |
| C Axis mill turn yoke metric     |    |
| - Toolpath Group #1 Default post | on |
| 🎏 1:Lathe Turn Rough             | on |
| 🏲 2:Lathe Turn Finish            | on |
| 🏲 3:Lathe Turn Finish            | on |
| 🖙 4:Drill 40mm hole              | on |
| 🔄 5:Lathe Bore Rough             | on |
| 🖾 6:Lathe Bore Finish            | on |
| 🜀 💽 7:Mill the flange shape      | on |
| 🜀 🖪 8:Chamfer the flange         | on |
| G 🍾 9:Drill 4 20mm holes         | on |
|                                  |    |
|                                  |    |

Right click on the example toolpath group and click on Simulate/Rest in the NC Manager context menu.

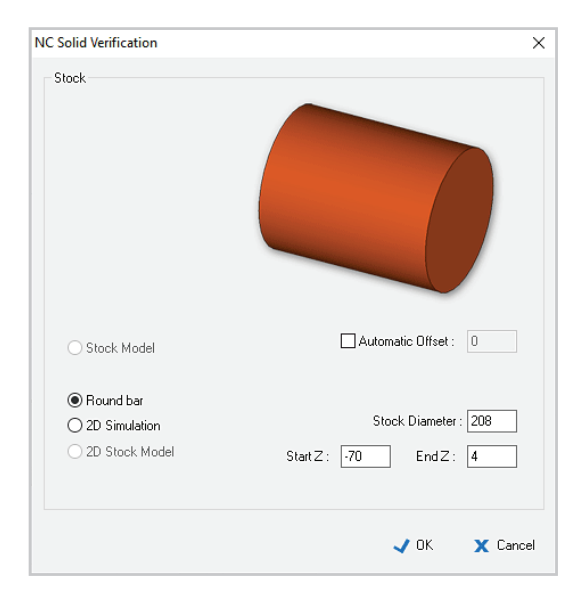

Fill out the Stock settings as shown, and click OK.

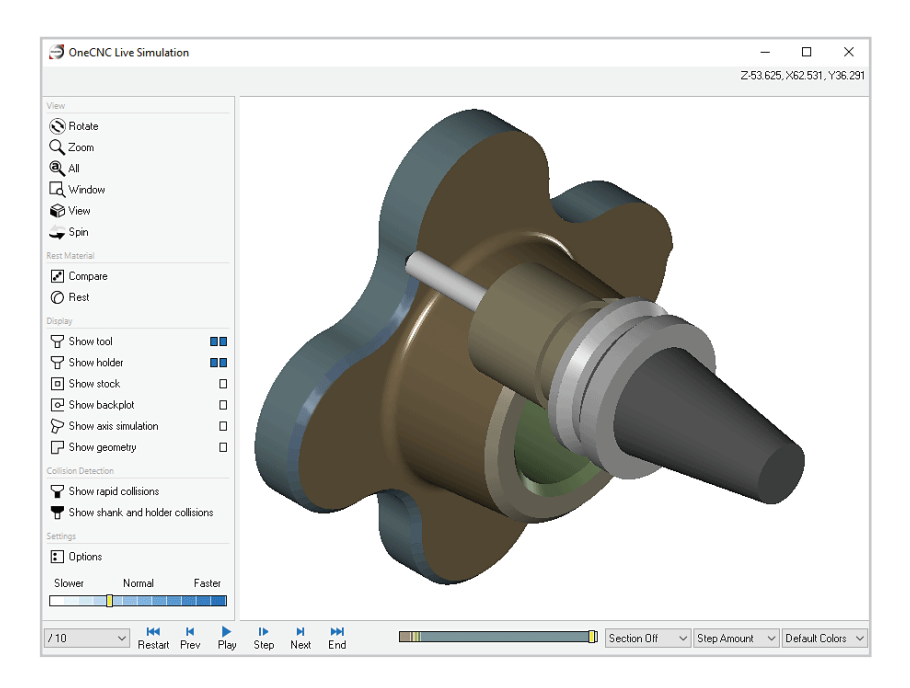

You will see the Lathe operations machine the basic shape of the part, followed by the C axis mill operations we will be working on.

Close the simulation window when you are ready to proceed.

Right click on Toolpath Group #1 in the NC manager, and select Duplicate Group.

Double click on the duplicate group and rename it 'Practice Toolpath Group'. This group will now be the active group.

Right click on the first C axis operation in your practice group.

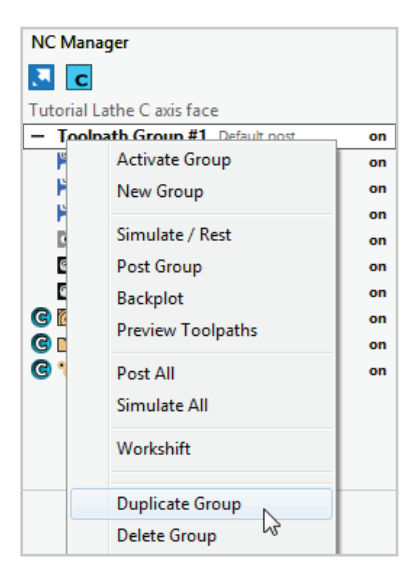

| NC Manager                             |          |
|----------------------------------------|----------|
|                                        |          |
| Tutorial Lathe C axis face             |          |
| + Toolpath Group #1 Default post       | on       |
| - Practice Toolpath Group Fanue OT G01 | cadina ( |
| 🏴 1:Lathe Turn Rough                   | on       |
| 🏲 2:Lathe Turn Finish                  | on       |
| 🏲 3:Lathe Turn Finish                  | on       |
| 🖙 4:Drill 40mm hole                    | on       |
| 🗺 5:Lathe Bore Rough                   | on       |
| 🖾 6:Lathe Bore Finish                  | on       |
| 🜀 厄 7:Mill the flange shape            | on       |
| 🜀 🖪 8:Chamfer 🕅 e flange               | on       |
| 🕝 🍾 9:Drill 4 20mm holes               | on       |
|                                        |          |

Select Delete Operation from the context menu. Click Yes when the confirmation dialog appears.

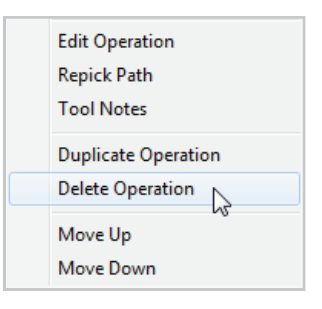

| NC Manager                             |        |
|----------------------------------------|--------|
| <b>C</b>                               |        |
| Tutorial Lathe C axis face             |        |
| + Toolpath Group #1 Default post       | on     |
| - Practice Toolpath Group Fanue OT GOL | adia ( |
| 🎏 1:Lathe Turn Rough                   | on     |
| 🏲 2:Lathe Turn Finish                  | on     |
| 🏲 3:Lathe Turn Finish                  | on     |
| 📭 4:Drill 40mm hole                    | on     |
| 🔄 5:Lathe Bore Rough                   | on     |
| 🖾 6:Lathe Bore Finish                  | on     |
| 🜀 🖪 8:Chamfer the flange               | on     |
| 🕝 🝗 9:Drill 4 20 🖓 m holes             | on     |
|                                        |        |
|                                        |        |

Delete the other C axis operations in the Practice group.

+ The operations list in the NC manager should now show the new Practice Toolpath Group as the active group, with only the original lathe operations.

| NC Manager                           |                     |
|--------------------------------------|---------------------|
|                                      |                     |
| Tutorial Lathe C axis face           |                     |
| + Toolpath Group #1 Default post     | on                  |
| - Practice Toolpath Group Fanue OT C | 501 ca <b>dia</b> O |
| 🎏 1:Lathe Turn Rough                 | on                  |
| 🏲 2:Lathe Turn Finish                | on                  |
| 🏲 3:Lathe Turn Finish                | on                  |
| 🖙 4:Drill 40mm hole                  | on                  |
| 🗺 5:Lathe Bore Rough                 | on                  |
| 🖾 6:Lathe Bore Finish                | on                  |
|                                      |                     |
|                                      |                     |
|                                      |                     |
|                                      |                     |

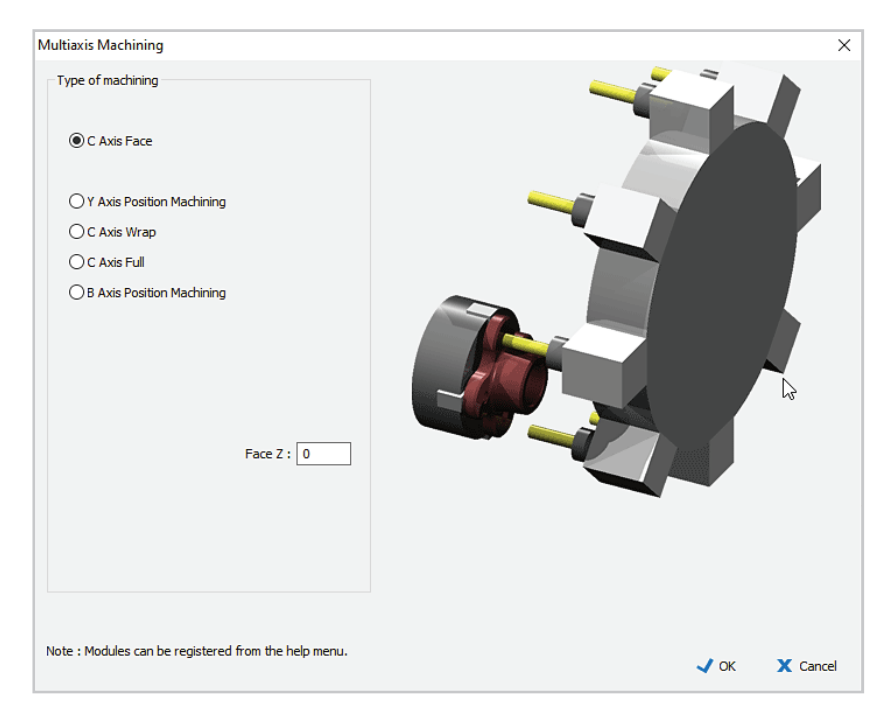

To prepare for C axis toolpathing, click on the machining axis mode icon and select the C Axis Face machining method. Set Face Z at 0, and click OK.

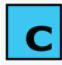

The icon will indicate the C axis Face mode is active.

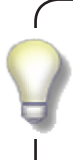

C Axis Face toolpaths are created in the coordinate system of the C-axis Plane, which corresponds to the World YZ Plane. The current construction plane is not affected.

Our first C axis toolpath will mill the flange shape with an open pocket operation defined by an inner and outer boundary.

Click on the function named 'Mill the flange shape' in the original group.

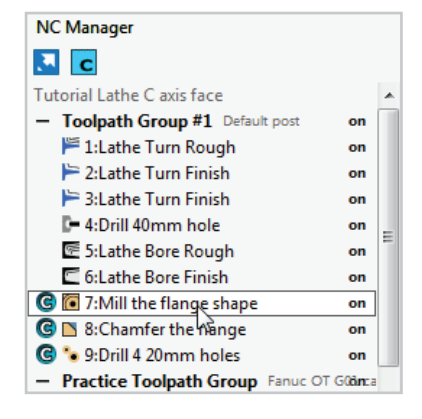

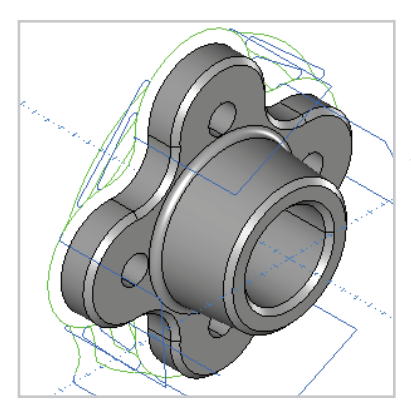

You will see the preview in the drawing window of the open pocket toolpath backplot.

Turn on the Flange layer, and turn off the Model and Construction layers.

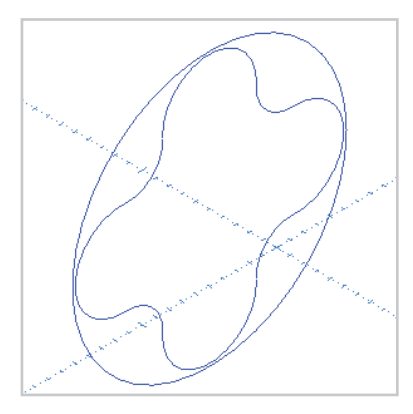

You will see the inner and outer boundary used for this toolpath.

Before continuing make sure the Practice Toolpath Group is active.

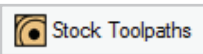

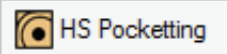

Click on the Stock Toolpaths icon and select the HS Pocketting toolpath.

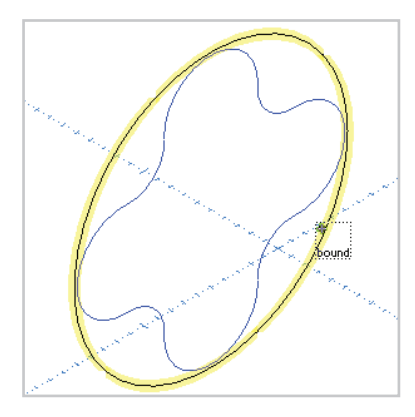

Click on the outer circular boundary to select it as the main boundary for the toolpath.

An Open Pocket toolpath is allowed to cross the main boundary.

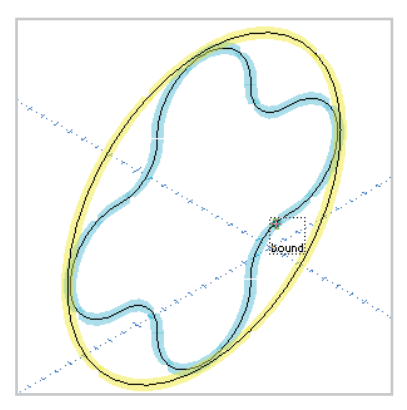

Click on the inner boundary to select it as a wall boundary for the toolpath.

An Open Pocket toolpath is not allowed to cross a wall boundary.

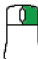

Right click to end the selection process.

| keting     |                          |                                 |                          |         |
|------------|--------------------------|---------------------------------|--------------------------|---------|
| emplates : | Select Tool              |                                 |                          |         |
| favourites |                          | Tool No.                        | 0 V1 None                | $\sim$  |
| history    |                          | Length Offset                   | 0 V2 None                | ~       |
|            |                          | Diameter Offset                 | 0 V3 None                | ~       |
|            |                          | Spindle Speed                   | 0 V4 None                | $\sim$  |
|            |                          | Spindle Direction               | <b>ఎ</b> ంccw <b>ర</b> ⊚ | CW      |
|            |                          | Coolant                         | None                     | ~       |
|            |                          | Work Offset                     | NONE                     | ~       |
|            |                          | Feedrate                        | 0 🎉 Feed (               | Control |
|            |                          | Plunge Rate                     | 0                        |         |
|            |                          | Adjust high feedrate 🗌          | 0                        |         |
|            |                          |                                 |                          |         |
|            |                          | Polar Coordinate Mode           | OFF ~                    |         |
|            |                          |                                 | Tool Char                | iger 🥘  |
|            |                          | Holder No holder                |                          |         |
|            |                          | Tool Type End V                 | 16MM END MILL            |         |
|            |                          | Overall Length 40               |                          |         |
|            |                          | Flute Length 40                 |                          |         |
|            |                          | Diameter 16                     |                          |         |
|            | -                        |                                 |                          |         |
|            | Name : 7:Mill Pocketting | Stock Material Aluminium Billet |                          | Notes   |
|            |                          |                                 |                          |         |
|            |                          | <                               | Back > Next              | X Cano  |

The Select Tool dialog appears so you can select the tool to use from the Tool Changer, and enter speeds and feeds along with other relevant tool settings.

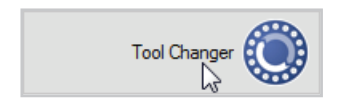

Click on the Tool Changer icon to open the Tool Changer, the OneCNC mill tool management system in which you can store definitions for all the tools you use.

The Tool Changer dialog opens, with the Recent tab active.

| vourite and | current tools :                                     | 1         |                                                                     |  |
|-------------|-----------------------------------------------------|-----------|---------------------------------------------------------------------|--|
| ool# /      | Tool                                                | Fav. Type |                                                                     |  |
| -1          | 16MM END MILL                                       | Current   |                                                                     |  |
| 0           | 16MM END MILL                                       | Using     |                                                                     |  |
| <b>3</b> •  | 20 MM DRILL                                         | Using     |                                                                     |  |
| o           | D55Insert U3endBar Right                            | Using     |                                                                     |  |
| 1           | CNMG 12 04 08 - OD Rough<br>Right 80 deg 0.8 tip    | Using     |                                                                     |  |
| B 2         | 10MM CHAMFER, 1.5 TIP                               | Using     |                                                                     |  |
| 6           | DNMG 11 04 04 - OD Finish<br>Right 55 deg 0,4 tip   | Using     |                                                                     |  |
| 13          | CCMT 09 T3 08 - Bore<br>Rough 20 min dia 0.8 tip    | Using     |                                                                     |  |
| 31          | Drill 30.0 dia                                      | Using     |                                                                     |  |
| 0           | D55°Insert J3°Holder Tip0.4<br>: DNMG 110404 Left   | History   |                                                                     |  |
| 0           | D55°Insert J3°Holder Tip0.4<br>: DNMG 110404 Right  | History   | _                                                                   |  |
| 0           | V35°Insert J3°Holder Tip0.8<br>: VNMG 160408 Left   | History   |                                                                     |  |
| 0           | V35°Insert J3°Holder Tip0.8<br>: VNMG 160408 Right  | History   |                                                                     |  |
| 1           | C 80°Insert L5°Holder<br>Tip0.8 : CNMG 120408 Right | History   | Tool Type : End Mill<br>Tool : 16MM END MILL                        |  |
| 1           | CNMG 09 03 04 - OD Finish<br>Right 80 deg 0.4 tip   | History   | Tool Number : 0<br>Tool Length : 80<br>Radius : 8<br>Tip Radius : 0 |  |

Tools you use regularly can be selected quickly from this tab.

The list shows tools you have tagged as favourites in the Tool Library, tools which are in use in the current file, and tools which have been used recently.

The tools already in use in the current file will be highlighted in yellow.

The selected tool will be displayed with its associated holder in the preview on the right of the dialog.

When the tool you want to use is not shown in the Favourites list, click on the Library tab to see a categorized listing of all available tools.

| ant Librany       |           |                        |          |        |                       |          |                     |         |        |        |          |
|-------------------|-----------|------------------------|----------|--------|-----------------------|----------|---------------------|---------|--------|--------|----------|
|                   |           |                        |          |        |                       |          |                     |         |        |        |          |
| Hect Tool Type:   |           |                        |          |        |                       |          |                     |         |        |        |          |
| Turn / Face       |           |                        |          |        |                       |          |                     |         |        |        |          |
| Bore              |           | - A T I                |          |        |                       |          | Canal Station       |         |        |        |          |
| 4 Bronve          |           | Lait Loois             |          |        | and the second second | -        | A COLUMN TWO IS NOT |         | -      |        |          |
|                   | Search    |                        |          |        |                       |          | -                   |         |        |        |          |
| Dril              | Favourite | Description            | Tool     | Tool # | Library #             | Diameter | Flutes              | Load    | Flute  | Tool   | Holder   |
| Part 🖌            |           | Δ                      | Waterial |        |                       |          |                     | Flute   | Length | Length |          |
| Thread External   |           | 4 MM CARBIDE END MILL  | Carbide  | 0      | 0                     | 4        | 4                   | 0.007   | 11     | 40     | ER20 COL |
| THOUS CHOING      |           | 4 MM HSS END MILL      | HSS      | 0      | 0                     | 4        | 4                   | 0.006   | 11     | 40     | ER20 COL |
| Thread Internal   |           | 5 MM CARBIDE END MILL  | Carbide  | 0      | 0                     | 5        | 4                   | 0.011   | 13     | 40     | ER20 COL |
| Ball              |           | 5 MM HSS END MILL      | HSS      | 0      | 0                     | 5        | 4                   | 0.011   | 13     | 40     | ER20 COL |
| End               |           | 6 MM CARBIDE END MILL  | Carbide  | 0      | 0                     | 6        | 4                   | 0.012   | 13     | 40     | ER20 COL |
|                   |           | 6 MM HSS END MILL      | HSS      | 0      | 0                     | 6        | 4                   | 0.012   | 13     | 40     | ER20 COL |
| 🖁 Bull            |           | 8 MM CARBIDE END MILL  | Carbide  | 0      | 0                     | 8        | 4                   | 0.015   | 19     | 40     | ER20 COL |
| Dril              |           | 8 MM HSS END MILL      | HSS      | 0      | 0                     | 8        | 4                   | 0.015   | 19     | 40     | ER20 COL |
| L Excise          |           | 10 MM CARBIDE END MILL | Carbide  | 0      | 0                     | 10       | 4                   | 0.018   | 22     | 45     | ER20 COL |
| n aung            |           | 10 MM HSS END MILL     | HSS      | 0      | 0                     | 10       | 4                   | 0.018   | 22     | 40     | ER20 COL |
| 칮 Center          |           | 12 MM CARBIDE END MILL | Carbide  | 0      | 0                     | 12       | 4                   | 0.024   | 26     | 55     | ER20 COL |
| Tap               |           | 12 MM HSS END MILL     | HSS      | 0      | 0                     | 12       | 4                   | 0.024   | 26     | 60     | ER20 COL |
| Chamfer           |           | 16 MM CARBIDE END MILL | Carbide  | 0      | 0                     | 16       | 4                   | 0.034   | 32     | 60     | ER32 COL |
| Chanter           |           | 16 MM HSS END MILL     | HSS      | 0      | 0                     | 16       | 4                   | 0.034   | 32     | 60     | ER32 COL |
| Rounding Rounding |           | 20 MM CARBIDE END MILL | Carbide  | 0      | 0                     | 20       | 4                   | 0.044   | 38     | 75     | ER40 COL |
| Tapered           |           | 20 MM HSS END MILL     | HSS      | 0      | 0                     | 20       | 4                   | 0.044   | 38     | /5     | ER40 COL |
| Lation            |           | 25 MM CARBIDE END MILL | Carbide  | 0      | 0                     | 25       | 4                   | 0.048   | 45     | 80     | 25 MM SI |
| S rouhob ^        | <         | 25 KINDESSENIT MILL    | HXX      |        |                       | ~        |                     | 1111/18 |        | 1901   | >        |

For this example you would click on the End Mill icon at the left of the Tool Library to select the End Mill list. You can then select the 16MM CARBIDE END MILL in the End Mill list, by clicking anywhere in the row.

For this example we need a long series tool, so return to the Recent tab and select the 16MM END MILL that is already in use.

Click OK to return to the Select Tool dialog.

For full details of milling tool and holder selection, open OneCNC Help and see the topic:

OneCNC Mill -> Mill Common CAM Settings -> Selecting a Tool

| ocketing    |                          |                                                                                                    | :                   |
|-------------|--------------------------|----------------------------------------------------------------------------------------------------|---------------------|
| Templates : | Select Tool              |                                                                                                    |                     |
| favourites  |                          | Tool No.                                                                                                 | 5 V1 None ~         |
| history     |                          | Length Offset                                                                                            | 5 V2 None ~         |
|             |                          | Diameter Offset                                                                                          | 5 V3 None ~         |
|             |                          | Spindle Speed                                                                                            | 5490 V4 None ~      |
|             |                          | Spindle Direction                                                                                        | vo⊚Ó woo⊙Ó          |
|             |                          | Coolant                                                                                                  | No.1 🗸              |
|             |                          | Work Offset                                                                                              | G54 ~               |
|             |                          | Feedrate                                                                                                 | 747 🗱 Feed Control  |
|             |                          | Plunge Rate                                                                                              | 373                 |
|             |                          | Adjust high feedrate 🗌                                                                                   | 747                 |
|             |                          | Polar Coordinate Mode                                                                                    | on ~                |
|             |                          | Holder ER32 COLLET C                                                                                     | HUCK                |
|             |                          | Tool Type     End     ✓     1       Overall Length     80       Rute Length     32       Diameter     16 | SMM END MILL        |
|             | Name : 7.1Mil Pocketting | Stock Material Aluminium Billet                                                                          | Notes               |
|             |                          | <                                                                                                    | Back > Next X Cance |

The Select Tool dialog now shows the selected tool and its associated holder.

Enter Tool No. 5, and select Work Offset G54 and Coolant No. 1. Set Polar Coordinate Mode to ON.

Feedrates and spindle speeds will be calculated automatically when we select our stock material.

| Stock Material | None | N  |  |
|----------------|------|----|--|
|                |      | 45 |  |

Click on the Stock name in the lower area of the Select Tool dialog to open the Material List.

| luminium Alloys           |                                                                                                    |                                                                                                    |                                                                                                    |                                                                                                    | HSS                                                                                                    | HSS                                                                                                    | Carbide                                                                                                    | Carbide                                                                                                    | Cobalt                                                                                                    | Cobalt                                                                                                    | Ceramic                                                                                                    | Ceramic                                                                                                    | Diamon                                                                                                    | Diamon                                                                                                    | Dr                                                                                                    |
|---------------------------|----------------------------------------------------------------------------------------------------|----------------------------------------------------------------------------------------------------|----------------------------------------------------------------------------------------------------|----------------------------------------------------------------------------------------------------|----------------------------------------------------------------------------------------------------|----------------------------------------------------------------------------------------------------|----------------------------------------------------------------------------------------------------|----------------------------------------------------------------------------------------------------|----------------------------------------------------------------------------------------------------|----------------------------------------------------------------------------------------------------|----------------------------------------------------------------------------------------------------|----------------------------------------------------------------------------------------------------|----------------------------------------------------------------------------------------------------|----------------------------------------------------------------------------------------------------|----------------------------------------------------------------------------------------------------|
|                           | 60                                                                                                    | 1                                                                                                    | 138                                                                                                    | 1                                                                                                    | 88                                                                                                    | 0                                                                                                    | 150                                                                                                    | 1                                                                                                    | 78                                                                                                    | 1                                                                                                    | 398                                                                                                    | 1                                                                                                    | 598                                                                                                    | 1                                                                                                    | 30                                                                                                    |
| luminium Billet           | 120                                                                                                    | 1                                                                                                    | 276                                                                                                    | 1                                                                                                    | 175                                                                                                    | 1                                                                                                    | 300                                                                                                    | 1                                                                                                    | 156                                                                                                    | 1                                                                                                    | 796                                                                                                    | 1                                                                                                    | 1195                                                                                                    | 1                                                                                                    | 60                                                                                                    |
| luminium Cast             | 50                                                                                                    | 1                                                                                                    | 115                                                                                                    | 1                                                                                                    | 73                                                                                                    | 1                                                                                                    | 125                                                                                                    | 1                                                                                                    | 65                                                                                                    | 1                                                                                                    | 332                                                                                                    | 1                                                                                                    | 498                                                                                                    | 1                                                                                                    | 25                                                                                                    |
| rass Free Cutting         | 60                                                                                                    | 1                                                                                                    | 138                                                                                                    | 1                                                                                                    | 88                                                                                                    | 1                                                                                                    | 150                                                                                                    | 1                                                                                                    | 78                                                                                                    | 1                                                                                                    | 398                                                                                                    | 1                                                                                                    | 598                                                                                                    | 1                                                                                                    | 30                                                                                                    |
| rass Wrought              | 30                                                                                                    | 1                                                                                                    | 69                                                                                                    | 1                                                                                                    | 44                                                                                                    | 1                                                                                                    | 75                                                                                                    | 1                                                                                                    | 39                                                                                                    | 1                                                                                                    | 199                                                                                                    | 1                                                                                                    | 299                                                                                                    | 1                                                                                                    | 15                                                                                                    |
| ronze                     | 27                                                                                                    | 1                                                                                                    | 62                                                                                                    | 1                                                                                                    | 39                                                                                                    | 1                                                                                                    | 68                                                                                                    | 1                                                                                                    | 35                                                                                                    | 1                                                                                                    | 179                                                                                                    | 1                                                                                                    | 269                                                                                                    | 1                                                                                                    | 14                                                                                                    |
| opper                     | 25                                                                                                    | 1                                                                                                    | 58                                                                                                    | 1                                                                                                    | 37                                                                                                    | 1                                                                                                    | 63                                                                                                    | 1                                                                                                    | 33                                                                                                    | 1                                                                                                    | 166                                                                                                    | 1                                                                                                    | 249                                                                                                    | 1                                                                                                    | 13                                                                                                    |
| raphite                   | 45                                                                                                    | 1                                                                                                    | 104                                                                                                    | 1                                                                                                    | 66                                                                                                    | 1                                                                                                    | 113                                                                                                    | 1                                                                                                    | 59                                                                                                    | 1                                                                                                    | 298                                                                                                    | 1                                                                                                    | 448                                                                                                    | 1                                                                                                    | 23                                                                                                    |
| on Hard                   | 9                                                                                                    | 1                                                                                                    | 21                                                                                                    | 1                                                                                                    | 13                                                                                                    | 1                                                                                                    | 23                                                                                                    | 1                                                                                                    | 12                                                                                                    | 1                                                                                                    | 60                                                                                                    | 1                                                                                                    | 90                                                                                                    | 1                                                                                                    | 5                                                                                                    |
| on Soft                   | 18                                                                                                    | 1                                                                                                    | 41                                                                                                    | 1                                                                                                    | 26                                                                                                    | 1                                                                                                    | 45                                                                                                    | 1                                                                                                    | 23                                                                                                    | 1                                                                                                    | 119                                                                                                    | 1                                                                                                    | 179                                                                                                    | 1                                                                                                    | 9                                                                                                    |
| lagnesium Alloy           | 90                                                                                                    | 1                                                                                                    | 207                                                                                                    | 1                                                                                                    | 131                                                                                                    | 1                                                                                                    | 225                                                                                                    | 1                                                                                                    | 117                                                                                                    | 1                                                                                                    | 597                                                                                                    | 1                                                                                                    | 896                                                                                                    | 1                                                                                                    | 45                                                                                                    |
| lolybdenum                | 40                                                                                                    | 1                                                                                                    | 92                                                                                                    | 1                                                                                                    | 58                                                                                                    | 1                                                                                                    | 100                                                                                                    | 1                                                                                                    | 52                                                                                                    | 1                                                                                                    | 265                                                                                                    | 1                                                                                                    | 398                                                                                                    | 1                                                                                                    | 20                                                                                                    |
| lonel                     | 15                                                                                                    | 1                                                                                                    | 35                                                                                                    | 1                                                                                                    | 22                                                                                                    | 1                                                                                                    | 38                                                                                                    | 1                                                                                                    | 20                                                                                                    | 1                                                                                                    | 99                                                                                                    | 1                                                                                                    | 149                                                                                                    | 1                                                                                                    | 8                                                                                                    |
| ickel                     | 16                                                                                                    | 1                                                                                                    | 37                                                                                                    | 1                                                                                                    | 23                                                                                                    | 1                                                                                                    | 40                                                                                                    | 1                                                                                                    | 21                                                                                                    | 1                                                                                                    | 106                                                                                                    | 1                                                                                                    | 159                                                                                                    | 1                                                                                                    | 8                                                                                                    |
| imonic Alloy              | 7                                                                                                    | 1                                                                                                    | 16                                                                                                    | 1                                                                                                    | 10                                                                                                    | 1                                                                                                    | 18                                                                                                    | 1                                                                                                    | 9                                                                                                    | 1                                                                                                    | 46                                                                                                    | 1                                                                                                    | 70                                                                                                    | 1                                                                                                    | 4                                                                                                    |
| lastic Acetal             | 100                                                                                                    | 1                                                                                                    | 230                                                                                                    | 1                                                                                                    | 146                                                                                                    | 1                                                                                                    | 250                                                                                                    | 1                                                                                                    | 130                                                                                                    | 1                                                                                                    | 663                                                                                                    | 1                                                                                                    | 996                                                                                                    | 1                                                                                                    | 50                                                                                                    |
| lastic Nylon              | 60                                                                                                    | 1                                                                                                    | 138                                                                                                    | 1                                                                                                    | 88                                                                                                    | 1                                                                                                    | 150                                                                                                    | 1                                                                                                    | 78                                                                                                    | 1                                                                                                    | 398                                                                                                    | 1                                                                                                    | 598                                                                                                    | 1                                                                                                    | 30                                                                                                    |
| lastic PVC                | 70                                                                                                    | 1                                                                                                    | 161                                                                                                    | 1                                                                                                    | 102                                                                                                    | 1                                                                                                    | 175                                                                                                    | 1                                                                                                    | 91                                                                                                    | 1                                                                                                    | 464                                                                                                    | 1                                                                                                    | 697                                                                                                    | 1                                                                                                    | 35                                                                                                    |
| ainless Steel Austenitic  | 12                                                                                                    | 1                                                                                                    | 28                                                                                                    | 1                                                                                                    | 18                                                                                                    | 1                                                                                                    | 30                                                                                                    | 1                                                                                                    | 16                                                                                                    | 1                                                                                                    | 80                                                                                                    | 1                                                                                                    | 120                                                                                                    | 1                                                                                                    | 6                                                                                                    |
| ainless Steel Martensitic | 18                                                                                                    | 1                                                                                                    | 41                                                                                                    | 1                                                                                                    | 26                                                                                                    | 1                                                                                                    | 45                                                                                                    | 1                                                                                                    | 23                                                                                                    | 1                                                                                                    | 119                                                                                                    | 1                                                                                                    | 179                                                                                                    | 1                                                                                                    | 9                                                                                                    |
| eel Alloy up to 70 Ton    | 18                                                                                                    | 1                                                                                                    | 41                                                                                                    | 1                                                                                                    | 26                                                                                                    | 1                                                                                                    | 45                                                                                                    | 1                                                                                                    | 23                                                                                                    | 1                                                                                                    | 119                                                                                                    | 1                                                                                                    | 179                                                                                                    | 1                                                                                                    | 9                                                                                                    |
| eel Alloy over 80 Ton     | 6                                                                                                    | 1                                                                                                    | 14                                                                                                    | 1                                                                                                    | 9                                                                                                    | 1                                                                                                    | 15                                                                                                    | 1                                                                                                    | 8                                                                                                    | 1                                                                                                    | 40                                                                                                    | 1                                                                                                    | 60                                                                                                    | 1                                                                                                    | 3                                                                                                    |
| eel Alloy up to 50 Ton    | 20                                                                                                    | 1                                                                                                    | 46                                                                                                    | 1                                                                                                    | 29                                                                                                    | 1                                                                                                    | 50                                                                                                    | 1                                                                                                    | 26                                                                                                    | 1                                                                                                    | 133                                                                                                    | 1                                                                                                    | 199                                                                                                    | 1                                                                                                    | 10                                                                                                    |
| eel Alloy up to 80 Ton    | 12                                                                                                    | 1                                                                                                    | 28                                                                                                    | 1                                                                                                    | 18                                                                                                    | 1                                                                                                    | 30                                                                                                    | 1                                                                                                    | 16                                                                                                    | 1                                                                                                    | 80                                                                                                    | 1                                                                                                    | 120                                                                                                    | 1                                                                                                    | 6                                                                                                    |
| eel Free Machining        | 24                                                                                                    | 1                                                                                                    | 55                                                                                                    | 1                                                                                                    | 35                                                                                                    | 1                                                                                                    | 60                                                                                                    | 1                                                                                                    | 31                                                                                                    | 1                                                                                                    | 159                                                                                                    | 1                                                                                                    | 239                                                                                                    | 1                                                                                                    | 12                                                                                                    |
|                           |                                                                                                    |                                                                                                    | 1                                                                                                    |                                                                                                    |                                                                                                    |                                                                                                    |                                                                                                    |                                                                                                    |                                                                                                    |                                                                                                    |                                                                                                    |                                                                                                    |                                                                                                    |                                                                                                    | >                                                                                                    |
|                           | uminium Cast<br>ass Free Cutting<br>ass Free Cutting<br>once<br>opper<br>aphite<br>agnesium Alloy<br>agnesium Alloy<br>objddenum<br>onol<br>cickel<br>assic Acetal<br>assic Acetal<br>assic Acetal<br>assic Acetal<br>assic Acetal<br>assic Acetal<br>assic Acetal<br>assic Acetal<br>et Alloy<br>assic Acetal<br>assic Steel Austentic<br>ainless Steel Austentic<br>ainless Austentic<br>ainless Steel Austentic<br>ainless Austentic<br>ainless Austentic<br>ainle | uminismu Cast         50           ass Free Cutting         60           ass Free Cutting         60           ass Streed pitting         30           once         27           opper         25           appert         45           on Hard         9           on Fland         9           on Soft         18           agnesium Alloy         90           ohyldenum         40           onel         15           sckel         16           immonic Alloy         7           asinkes Steel Austenistic         12           ainless Steel Austenistic         12           eel Alloy over 80 Ton         6           eel Alloy over 80 Ton         6           eel Alloy over 80 Ton         12           eel Alloy over 80 Ton         12           eel Alloy over 80 Ton         12           eel Alloy due to 50 Ton         12 | uminikum (sat         50         1           ass Free Cutting         60         1           ass Free Cutting         60         1           ass Streaght         30         1           once         27         1           opper         25         1           opper         45         1           on hard         9         1           ophic         18         1           agnetium Alloy         90         1           ohjdotnum         40         1           onel         15         1           stack Actal         16         1           ainless Steel Austentitic         18         1           ainless Steel Martenitic         18         1           eel Alloy up to 30 Ton         18         1           eel Alloy up to 30 Ton         20         1           ainless Steel Austentitic         18         1           eel Alloy up to 30 Ton         20         1           ainless Of ton         20         1           ainless Of Ton         20         1           ainless Of Ton         20         1           eel Alloy up to 30 Ton         20 | Juminikam Cast         50         1         15           ass Free Cutting         60         1         18           ass Free Cutting         60         1         69           ass Streaght         60         1         69           once         27         1         62           opper         25         1         58           opper         25         1         21           on Hand         9         1         21           on Soft         16         1         37           agnesium Alloy         90         1         20           oheld         16         1         37           stick Actal         16         1         38           stick Actal         10         1         28           anites Steel Austenitic         12         1         28           anites Steel Matensitic         18         1         41           eel Alloy up to 50 Ton         6         1         14           eel Alloy up to 50 Ton         20         1         28           anites Steel Austeniting         2         1         28           eel Alloy up to 50 Ton         20         < | Juminikary         S0         1         115         1           ass Free Cutting         60         1         138         1           ass Free Cutting         60         1         138         1           ass Stree Cutting         60         1         138         1           ass Stree Cutting         20         1         62         1           once         27         1         62         1           apper         25         1         83         1           once         37         1         1         1           apperim         18         1         1         1           apperim         18         1         1         1           apperim         10         1         8         1         1           apperim         10         1         8         1         1         1           apperime         40         1         92         1         1         1           apperime         7         1         16         1         1         1         1           apperime         7         1         18         1         1         1 | Juminikum Cast         S0         1         115         1         73           ass Free Cutting         60         1         18         8         8           ass Free Cutting         60         1         18         8         44           ass Set Wrought         30         1         65         1         44           once         27         1         62         1         9           opper         25         1         58         1         1         66           on Hard         9         1         21         1         1         37           ophite         45         1         104         1         26         38           agnesium Alloy         90         1         207         1         11         31           ophide         16         1         37         1         22         33         33         32         33         33         34         32         34         34         34         34         34         34         34         34         34         34         34         34         34         34         34         34         34         34         34 | uminimum Cast         50         1         11         1         1         1         1         1         1         1         1         1         1         1         1         1         1         1         1         1         1         1         1         1         1         1         1         1         1         1         1         1         1         1         1         1         1         1         1         1         1         1         1         1         1         1         1         1         1         1         1         1         1         1         1         1         1         1         1         1         1         1         1         1         1         1         1         1         1         1         1         1         1         1         1         1         1         1         1         1         1         1         1         1         1         1         1         1         1         1         1         1         1         1         1         1         1         1         1         1         1         1 <th1< th="">         1         1</th1<> | uminimum Cast         50         1         15         1         7         1         125           ass Free Cutting         60         1         180         1         80         1         150           ass Free Cutting         60         1         1         80         1         90         1         90           ass Free Cutting         60         1         4         1         75           ass Streought         27         1         62         1         90         63           apper         25         1         58         1         10         66         1         131           oncle         45         1         104         1         66         1         45           apperium Alloy         90         1         27         1         11         1         25           objderum         40         1         26         1         10         10         10         10         10         10         10         10         10         10         10         10         10         10         10         10         10         10         10         10         10         10         10 <td>uminimum Cast         50         1         11         1         1         1         1         1         1         1         1         1         1         1         1         1         1         1         1         1         1         1         1         1         1         1         1         1         1         1         1         1         1         1         1         1         1         1         1         1         1         1         1         1         1         1         1         1         1         1         1         1         1         1         1         1         1         1         1         1         1         1         1         1         1         1         1         1         1         1         1         1         1         1         1         1         1         1         1         1         1         1         1         1         1         1         1         1         1         1         1         1         1         1         1         1         1         1         1         1         1         1         <th1< th="">         1         1</th1<></td> <td>uminime Cast501151712516ass Free Cutting6011818115018ass Free Cutting6011818117518ass Free Cutting601181817133ass Free Cutting271814176133ance2718131613333apper27181312311231123111311231111111111111111111111111111111111111111111111111111111111111111111111111111111111111111111111111111<td< td=""><td>urining<br/>cass free Cutting5011111121121101310111010<!--</td--><td>urnink Cast5011517115165132ass Free Cutting6011881881150165139ass Free Cutting60118818811501651189ass Free Cutting6011881881150189198ass Wought271621391681351179once271621391681351179opper2518111661131211010on hard91211131231231101010101010101010101010101010101010101010101010101010101010101010101010101010101010101010101010101010101010101010101010101010101010101010101010101010101010<th< td=""><td>uranisme         50         1         15         1         7         1         15         1         25         1         65         1         32         1           ass Free Cutting         60         1         380         1         88         1         150         1         78         1         320         1           ass Free Cutting         60         1         380         1         80         1         150         18         10         18         1         390         1           ass Krought         20         1         62         1         39         1         68         1         35         1         190         1           once         23         1         64         1         35         1         190         1         30         1         30         1         30         1         30         1         30         1         30         1         30         1         30         1         30         1         30         1         30         1         30         1         30         1         30         1         30         1         30         1         30         <th< td=""><td>urnindex Cat.5011517112165182148ass Free Cutting60118188115017818301980ass Free Cutting60118188811501971821980ass Free Cutting6011818181818181818181818181818181818181818181818181818181818181818181818181818181818181818181818181818181818181818181818181818181818181818181818181818181818181818181818181818181818181818181818181818181818181818181818181818181818181818181818181818181818181818181818181818</td></th<><td>Juminikary         S0         1         15         1         73         1         25         1         65         1         32         1         48         1           ass Free Cutting         60         1         138         1         88         1         150         1         78         1         930         1         980         1           ass Free Cutting         60         1         188         1         88         1         150         1         78         1         930         1         930         1         930         1         930         1         930         1         930         1         930         1         930         1         930         1         930         1         930         1         930         1         930         1         930         1         930         1         930         1         930         1         930         1         930         1         930         1         930         1         930         1         930         1         930         1         930         1         930         1         930         1         930         1         930         1</td></td></th<></td></td></td<></td> | uminimum Cast         50         1         11         1         1         1         1         1         1         1         1         1         1         1         1         1         1         1         1         1         1         1         1         1         1         1         1         1         1         1         1         1         1         1         1         1         1         1         1         1         1         1         1         1         1         1         1         1         1         1         1         1         1         1         1         1         1         1         1         1         1         1         1         1         1         1         1         1         1         1         1         1         1         1         1         1         1         1         1         1         1         1         1         1         1         1         1         1         1         1         1         1         1         1         1         1         1         1         1         1         1         1 <th1< th="">         1         1</th1<> | uminime Cast501151712516ass Free Cutting6011818115018ass Free Cutting6011818117518ass Free Cutting601181817133ass Free Cutting271814176133ance2718131613333apper27181312311231123111311231111111111111111111111111111111111111111111111111111111111111111111111111111111111111111111111111111 <td< td=""><td>urining<br/>cass free Cutting5011111121121101310111010<!--</td--><td>urnink Cast5011517115165132ass Free Cutting6011881881150165139ass Free Cutting60118818811501651189ass Free Cutting6011881881150189198ass Wought271621391681351179once271621391681351179opper2518111661131211010on hard91211131231231101010101010101010101010101010101010101010101010101010101010101010101010101010101010101010101010101010101010101010101010101010101010101010101010101010101010<th< td=""><td>uranisme         50         1         15         1         7         1         15         1         25         1         65         1         32         1           ass Free Cutting         60         1         380         1         88         1         150         1         78         1         320         1           ass Free Cutting         60         1         380         1         80         1         150         18         10         18         1         390         1           ass Krought         20         1         62         1         39         1         68         1         35         1         190         1           once         23         1         64         1         35         1         190         1         30         1         30         1         30         1         30         1         30         1         30         1         30         1         30         1         30         1         30         1         30         1         30         1         30         1         30         1         30         1         30         1         30         <th< td=""><td>urnindex Cat.5011517112165182148ass Free Cutting60118188115017818301980ass Free Cutting60118188811501971821980ass Free Cutting6011818181818181818181818181818181818181818181818181818181818181818181818181818181818181818181818181818181818181818181818181818181818181818181818181818181818181818181818181818181818181818181818181818181818181818181818181818181818181818181818181818181818181818181818181818</td></th<><td>Juminikary         S0         1         15         1         73         1         25         1         65         1         32         1         48         1           ass Free Cutting         60         1         138         1         88         1         150         1         78         1         930         1         980         1           ass Free Cutting         60         1         188         1         88         1         150         1         78         1         930         1         930         1         930         1         930         1         930         1         930         1         930         1         930         1         930         1         930         1         930         1         930         1         930         1         930         1         930         1         930         1         930         1         930         1         930         1         930         1         930         1         930         1         930         1         930         1         930         1         930         1         930         1         930         1         930         1</td></td></th<></td></td></td<> | urining<br>cass free Cutting5011111121121101310111010 </td <td>urnink Cast5011517115165132ass Free Cutting6011881881150165139ass Free Cutting60118818811501651189ass Free Cutting6011881881150189198ass Wought271621391681351179once271621391681351179opper2518111661131211010on hard91211131231231101010101010101010101010101010101010101010101010101010101010101010101010101010101010101010101010101010101010101010101010101010101010101010101010101010101010<th< td=""><td>uranisme         50         1         15         1         7         1         15         1         25         1         65         1         32         1           ass Free Cutting         60         1         380         1         88         1         150         1         78         1         320         1           ass Free Cutting         60         1         380         1         80         1         150         18         10         18         1         390         1           ass Krought         20         1         62         1         39         1         68         1         35         1         190         1           once         23         1         64         1         35         1         190         1         30         1         30         1         30         1         30         1         30         1         30         1         30         1         30         1         30         1         30         1         30         1         30         1         30         1         30         1         30         1         30         1         30         <th< td=""><td>urnindex Cat.5011517112165182148ass Free Cutting60118188115017818301980ass Free Cutting60118188811501971821980ass Free Cutting6011818181818181818181818181818181818181818181818181818181818181818181818181818181818181818181818181818181818181818181818181818181818181818181818181818181818181818181818181818181818181818181818181818181818181818181818181818181818181818181818181818181818181818181818181818</td></th<><td>Juminikary         S0         1         15         1         73         1         25         1         65         1         32         1         48         1           ass Free Cutting         60         1         138         1         88         1         150         1         78         1         930         1         980         1           ass Free Cutting         60         1         188         1         88         1         150         1         78         1         930         1         930         1         930         1         930         1         930         1         930         1         930         1         930         1         930         1         930         1         930         1         930         1         930         1         930         1         930         1         930         1         930         1         930         1         930         1         930         1         930         1         930         1         930         1         930         1         930         1         930         1         930         1         930         1         930         1</td></td></th<></td> | urnink Cast5011517115165132ass Free Cutting6011881881150165139ass Free Cutting60118818811501651189ass Free Cutting6011881881150189198ass Wought271621391681351179once271621391681351179opper2518111661131211010on hard91211131231231101010101010101010101010101010101010101010101010101010101010101010101010101010101010101010101010101010101010101010101010101010101010101010101010101010101010 <th< td=""><td>uranisme         50         1         15         1         7         1         15         1         25         1         65         1         32         1           ass Free Cutting         60         1         380         1         88         1         150         1         78         1         320         1           ass Free Cutting         60         1         380         1         80         1         150         18         10         18         1         390         1           ass Krought         20         1         62         1         39         1         68         1         35         1         190         1           once         23         1         64         1         35         1         190         1         30         1         30         1         30         1         30         1         30         1         30         1         30         1         30         1         30         1         30         1         30         1         30         1         30         1         30         1         30         1         30         1         30         <th< td=""><td>urnindex Cat.5011517112165182148ass Free Cutting60118188115017818301980ass Free Cutting60118188811501971821980ass Free Cutting6011818181818181818181818181818181818181818181818181818181818181818181818181818181818181818181818181818181818181818181818181818181818181818181818181818181818181818181818181818181818181818181818181818181818181818181818181818181818181818181818181818181818181818181818181818</td></th<><td>Juminikary         S0         1         15         1         73         1         25         1         65         1         32         1         48         1           ass Free Cutting         60         1         138         1         88         1         150         1         78         1         930         1         980         1           ass Free Cutting         60         1         188         1         88         1         150         1         78         1         930         1         930         1         930         1         930         1         930         1         930         1         930         1         930         1         930         1         930         1         930         1         930         1         930         1         930         1         930         1         930         1         930         1         930         1         930         1         930         1         930         1         930         1         930         1         930         1         930         1         930         1         930         1         930         1         930         1</td></td></th<> | uranisme         50         1         15         1         7         1         15         1         25         1         65         1         32         1           ass Free Cutting         60         1         380         1         88         1         150         1         78         1         320         1           ass Free Cutting         60         1         380         1         80         1         150         18         10         18         1         390         1           ass Krought         20         1         62         1         39         1         68         1         35         1         190         1           once         23         1         64         1         35         1         190         1         30         1         30         1         30         1         30         1         30         1         30         1         30         1         30         1         30         1         30         1         30         1         30         1         30         1         30         1         30         1         30         1         30 <th< td=""><td>urnindex Cat.5011517112165182148ass Free Cutting60118188115017818301980ass Free Cutting60118188811501971821980ass Free Cutting6011818181818181818181818181818181818181818181818181818181818181818181818181818181818181818181818181818181818181818181818181818181818181818181818181818181818181818181818181818181818181818181818181818181818181818181818181818181818181818181818181818181818181818181818181818</td></th<> <td>Juminikary         S0         1         15         1         73         1         25         1         65         1         32         1         48         1           ass Free Cutting         60         1         138         1         88         1         150         1         78         1         930         1         980         1           ass Free Cutting         60         1         188         1         88         1         150         1         78         1         930         1         930         1         930         1         930         1         930         1         930         1         930         1         930         1         930         1         930         1         930         1         930         1         930         1         930         1         930         1         930         1         930         1         930         1         930         1         930         1         930         1         930         1         930         1         930         1         930         1         930         1         930         1         930         1         930         1</td> | urnindex Cat.5011517112165182148ass Free Cutting60118188115017818301980ass Free Cutting60118188811501971821980ass Free Cutting6011818181818181818181818181818181818181818181818181818181818181818181818181818181818181818181818181818181818181818181818181818181818181818181818181818181818181818181818181818181818181818181818181818181818181818181818181818181818181818181818181818181818181818181818181818 | Juminikary         S0         1         15         1         73         1         25         1         65         1         32         1         48         1           ass Free Cutting         60         1         138         1         88         1         150         1         78         1         930         1         980         1           ass Free Cutting         60         1         188         1         88         1         150         1         78         1         930         1         930         1         930         1         930         1         930         1         930         1         930         1         930         1         930         1         930         1         930         1         930         1         930         1         930         1         930         1         930         1         930         1         930         1         930         1         930         1         930         1         930         1         930         1         930         1         930         1         930         1         930         1         930         1         930         1 |

The Material List is a database of surface speeds for machining materials with different tool types.

When the Calculate spindle and feed from material check box is selected, the surface speeds are combined with tool information from the Tool Library to calculate the speed and feed settings.

Select Aluminium Billet and click Accept. You will see the Spindle Speed, Feedrate and Plunge Rate update automatically.

Select the check box for Adjust high feedrate, and the Max box which appears. This is the speed for repositioning moves in the high speed pocketing toolpath which do not require the tool to retract.

Click Next to continue.

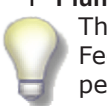

Plunge Rate

The Plunge Rate is calculated by default to 50% of the calculated Feedrate. You can change it to any percentage by typing the percentage you want in the Plunge Rate box and that will be the new default. For instance if you enter 40% in the box the Plunge Rate will update immediately, and 40% will be the new default.

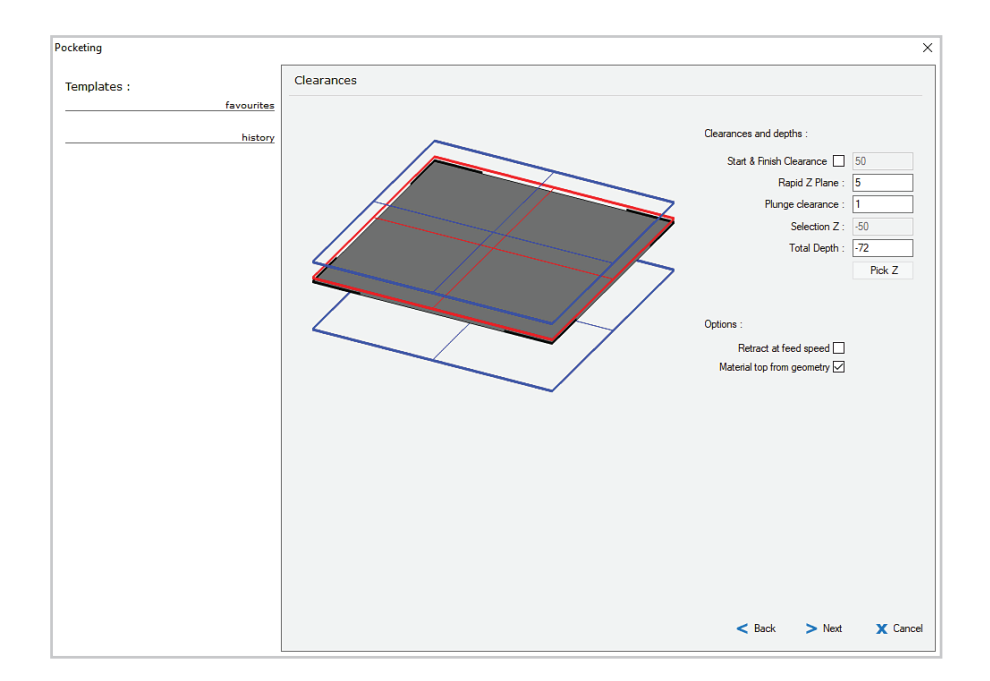

In the Clearances dialog, set the Rapid Z plane to 5.

Plunge Clearance is the incremental distance above the material at which the plunge move changes from rapid to feed speed, and must be a positive value. Enter a Plunge clearance of 1.

Select the check box for Material top from geometry, and set total depth to 22. The selected boundaries are at Z-50, and the pocketing will be 22 deep from that reference level.

Click Next to continue.

| Templates :<br>favourites<br>history<br>history<br>Machining Style<br>Highspeed Oosed<br>Highspeed Open<br>Certer Optimized Cosed<br>Traditional<br>Highspeed Zigzag<br>Last cut 0                                                                                                    |                                                                                       |  |
|----------------------------------------------------------------------------------------------------|---------------------------------------------------------------------------------------|--|
| favourites  history  history |                                                                                       |  |
|                                                                                                    |                                                                                       |  |
|                                                                                                    | Machine from stock : No<br>Rest machine : No rest<br>Multiple pocket order : By level |  |

Select the Highspeed-Open Machining Style.

This toolpath will machine the pocket area without crossing the inner boundary, but is allowed to cross the outer boundary so there are no uncut areas left.

You can compare the toolpath methods by clicking on the option buttons and observing the preview.

Click Next when you are ready to continue.

| Pocketing                 | ×                                        |
|---------------------------|------------------------------------------|
| Templates :<br>favourites | Entry and Path Settings Approach Style : |
| history                   | Punge     O Ramp Helx                    |
|                           | Advanced pathing adjustments             |
|                           | < Back > Net X Cancel                    |

The settings in the Path Creation dialog determine how the tool will approach the job.

Plunge entry is suited for open pocketing where the tool will plunge off the job.

Select Plunge and click Next.

The Ramp Helix method is more suitable for closed pockets, as the tool will enter the job on a spiral path which allows chips to escape. You can use a Ramp Angle of about 3 for most operations.

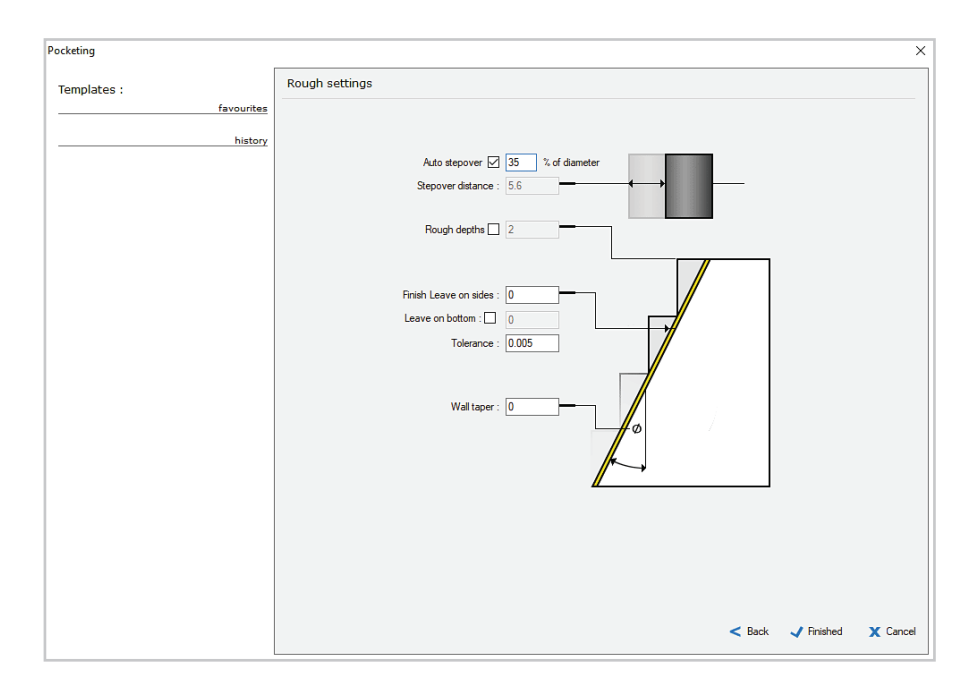

Rough settings allow you to cut the pocket in multiple passes.

We do not need roughing passes for this job, so set Auto stepover of 75% and leave Rough Depths unchecked.

Set Leave on sides and Wall taper at 0.

Set Tolerance to 0.005.

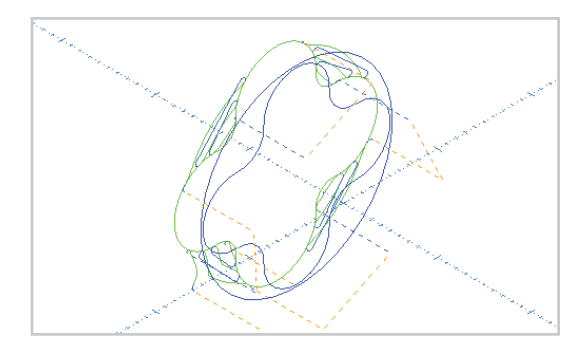

Click Finished and the toolpath will be created.

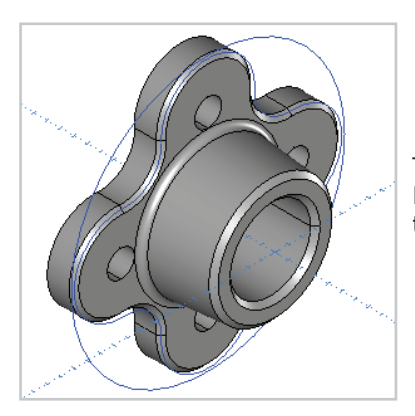

To preview the toolpath, turn on the Model layer and right click on the new toolpath in the NC manager.

Select Preview Toolpath from the NC Manager context menu.

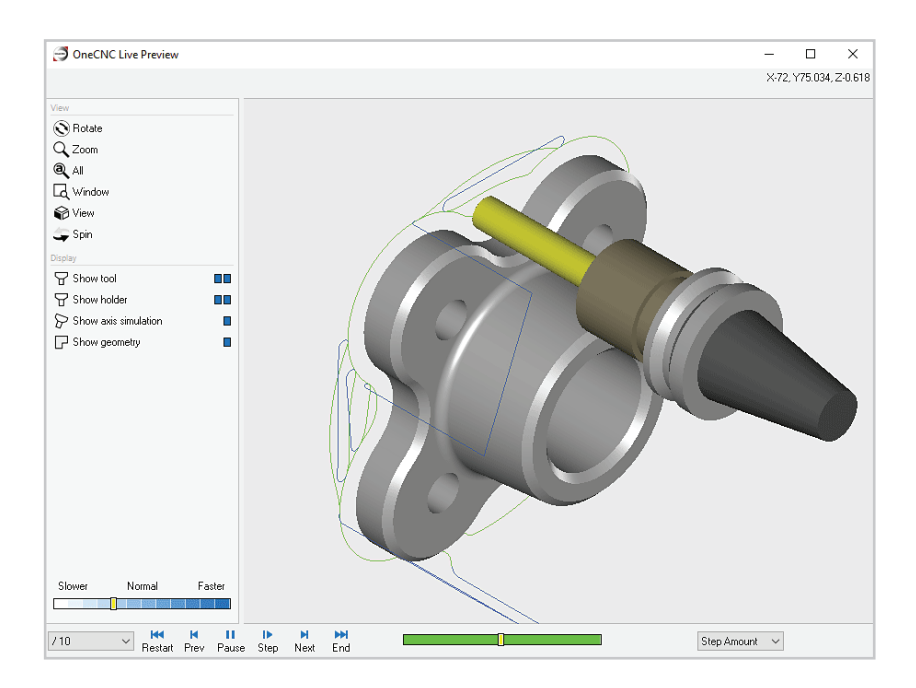

The preview will show the solid model and the tool movement.

Click on Show axis simulation in the Live Preview toolbox to change the motion mode.

Close the Live Preview window when you are ready to continue.

In the next step we will machine the chamfer on the flange. Turn off the Model layer again so you have a clear view of the flange boundary.

#### **Chamfer milling**

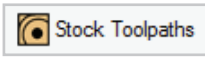

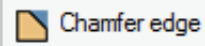

To machine the chamfer on the flange, click on the Stock Toolpaths icon in the toolbox, and select the Chamfer edge toolpath.

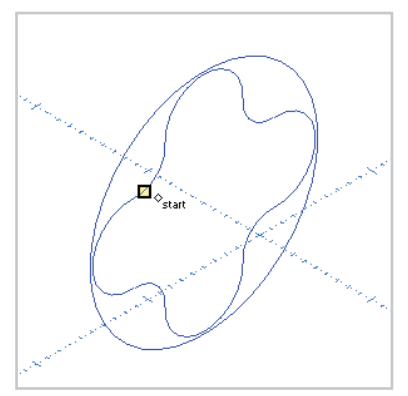

Click on the flange outline to set the start position of the operation as shown.

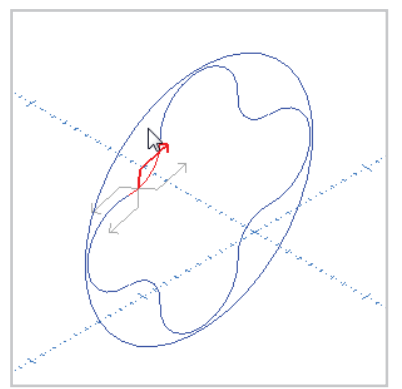

Hold the cursor outside the profile and click to set the offset side and direction for the toolpath.

Press F3 to automatically select the rest of the profile chain.

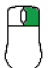

Right click to end the selection process.

| Templates :       favoarites         history       Select Tool         Sistory       Tool No. 2 vi None         Dameter Offset 2 vo None       Dameter Offset 2 vo None         Spinde Drection 0       O COW Colar         Work Offset 2       0 CW         Work Offset 2       0 CW         Spinde Drection 0       O CW         Work Offset 2       0 CW         Work Offset 2       0 CW                                                                                                    | Chamfer     |                 |                                         | ;    |
|----------------------------------------------------------------------------------------------------|-------------|-----------------|-----------------------------------------|------|
| favourites         history             Nistory             Nistory <td>Templates :</td> <td>Select Tool</td> <td></td> <td></td>                                                                                                    | Templates : | Select Tool     |                                         |      |
| history       Length Offset 2       V3 None         Barneter Offset 2       V3 None         Spinde Drection       © CW       © CW         Codart       No.1       0         Wick Offset 3       3514       % Feed Control         Plunge Rate 1757       Adjust High feedrate       3514         Polar Coordnate Mode       ON       Image: Coordnate Mode         ON       Image: Coordnate Mode       ON         Tool Change       Image: Coordnate Mode       Image: Coordnate Mode         Neme:       @Chanfer       12MM CHAMFER, 3 TP         Overal Length       45       Image: Coordnate         Top Jameter       12       Taper angle         Sock Mateial       Auminum Bilet       Note                                                                                                    | favourites  |                 | Tool No. 2 V1 None ~                    | ,    |
| Name:       @Chanfer         @Chanfer       @Chanfer         @Chanfer       @Chanfer         @Conter       12         Spinde Spinde Office       2         Spinde Spinde Office       2         Work Office       0         Codim       No.1         Work Office       0         Codim       No.1         Work Office       0         Codim       No.1         Work Office       0         Codim       No.1         Work Office       0         Work Office       0 <t< td=""><td>history</td><td></td><td>Length Offset 🗌 2 V2 None 🗸</td><td></td></t<>                                                                                                    | history     |                 | Length Offset 🗌 2 V2 None 🗸             |      |
| Spinde Speed [732] \u03c4   None<br>Spinde Drection \u03c6 \u03c6   |             |                 | Diameter Offset 2 V3 None ~             |      |
| Spinde Direction <ul> <li>Color</li> <li>No.1</li> <li>Color</li> <li>No.6</li> <li>Feed Control</li> <li>Plane Road</li> <li>Plane Road</li></ul>                                                                                                    |             |                 | Spindle Speed 7321 V4 None              | •    |
| Name:       B(hamfer                                                                                                    |             |                 | Spindle Direction 🔲 🕉 🗆 CCW 🖸 💿 CW      |      |
| Work Offset       G54         Feedrace       3514         Punge Rate       777         Adjuar high feedrale       3514         Poiler Coordinate Mode       0N         Tool Champe       000         Void Cordinate Mode       0N         Neme:       (Chamfer         Stock Material       Auminum Blet         Name:       (Chamfer                                                                                                    |             |                 | Coolant No.1 ~                          | 1    |
| Feedrate       3514       # FeedCartral         Plunge Rate       177       Agust high feedrate       3514         Polar Coordinate Mode       01       Image: Coordinate Mode       Image: Coordinate Mode       Image: Coordinate Mode         Holder       ER20 COLLET CHUCK       Tool Change       Image: Coordinate Mode       Image: Coordinate Mode       Image: Coordi                                                                                                    |             |                 | Work Offset G54 ~                       | ·    |
| Name:       IChamfer         Rame:       IChamfer                                                                                                    |             |                 | Feedrate 3514 Keed Control              |      |
| Adjust high feedrale 3514<br>Polar Coordinate Mode ON Coordinate Mode ON |             |                 | Plunge Rate 1757                        |      |
| Polar Coordinate Mode       Image: Coordinate Mode         Norme:       Relation of the second second                                                                               |             |                 | Adjust high feedrate 3514               |      |
| Name:       IQChamfer         IQChamfer       Stock Material                                                                                                    |             |                 |                                         |      |
| Holder       ER20 COLLET CHUCK         Holder       ER20 COLLET CHUCK         Tool Type       Onamfer         Overall Length       6         Name:       \$Chamfer         Name:       \$Chamfer         Stock Material       Auminum Bilet         Notes                                                                                                    |             |                 | Polar Coordinate Mode ON ~              |      |
| Holder ER20 COLLET CHUCK<br>Tool Type Chamfer ↓ 12MM CHAMFER, 3 TIP<br>Overall Length ☑<br>Rute Length ☑<br>Rute Length ☑<br>14.5<br>Damter 12<br>To dameter 3<br>Taper angle 45<br>Name: I@Chamfer Stock Material Auminium Billet Notes                                                                                                    |             |                 | Tool Changer                            |      |
| Tool Type       Dhamfer       12MM CHAMFER, 3 TIP         Overall Length       60         Rute Length       24         Top dameter       12         Top dameter       3         Taper angle       45         Name:       8(Chamfer         Stock Material       Aluminium Billet         Notes                                                                                                    |             |                 | Holder ER20 COLLET CHUCK                |      |
| Overal Length     60       Fide Length     45       Dameter     12       Top dameter     3       Taper anje     45       Name :     8(Chamfer       Stock Material     Aluminium Billet   Notes                                                                                                    |             |                 | Tool Type Chamfer V 12MM CHAMFER, 3 TIP |      |
| Pute Length 2     4.5       Diameter     12       Tip dameter     3       Taper angle     45       Name :     8(Chamfer       Stock Material     Aluminium Billet                                                                                                    |             |                 | Overall Length 60                       |      |
| Diameter 12<br>Tip dameter 3<br>Taper angle 45<br>Name : [8]Chamfer Stock Material Aluminium Billet Notes                                                                                                    |             |                 | Flute Length 🗹 4.5                      |      |
| Tip dameter 3<br>Taper angle 45<br>Name : [4]Chamfer Stock Material Auminium Billet Notes                                                                                                    |             |                 | Diameter 12                             |      |
| Name :     IdChamfer       Stock Material     Atuminium Billet       Notes                                                                                                    |             |                 | Tip diameter 3                          |      |
| Name : BChamfer Stock Material Auminium Billet Notes                                                                                                    |             |                 | Taper angle 45                          |      |
|                                                                                                    |             | Name : 8Chamfer | Stock Material Aluminium Billet Notes   |      |
| Z Unaly S Mark V C                                                                                                    |             |                 |                                         |      |
|                                                                                                    |             |                 | < Back > Next X Ca                      | ncel |

Select the 12mm chamfer tool and enter Tool No. 2.

Set Coolant to No 1 and Work Offset to G54.

Change the tool length to 60, so the tool holder will clear the part.

Select Aluminium Billet stock.

Clear the check box for Adjust high feedrate, set Polar Coordinate Mode to On, and click Next.

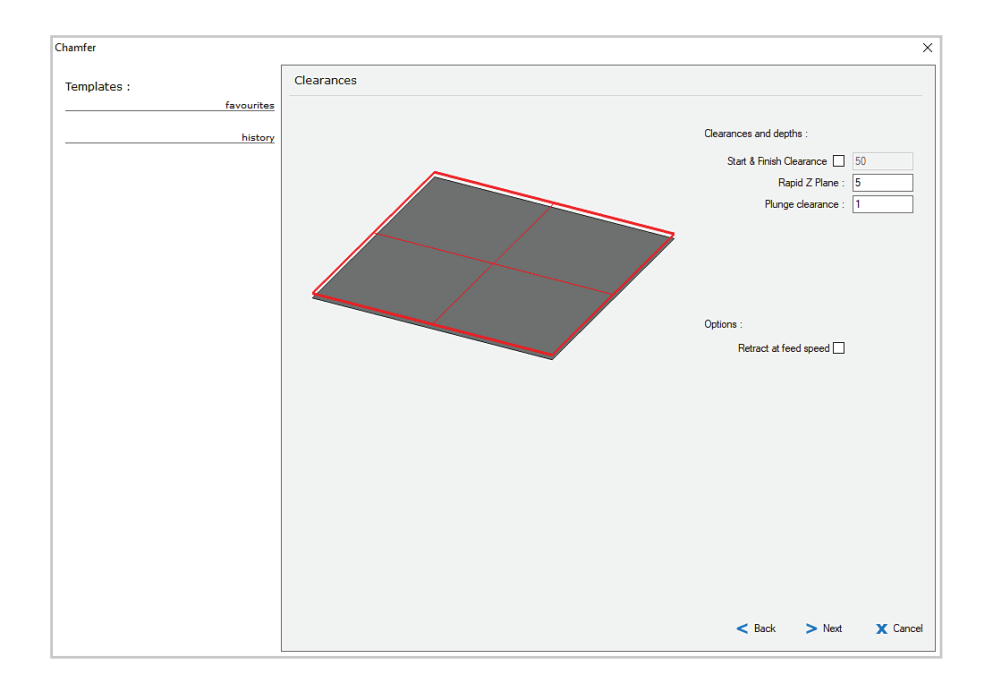

In the Clearances dialog, set the Rapid Z plane to 5, and plunge clearance to 1.

Click Next to continue.

| Chamfer                   | ×                           |
|---------------------------|-----------------------------|
| Templates :<br>favourites | Chamfer                     |
| history                   | Geometry Postion : 1.Normal |
|                           | Tip Z: 0.482                |
|                           |                             |
|                           | Sack View X Cancel          |

Select Normal for Geometry Position, as the defining boundary is at the intersection of the surfaces being chamfered.

Select the auto check box for Tip Z, which will calculate the Z depth so that the flute of the cutter is centered on the chamfer.

Enter a value of 5 for Length, which is the diagonal size of the chamfer. The Width, which is measured level with the face, will update to 3.536.

Entry/Exit conditions determine how the cutter approaches and leaves the profile path.

| Chamfer     |                                                                             | × |
|-------------|-----------------------------------------------------------------------------|---|
| Templates : | Entry and exit for finishing                                                |   |
| favourites  |                                                                             |   |
| history     | Leadin style : Line-Arc 🗸                                                   |   |
|             | Leadout style : Line-Arc 🗸                                                  |   |
|             | Overlap amount 🔲 0                                                          |   |
|             |                                                                             |   |
|             |                                                                             |   |
|             | t t                                                                         |   |
|             |                                                                             |   |
|             |                                                                             |   |
|             |                                                                             |   |
|             | Entry values : Exit values : Leadin Radius 5 Leadout Radius 5               |   |
|             | Leadin Angle 135 Leadout Angle 135<br>Start line Length 5 End Line Length 5 |   |
|             | Start Line Angle 0 End Line Angle 0                                         |   |
|             |                                                                             |   |
|             |                                                                             |   |
|             |                                                                             |   |
|             | < Back 🗸 Finished 🗙 Cancel                                                  |   |

Select Line/Arc for Leadin and Leadout. Enter a Leadin Radius of 5, Leadin Angle of 135, a Start Line Length of 5 and a Start Line Angle of 0.

Click on the icon over the Exit values to copy the Leadin settings to the Leadout settings, and click Finished to create the toolpath.

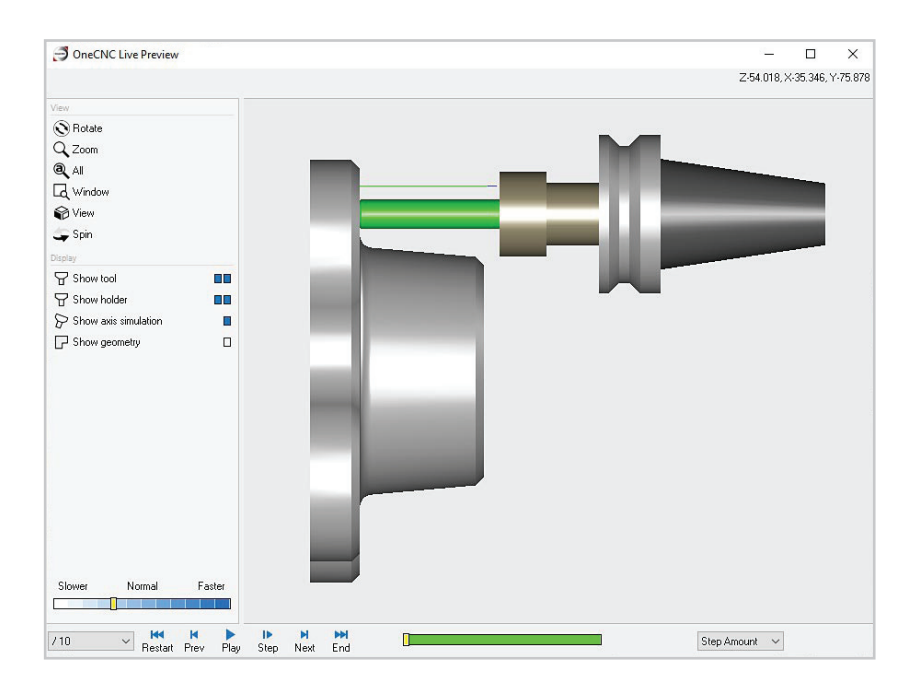

Preview the toolpath and select the Front View.

You will be able to visually confirm that the tool holder stays clear of the part.

#### Feature recognition drilling

To drill the four holes in the flange, we will use Hole Feature recognition. This function can find circular hole features in geometry or solid modelling, but to avoid confusion it is best to have only one type visible.

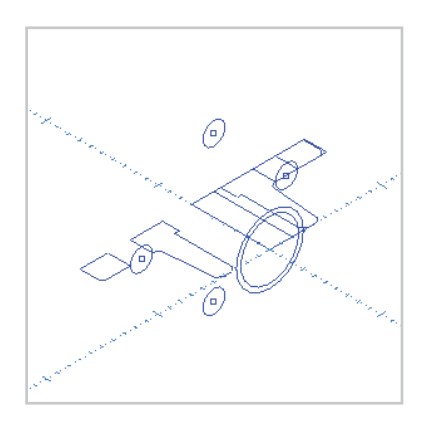

Turn on the Construction layer and turn off the Model and Flange layers.

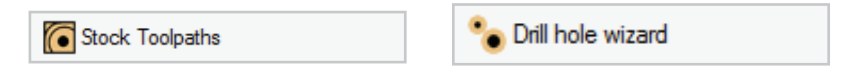

Click on the Stock Toolpaths icon and select the Drill hole wizard.

The holes found are listed in the selection dialog.

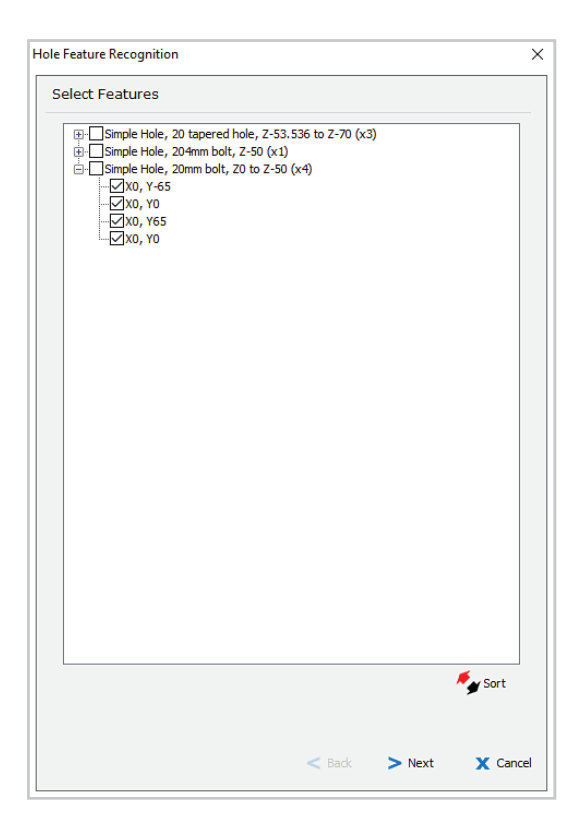

Select the check box for the 'Simple Hole 20mm bolt, Z-50 (x4)'.

You will see the holes selected for drilling highlighted in the drawing window. Click Next to proceed.

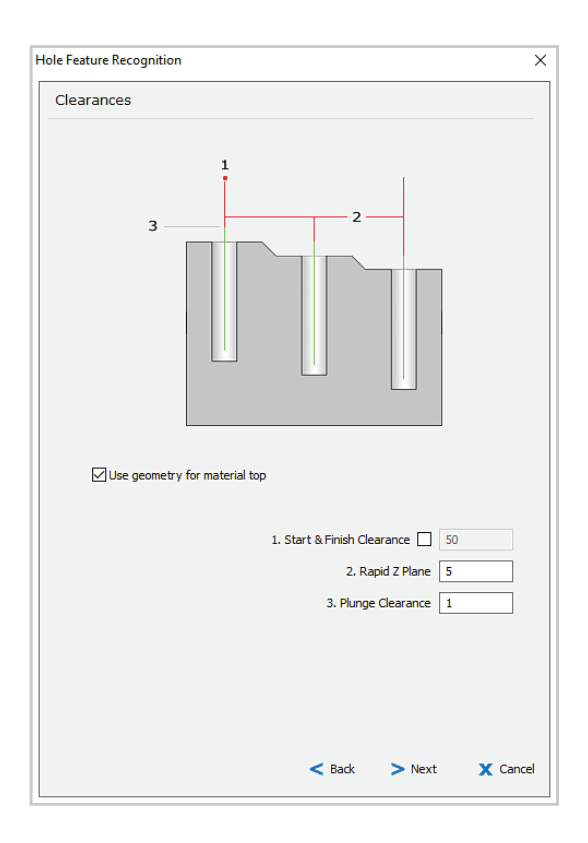

Enter 5 for the Rapid Z Plane clearance, and 1 for the Plunge Clearance.

Select the check box to use geometry for material top.

This will set the Material Top for the drilling operation to the selected geometry which is at Z-50.

Now we have specified the positions and clearance values, we can apply one or more hole operations in the settings dialog.

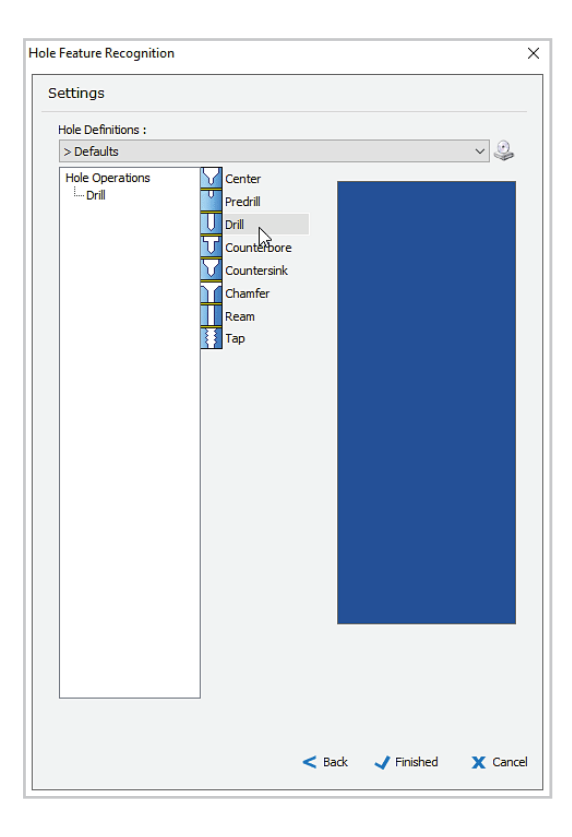

Click on Drill to add a standard drill operation. The operation appears in the hole operations list but is not defined, so there is no preview in the blue pane on the right of the dialog yet.
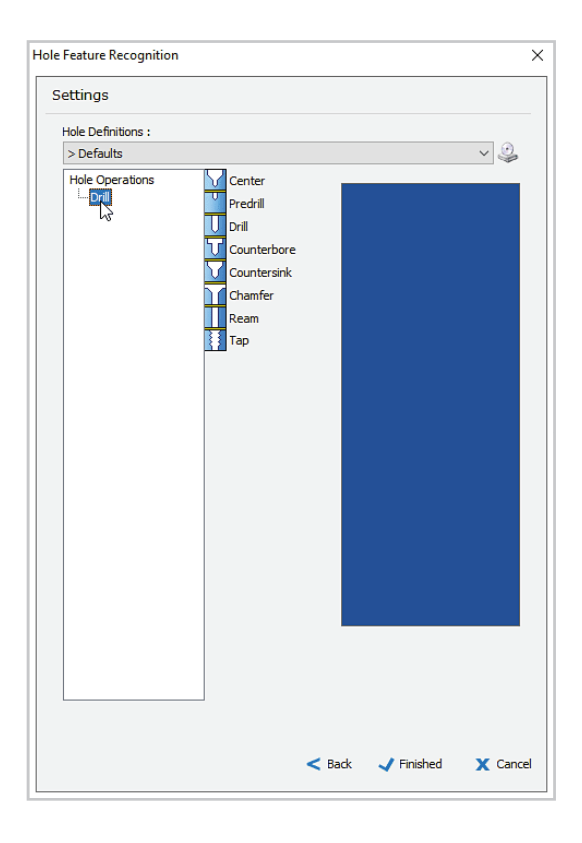

Double click on the new drill operation in the hole operations list to define the drilling settings.

|              | Tool No. 9 V1 None ~                                                          |
|--------------|-------------------------------------------------------------------------------|
|              | Length Offset 🗌 9 V2 None 🗸                                                   |
|              | Diameter Offset 9 V3 None ~                                                   |
|              | Spindle Speed 1909 V4 None ~                                                  |
|              | Spindle Direction 🔲 🕽 🔾 CCW 🗴 💿 CW                                            |
|              | Coolant No.1 ~                                                                |
|              | Work Offset G54 ~                                                             |
|              | Feedrate 115                                                                  |
|              | Plunge Rate 57                                                                |
|              | Adjust high feedrate 115                                                      |
|              | Polar Coordinate Mode ON 🗸                                                    |
|              | Holder 20 MM SIDELOCK                                                         |
|              | Tool Type Drill ~ 20 MM DRILL                                                 |
|              | Overall Length 90                                                             |
|              | Rite Length 2 70                                                              |
|              | Tidle Length [0]                                                              |
|              | Diameter 20                                                                   |
|              | Diameter 20<br>Included angle 142                                             |
| Name : SDril | Diameter [20]<br>Included angle [142]<br>Stock Material Aluminum Billet Notes |

Click on the tool image in the Select Tool dialog, and choose the 20mm Drill from the Recent tab.

Click Accept in the Tool List to return to the tool dialog.

Click on the Stock icon and choose Aluminium Billet from the Material List.

Select Coolant No1, and Work Offset G54. Leave Adjust high feedrate and Polar Coordinate Mode off.

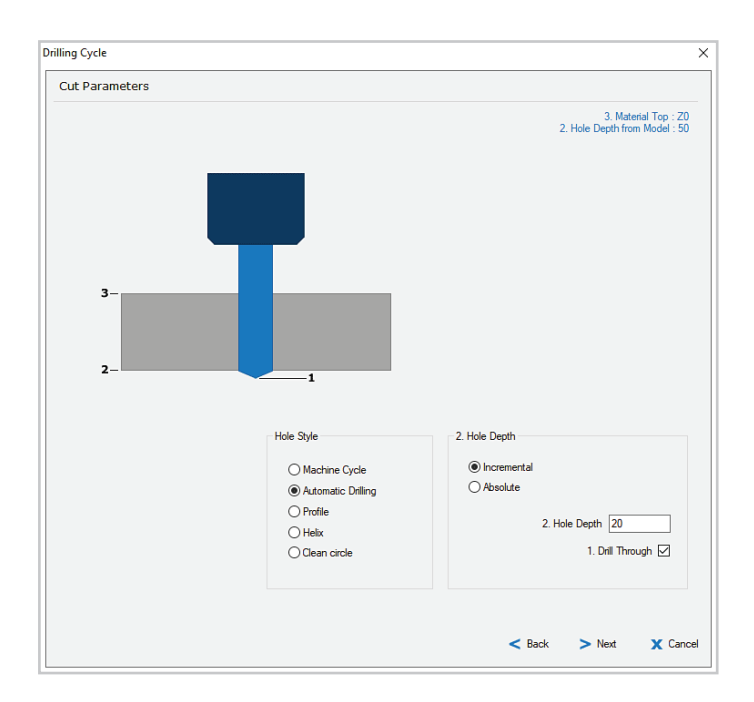

Select Automatic Drilling for the Hole Style.

The face of the flange is at Z-50 and the flange is 20 thick.

Select Incremental for Depth Style and enter a Hole Depth of 20.

Select the Drill Through check box. This will increase the Z depth of the drill point so that the outside of the drill passes the base of the hole.

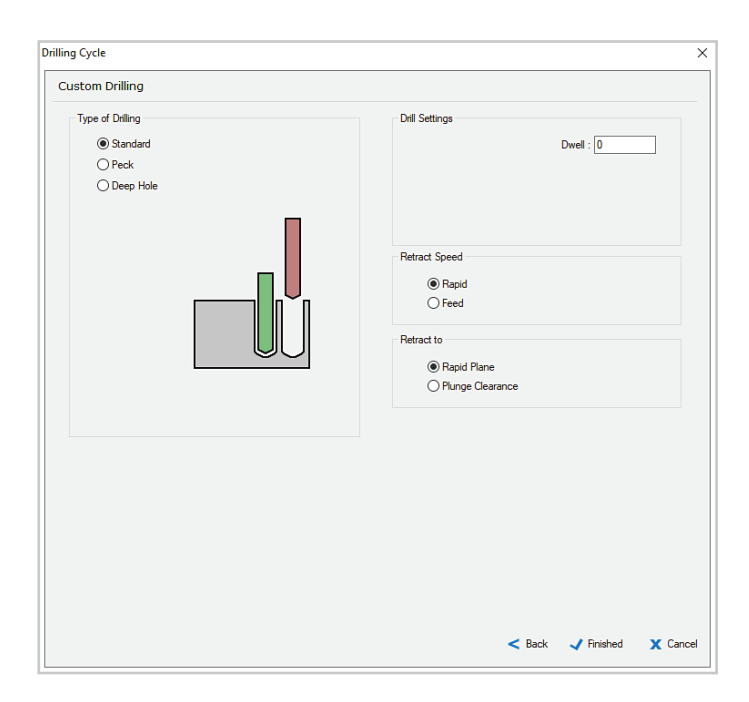

Set the Drilling Type to Standard, with Retract to Rapid Plane and Rapid Retract Speed.

Click Finished to end the Drill definition, and you will be returned to the Hole Feature Recognition Settings dialog.

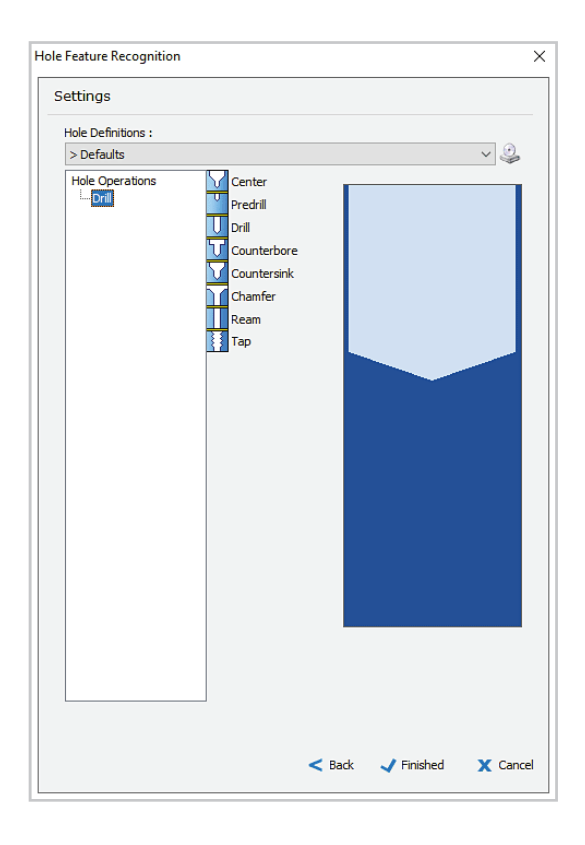

A cross section preview of the hole operation is displayed on the right of the dialog.

We do not have other operations to add, so click Finished and the drilling toolpath will be created.

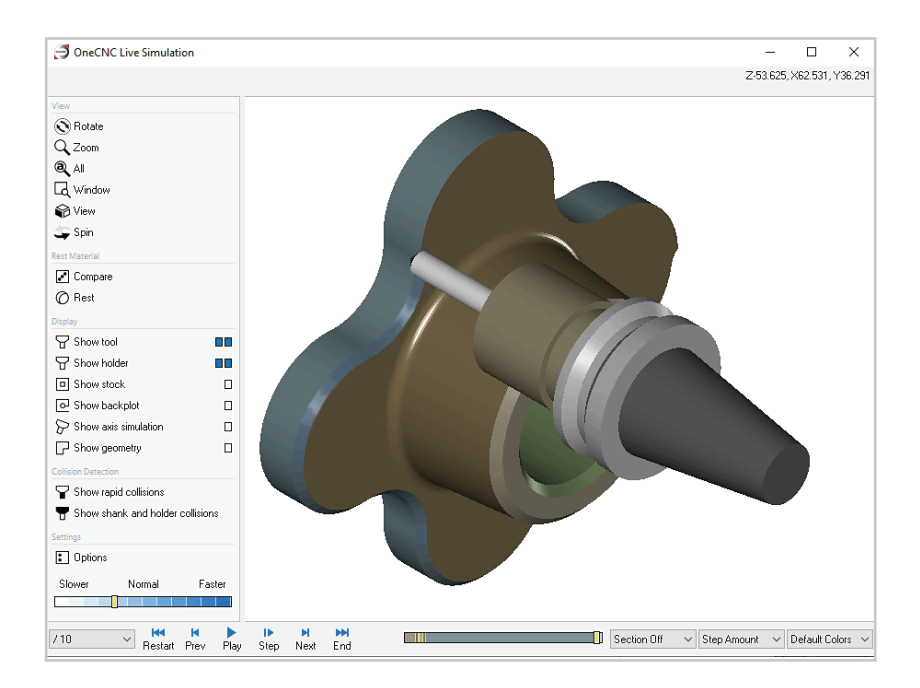

Simulate the toolpath group to confirm the settings you have made. The C-axis operations are now complete.

In this tutorial we have only covered stock toolpaths, but in Lathe Professional and Lathe Expert solid model toolpaths are also available in the C axis Face environment. To learn about these toolpaths, go to the SMT 3D Toolpaths section, under OneCNC Mill in the OneCNC Help files.

## **Saving Hole Feature settings**

If you define hole operations you want to re-use, you can save the settings by clicking on the icon at the right of the Hole Definitions selector, and selecting Save As.

Once you have saved a definition, it can be selected from the list and used as it is, or edited and saved as a new definition.

# C Axis Wrap machining

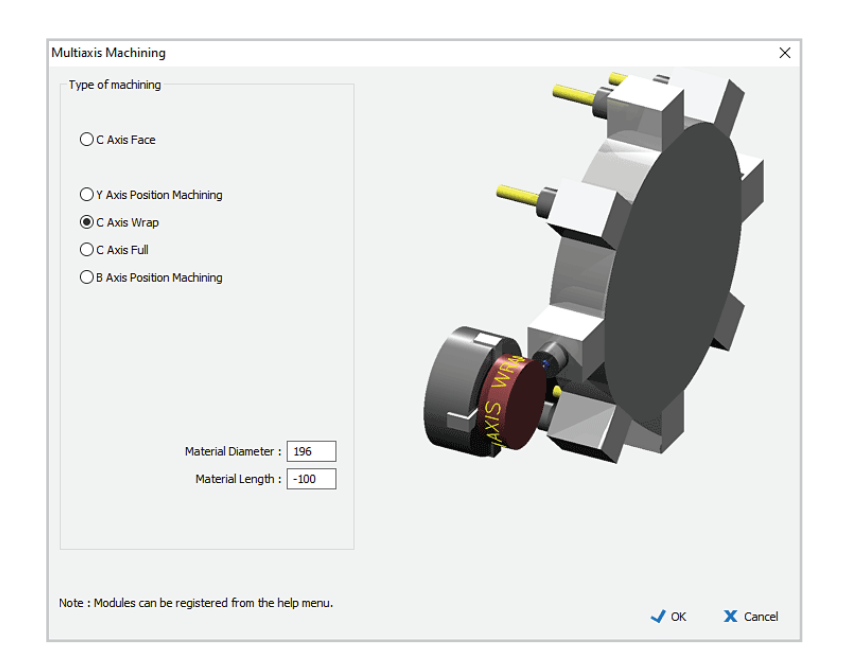

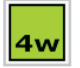

A C axis Wrap toolpath is designed to apply a machining operation to a cylindrical surface.

To simplify the creation of wrap toolpaths they are defined using flat geometry, located using the unwrapped cylinder as a reference.

To see how the toolpaths are created, we will open a sample file, then re-create an existing C axis wrap toolpath.

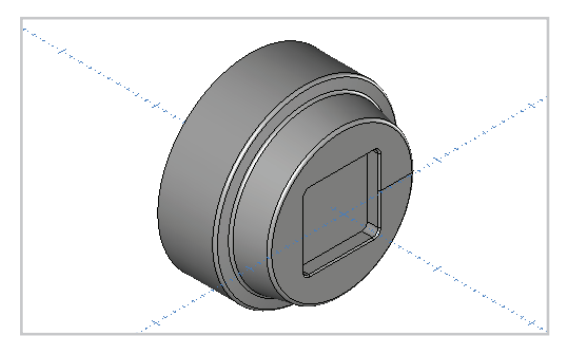

Open the sample file 'C Axis HS face pocket engrave.ONECNC' Use Save As to save a copy of the file as 'Tutorial Lathe C axis wrap.ONECNC'

In the existing toolpath group you will see the part has C axis Face pocket and chamfer operations which have a blue C icon.

The text Mill-Turn on the XY plane is then wrap machined around the part in the Wrap operation named Engraving, which has a green W icon.

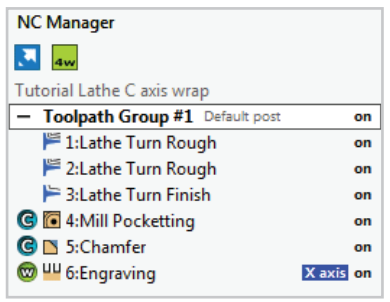

The wrap toolpath has been created using the 'Engrave All - Constant Z' stock toolpath. We will create a new Wrap engraving toolpath in a copy of the original Toolpath Group #1.

Right click on Toolpath Group #1 in the NC manager, and select Duplicate Group.

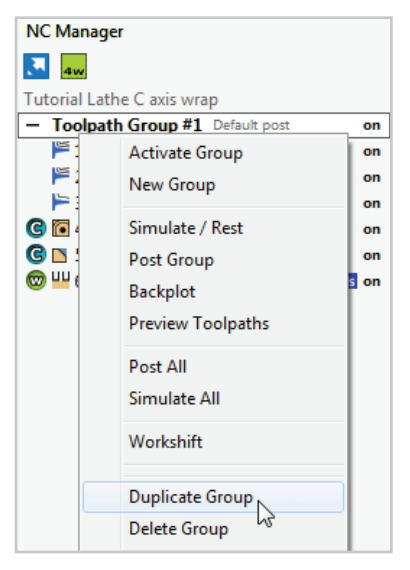

Delete the Wrap operation in the Practice group, which is the one named Engraving with a green W

Double click on the duplicate group and rename it 'Practice Toolpath

This group will now be the active

Group'.

group.

icon.

| NC Manager                                                                                                    |                                                              |
|----------------------------------------------------------------------------------------------------|--------------------------------------------------------------|
| 🔁 🚛                                                                                                    |                                                              |
| Tutorial Lathe C axis wrap                                                                                                    |                                                              |
| - Toolpath Group #1 Default post                                                                                                    | on                                                           |
| 🎏 1:Lathe Turn Rough                                                                                                    | on                                                           |
| 🎏 2:Lathe Turn Rough                                                                                                    | on                                                           |
| 🏲 3:Lathe Turn Finish                                                                                                    | on                                                           |
| G 💽 4:Mill Pocketting                                                                                                    | on                                                           |
| 🜀 🔼 5:Chamfer                                                                                                    | on                                                           |
| 😡 UU G. Francesian 🛛 🗖                                                                                                    |                                                              |
| w w otengraving                                                                                                    | axis on                                                      |
| Practice Toolpath Group Default Wr                                                                                                    | rap poxin                                                    |
| Practice Toolpath Group Default We     I:Lathe Turn Rough                                                                                                    | rap postin<br>on                                             |
| Crigraving     Crigraving     Crigraving     Crigraving     Crigraving     Default We     Practice Toolpath Group     Default We     Practice Turn Rough     Practice Turn Rough                                                                                                    | axis on<br>rap posin<br>on<br>on                             |
| Crigraving     Crigraving     Crigraving     Crigraving     Crigraving     Default We     Default We     Practice Toolpath Group     Default We     Practice Turn Rough     Practice Turn Rough     Practice Turn Finish                                                                                                    | axis on<br>rap poxin<br>on<br>on<br>on                       |
| C:Engraving     C:Engraving     C:Engraving     C:Engraving     Default Wi     E:Lathe Turn Rough     E:Lathe Turn Rough     E:Lathe Turn Rough     E:Lathe Turn Finish     G    A:Mill Pocketting                                                                                                    | axis on<br>rap poxin<br>on<br>on<br>on<br>on                 |
|                                                                                                    | ap postin<br>on<br>on<br>on<br>on<br>on<br>on                |
| Practice Toolpath Group Default With Figure 2:Lathe Turn Rough     P 2:Lathe Turn Rough     2:Lathe Turn Finish     G    4:Mill Pocketting     G    5:Chamfer     S    4:Digraving                                                                                                    | axis on<br>ap potin<br>on<br>on<br>on<br>on<br>on<br>axis on |
| C:Engraving     C:Engraving     C:Engraving     C:Engraving     Default Wr     Practice Toolpath Group Default Wr     Practice Turn Rough     Practice Turn Rough     Pra | axis on<br>on<br>on<br>on<br>on<br>on<br>on<br>axis on       |

| NC Manager                                         |     |
|----------------------------------------------------|-----|
| <b>4</b> w                                         |     |
| Tutorial Lathe C axis wrap                         |     |
| <ul> <li>Toolpath Group #1 Default post</li> </ul> | on  |
| 🎏 1:Lathe Turn Rough                               | on  |
| )12 2:Lathe Turn Rough                             | on  |
| 🏲 3:Lathe Turn Finish                              | on  |
| 🕝 💽 4:Mill Pocketting                              | on  |
| 🕒 🔼 5:Chamfer                                      | on  |
| 🕲 🖳 6:Engraving 🛛 🗙 axis                           | on  |
| - Practice Toolpath Group Default Wrap po          | sin |
| 🎏 1:Lathe Turn Rough                               | on  |
| )12 2:Lathe Turn Rough                             | on  |
| 🏲 3:Lathe Turn Finish                              | on  |
| 🕝 💽 4:Mill Pocketting                              | on  |
| 🕝 🖪 5:Chamfer                                      | on  |
|                                                    |     |
|                                                    |     |
|                                                    |     |

Now that we have a toolpath group for the wrap operation, we will prepare the geometry it will be based on.

### Create geometry for Wrap machining

You can use an unwrapped cylinder as a reference to place a feature at a certain position on the perimeter of a round part. We will use this method to engrave new text at the top of the part.

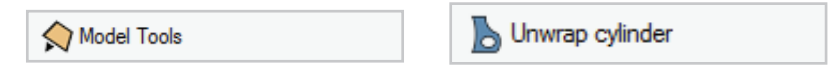

Click on the Model Tools icon and select the Unwrap cylinder function.

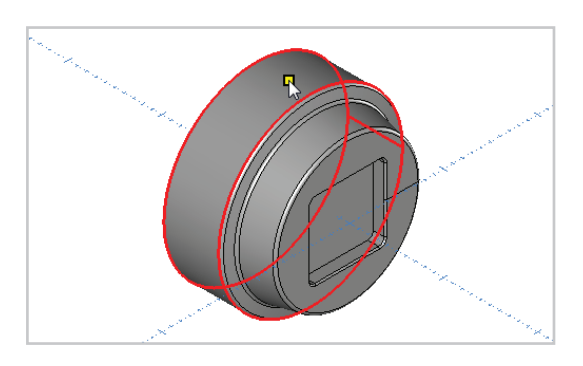

Click on the cylindrical surface which forms the outside of the part.

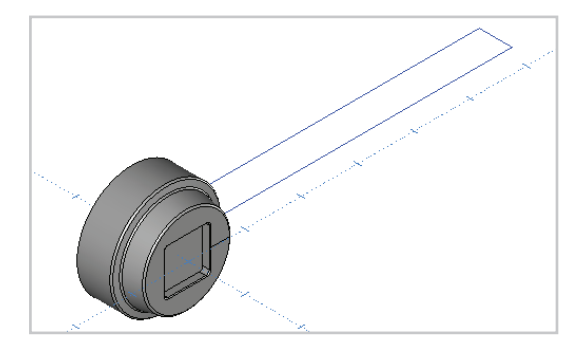

A rectangle which corresponds to the unwrapped cylinder will be drawn. The right end of the rectangle corresponds to 0 degrees and the left end corresponds to 360 degrees on the C axis.

In 4th axis wrap mode a virtual grid is shown to indicate the wrap range.

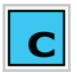

For clarity we have selected C axis mode while preparing the geometry in this exercise.

Note:

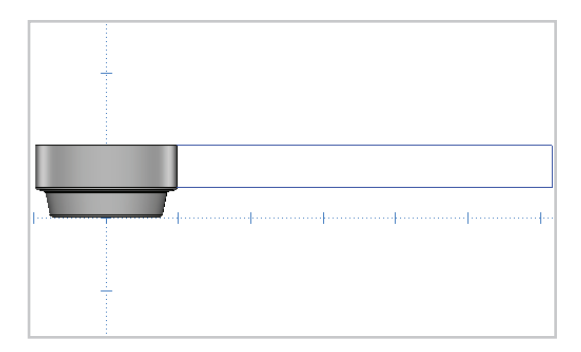

Rotate the view so you are looking down on the rectangle, with the Y axis horizontal on the screen.

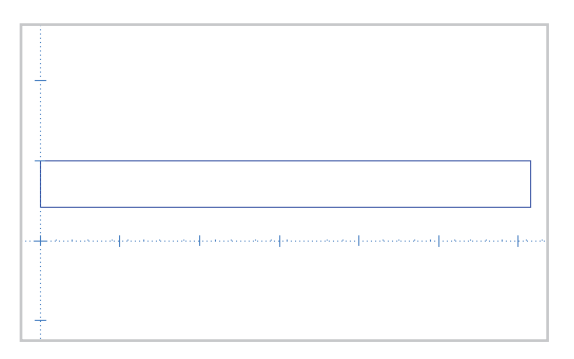

Turn off the Model layer and you will have a clear view of the rectangle.

We will now use the Divide entity function to split the circumference line into quadrant lengths.

| 😽 Trim / Break | Notice entity |
|----------------|---------------|
|----------------|---------------|

Click on the Trim/Break icon and select the Divide entity function.

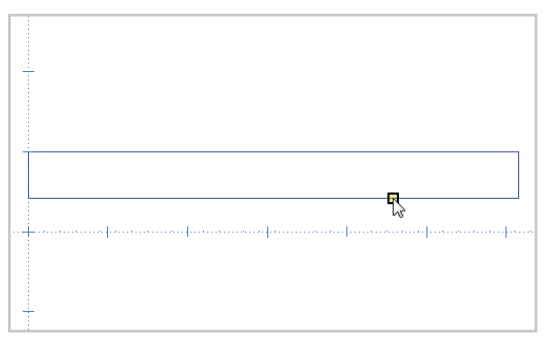

Click on one of the long lines that correspond to the circumference of the circle.

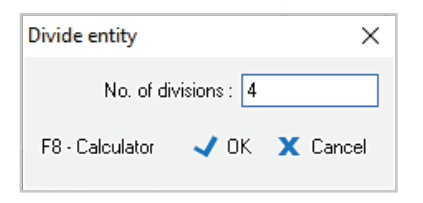

Enter 4 for the number of divisions, click OK, and right click to end the Divide function. The line will be divided into 4 equal lengths.

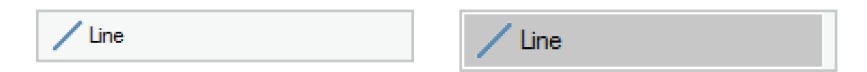

Click on the Line icon. The Line function starts automatically.

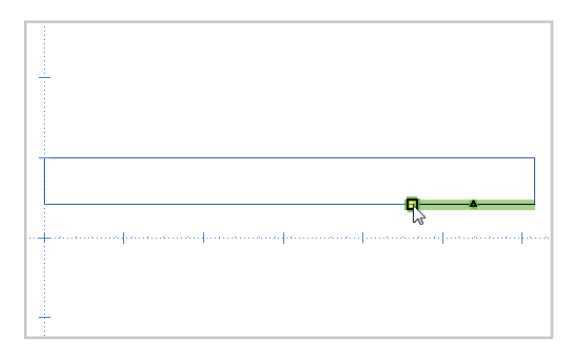

To start the line, click on the endpoint of the division on the right. This corresponds to the 90° position on the circumference.

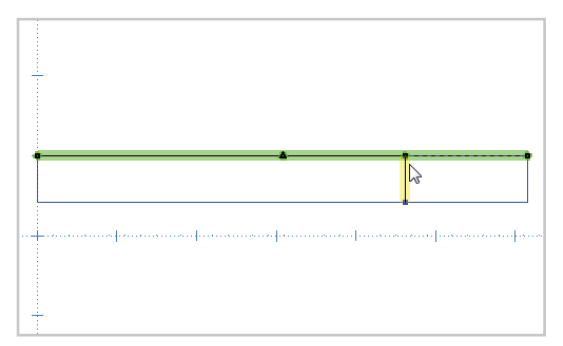

Click on the opposite line to end the new line.

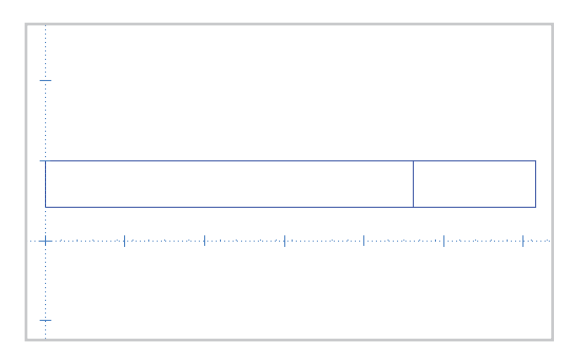

You now have a line that corresponds to  $90^{\circ}$  on the C axis. We will use this line to position text which we will then vectorise for engraving.

Create a new layer for the text, and name it Text OneCNC.

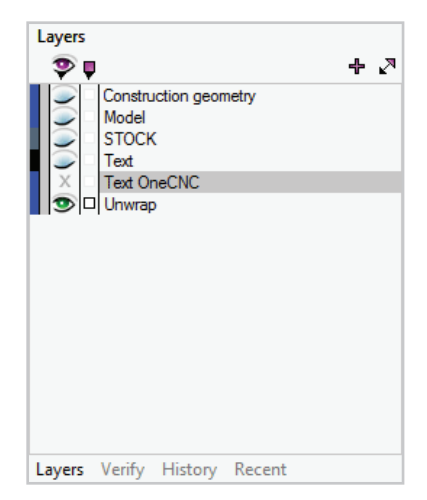

A Text

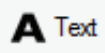

Click on the Text icon and select the Text entity function.

| Enter Text      |                               | ×      |
|-----------------|-------------------------------|--------|
| Enter Text :    | Alignment :                   |        |
|                 | ◯ Left<br>◉ Center<br>◯ Right |        |
| Font Attributes |                               |        |
|                 |                               |        |
|                 | 🗸 ОК 🛛 🗙                      | Cancel |

When the Enter Text dialog opens click on the Font Attributes button.

The Font Attribute dialog will open with the text settings that have been set in the OneCNC Properties dialog.

| Font Attributes                                               | ×                                                                    |
|---------------------------------------------------------------|----------------------------------------------------------------------|
| Type of Font                                                  | Font Attributes                                                      |
| Basic Font Line Fonts Truetype Fonts Font name :  The Verdana | Height : 30<br>Angle : 0<br>Bold<br>Italic<br>Underline<br>Strikeout |
| One<br>Font S                                                 | CNC<br>ample<br>✓ 0K X Cancel                                        |

Change the selected font to the Truetype font Verdana, and select the Bold option.

Enter a font height of 30, and change the angle to 90 so the text will be rotated to align with the Y axis.

Click OK to return to the Enter Text dialog.

| Enter Text      |                               | ×        |
|-----------------|-------------------------------|----------|
| Enter Text :    | Alignment :                   |          |
| OneCNC          | ◯ Left<br>● Center<br>◯ Right |          |
| Fort Attributes |                               |          |
|                 |                               |          |
| UIECI           |                               |          |
|                 |                               |          |
|                 |                               |          |
|                 |                               |          |
|                 |                               |          |
|                 | 🗸 ок                          | 🗙 Cancel |

Enter the text "OneCNC" and select Center alignment.

Click OK to close the Enter text dialog.

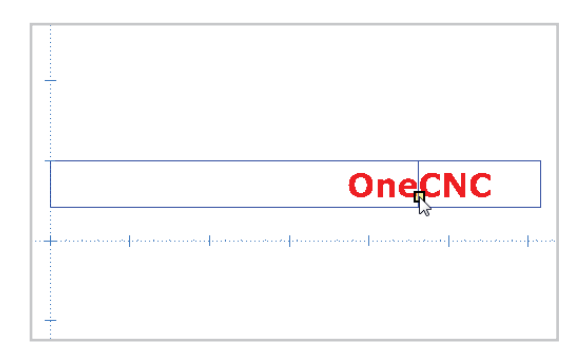

Use the quadrant line as a guide to placing the text.

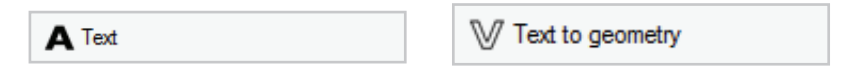

Click on the Text to geometry icon in the Text tools menu.

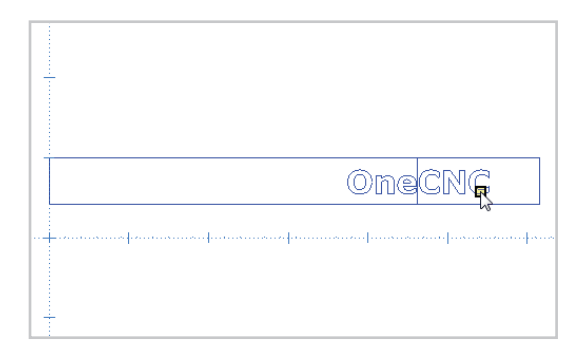

Click on the text to convert it to geometry which can be machined.

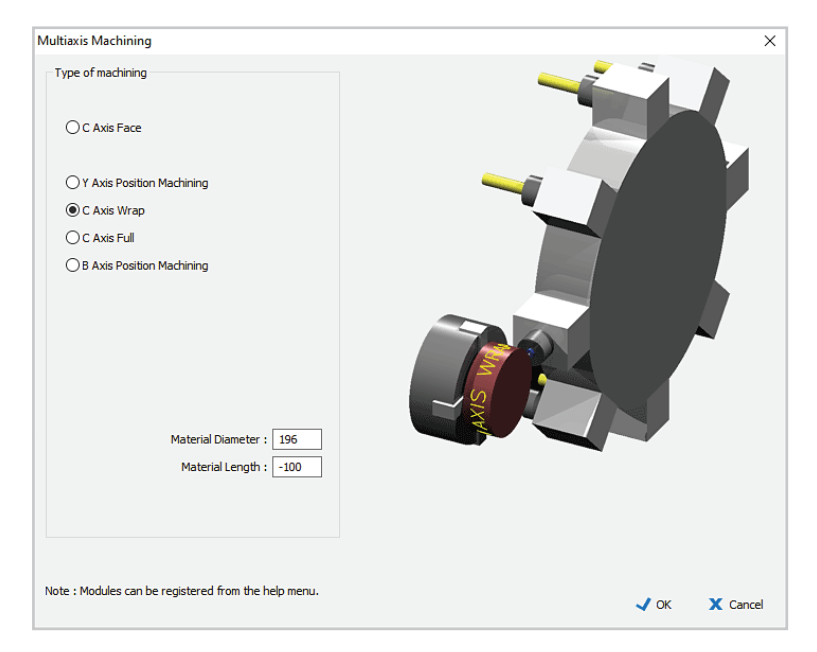

If it is not currently active, click on the axis mode selection icon and select the C Axis Wrap option.

Enter 196 for material diameter, and -100 for material length.

4w

Click OK and the axis mode selection icon will show that C Axis Wrap mode is active.

Turn off all the layers in the file, and you will see a dotted outline of the cylinder diameter. You will also see a rectangle representing the developed cylinder.

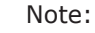

The axis of the cylinder must be aligned on the World X axis in OneCNC. If your machine has the 4th axis aligned with the Y axis, program your part on the X axis and select 4th axis around Y in the Multiaxis tab of the NC Post Settings dialog.

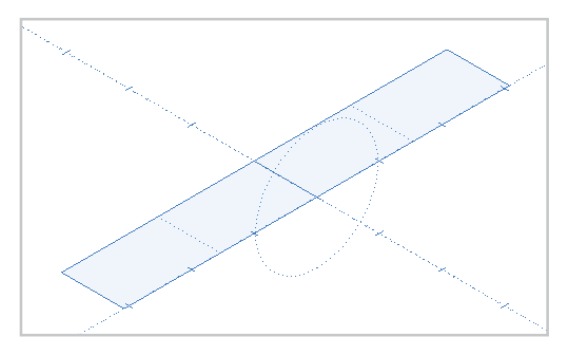

The geometry for C Axis wrap toolpaths should be kept within this rectangle, which is positioned according to the wrap range settings in the post. The default wrap range is from -180 to 180 which will put the wrap spaced evenly across the Y axis.

|             |                  |                     | Current Post - | Default wrap  | ~                    | New Post      | Delete Po |
|-------------|------------------|---------------------|----------------|---------------|----------------------|---------------|-----------|
| ieneral     | Coordinates      | Posting Format      | Line Numbering | Thread Format | Multiaxis            |               |           |
| Axis Ra     | nges             |                     |                |               |                      | Axis Decimals | a: 3 ~    |
|             |                  | 5th Axis Min :      | -9999          |               |                      |               |           |
|             |                  | 5th Avis Max        | 9999           | 5th Axis F    | Reset Option :       |               |           |
|             |                  | Auto Full Max.      | 0000           | Retract a     | and insert reset for | nat           | $\sim$    |
|             | 4                | th Axis Full Min :  | -9999          | Tool char     | nge on 3 axis repos  | sition :      |           |
|             | 4t               | h Axis Full Max :   | 9999           | Full tool of  | change               |               | $\sim$    |
|             | 4th              | Axis Wrap Min :     | 0              |               |                      |               |           |
|             | 4th              | Axis Wrap Max :     | 360            | C Axis Option | ns                   |               |           |
| M. delaward |                  |                     | 2              |               | Feedrate             | Diameter : 12 | 0         |
| Mulliax     | s options        |                     |                |               | Maximum              | Feedrate : 20 | 00        |
|             | Feed as deg/r    | nin                 |                |               |                      | F 1 1 10      |           |
|             | Reverse 4th a    | xis code output     |                |               | Minimum              | reedrate : 10 |           |
| Ц           | Reverse 5th a    | xis code output     |                | Polar arc     | output:              |               |           |
| Ц           | Directional and  | gles                |                | radius on     | nly (default)        |               | ~         |
| Ц           | No work coord    | dinate tilt         |                | Polar arc     | dia programming:     |               |           |
|             | Coordinate sys   | tem rotates with t  | th axis        | as per po     | ost                  |               | $\sim$    |
| $\Box$      | Use shortest p   | ath for angle cha   | nges           | Polar coo     | rdinate type:        |               |           |
|             | Polar mode all   | ow rapids           |                | linear (de    | fault)               |               | $\sim$    |
| Axis use    | ed for rotations | (4 and 5 Axis)      |                |               |                      |               |           |
| A(4th)      | axis around X    | (default)           | $\sim$         | Y + B Axis O  | ptions               |               |           |
|             |                  | (4010444)           |                | Machine       | plane:               |               |           |
| B(5th)      | axis around Z    | (default)           | $\sim$         | G19 - Z,      | Y + X                |               | $\sim$    |
| 4th axis    | preference fo    | r 5 axis            |                | Axis diam     | eter programming:    |               |           |
| Clockv      | vise / Positive  | / Tilt part in view | ~              | radius or     | ly (default)         |               | $\sim$    |
|             |                  |                     |                |               |                      |               |           |

The unwrap cylinder function unwraps from 0 to 360, so to align the post with the unwrapped cylinder open the post settings dialog and change 4th Axis Wrap Min to 0 and 4th Axis Wrap Max to 360.

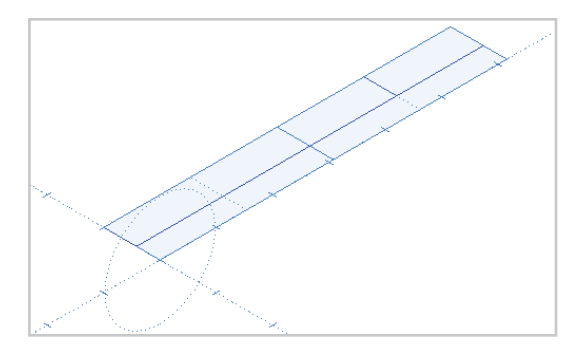

The wrap range rectangle now corresponds to our unwrapped cylinder.

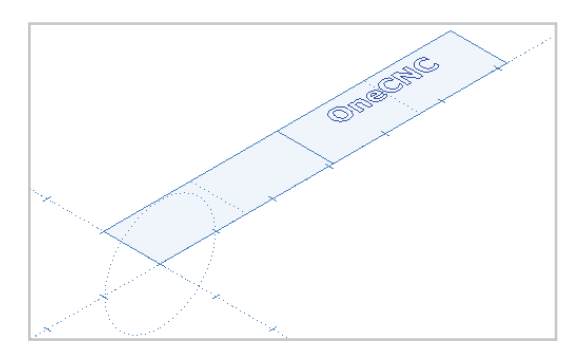

Turn off all layers except for the Text OneCNC layer and you will see the vectorized text geometry is within the wrap range rectangle.

We are now ready to create a Wrap toolpath.

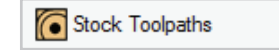

Engrave all 2D

Click on the Stock Toolpaths icon and select the Engrave all 2D toolpath.

This toolpath automatically engraves all visible entities, which is why we made sure any layers with geometry not to be engraved were turned off.

All visible entities are automatically selected and the Select Tool dialog will open.

| All Entities 2D |                    |                                         |
|-----------------|--------------------|-----------------------------------------|
| mplates :       | Select Tool        |                                         |
| favourites      |                    | Tool No. 3 V1 None ~                    |
| history         |                    | Length Offset 🗌 3 V2 None 🗸             |
|                 |                    | Diameter Offset 3 V3 None V             |
|                 |                    | Spindle Speed 12000 V4 None V           |
|                 |                    | Spindle Direction 🗹 🕽 🔾 CCW 🖸 🖲 CW      |
|                 |                    | Coolant No.1 ~                          |
|                 |                    | Work Offset G54 ~                       |
|                 |                    | Feedrate 144 🗱 Feed Control             |
|                 |                    | Plunge Rate 72                          |
|                 |                    | Adjust high feedrate 0                  |
|                 |                    | Max                                     |
|                 |                    | Wrap Cycle Mode ON V                    |
|                 |                    | Tool Changer                            |
|                 |                    | Holder ER20 COLLET CHUCK                |
|                 |                    | Tool Type Ball > 3 MM CARBIDE BALL MILL |
|                 |                    | Overall Length 30                       |
|                 |                    | Flute Length 7                          |
|                 |                    | Diameter 3                              |
|                 | U C                |                                         |
|                 | Name : 6:Engraving | Stock Material Aluminium Billet Notes   |
|                 |                    | Back Mand V Can                         |

Click on the tool image in the Select Tool dialog, and select the 3mm Ball mill from the Tool List.

Click on the Stock icon and set the stock to Aluminium Billet.

Set coolant to No1 and Work Offset to G54.

Set Wrap Cycle Mode to ON and click Next.

| N   | oto |   |
|-----|-----|---|
| 1.1 | ore | ٠ |

The wrap cycle mode selection affects how the toolpath will be posted.

When wrap cycle mode is set to ON, the toolpath will be posted using the WRAP CYCLE FORMAT.

When wrap cycle mode is set to OFF, the toolpath will be posted using the WRAP FORMAT.

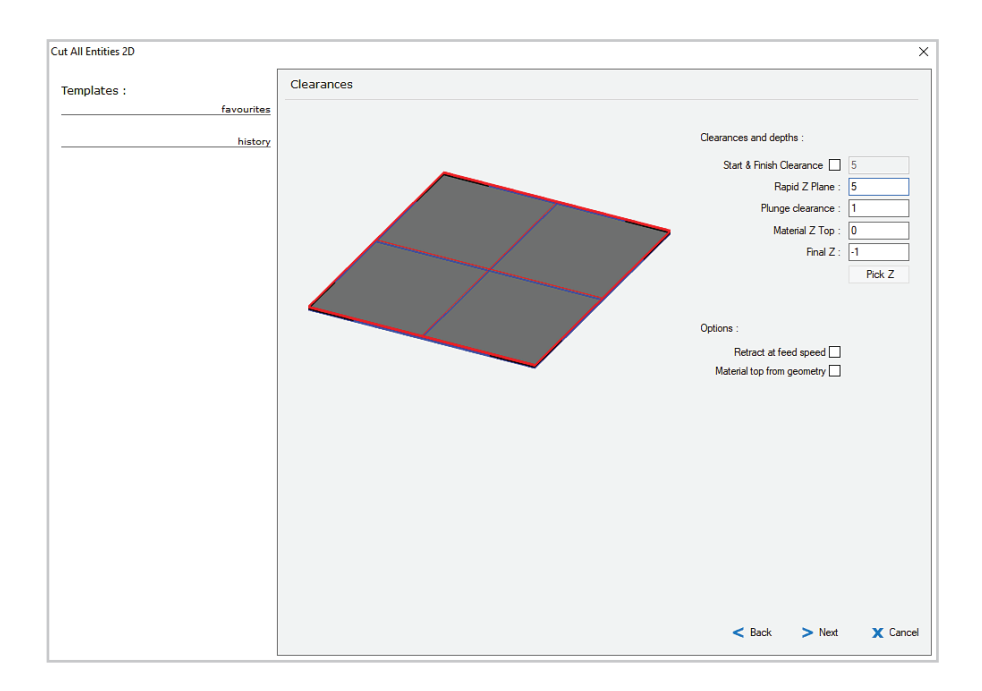

The Clearances dialog will open.

Set Rapid Z Plane to 5, and Plunge clearance to 1.

Set Material Z top to 0 and Final Z to -1. This means the cutter will cut 1mm into the part.

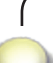

When defining a wrap toolpath, Z0 is the World Z0 on the XY plane.

When the wrap toolpath is generated, the XY plane is wrapped to the cylinder defined in the multiaxis dialog, so Z0 in the dialog will be at the surface of the cylinder when the operation is posted.

| Cut All Entities 2D |                         | ×        |
|---------------------|-------------------------|----------|
| Templates :         | Entry and Path Settings |          |
| favourites          | Approach Style :        |          |
| history             | O Cut Levels            |          |
|                     | None                    |          |
|                     |                         |          |
|                     |                         |          |
|                     |                         |          |
|                     |                         |          |
|                     |                         |          |
|                     |                         |          |
|                     |                         |          |
|                     |                         |          |
|                     |                         |          |
|                     |                         |          |
|                     |                         |          |
|                     |                         |          |
|                     |                         |          |
|                     |                         |          |
|                     |                         |          |
|                     |                         |          |
|                     | < Back 🗸 Finished       | X Cancel |

The Entry and Path Settings dialog gives you the option of cutting the geometry in more than one pass.

For this operation, select None and click Finished to create the wrap toolpath.

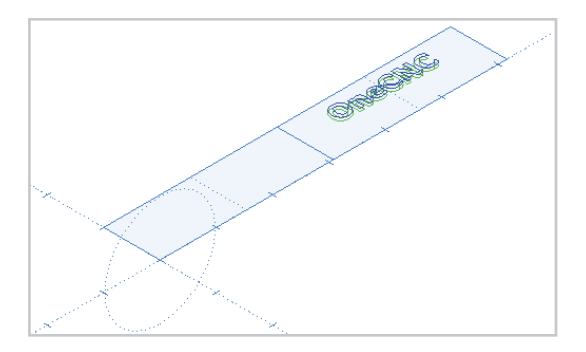

The backplot of the toolpath is drawn in the XY plane, relative to the geometry it has been created from.

To see how it is wrapped to the part when machined, we will simulate the toolpath.

| NC Solid Verification                                                        | ×                                                |
|------------------------------------------------------------------------------|--------------------------------------------------|
| Stock                                                                        |                                                  |
| O Stock Model                                                                | Automatic Offset : 0                             |
| <ul> <li>Round bar</li> <li>2D Simulation</li> <li>2D Stock Model</li> </ul> | Stock Diameter : 206<br>Start Z : -100 End Z : 2 |
|                                                                              | V OK X Cancel                                    |

Right click on the Practice Toolpath Group and select Simulate / Rest.

Define a round bar stock with a diameter of 200, Start Z of -100 and End Z of 2.

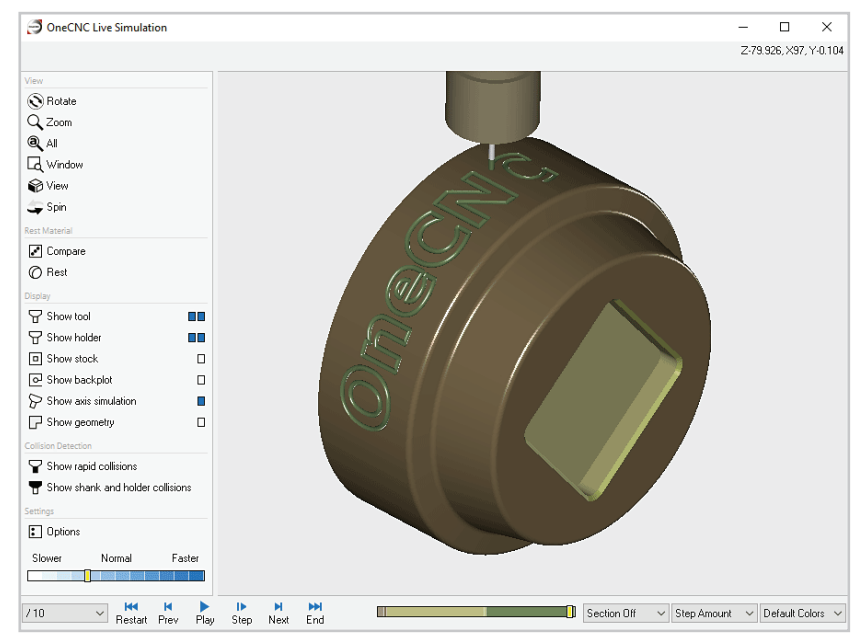

You will see how the toolpath has wrapped the vectorized text geometry around the cylinder.

The Engraving is centred on the 90° position at the top of the part.

Note:

In Lathe Expert and Professional it is also possible to create model toolpaths on surfaces in the unwrap position and machine them around the circumference of the part.

# OneCNC Lathe C+Y axis module C Axis Full machining

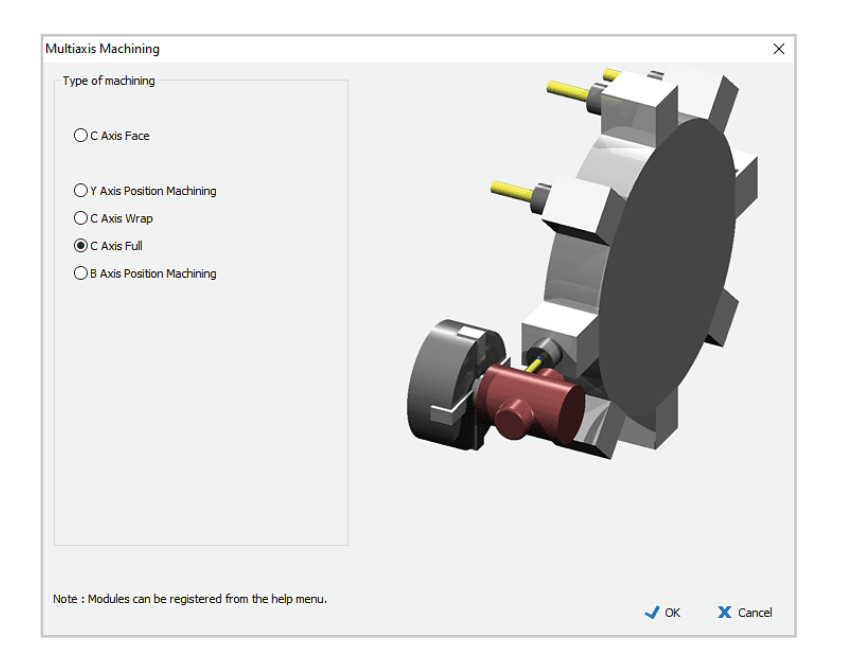

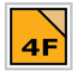

C Axis Full machining is the application of solid model toolpathing in the C axis environment.

We will define a 4 axis toolpath to create the offset section in the middle of the cam roller created in the `Modelling - Extrusions' tutorial in the OneCNC Help Tutorials.

#### Define a C Axis Full toolpath

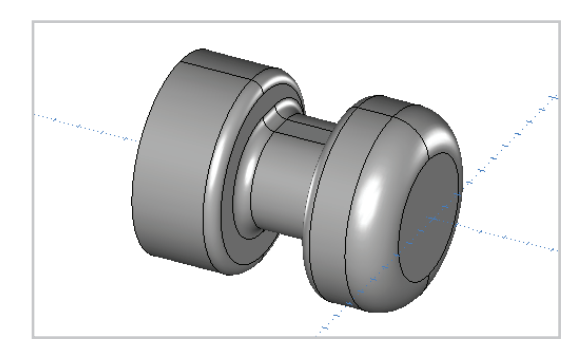

Complete the modeling by extrusion tutorial, and use Save As to save a copy of the file as 'Lathe Tutorial C axis full.ONECNC'.

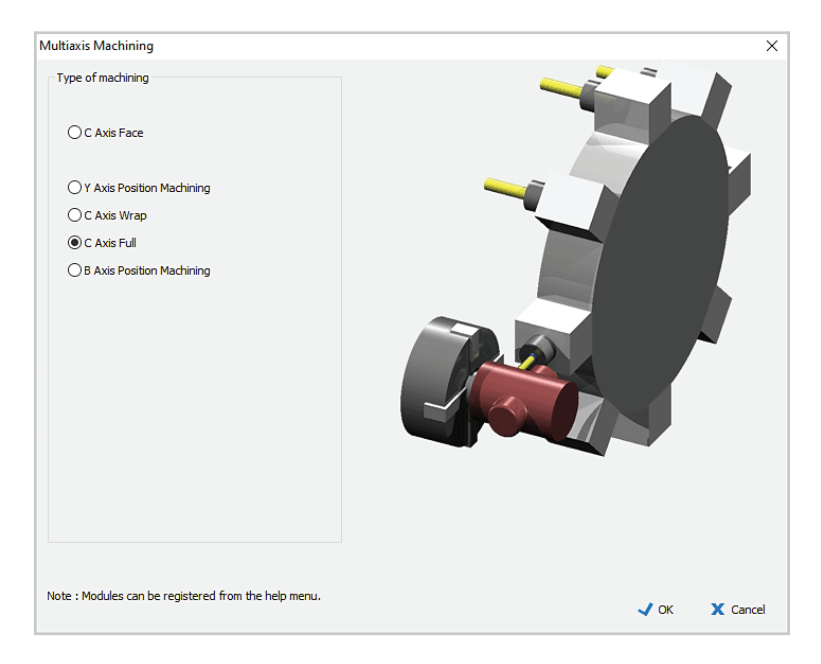

Click on the axis mode selection icon and select the C Axis Full mode.

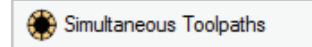

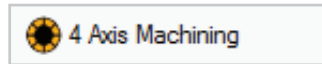

Click on the Simultaneous Toolpaths icon and select 4 Axis Machining.

X Select Tool Templates : favourites Tool No. 1 V1 None Length Offset 📃 1 V2 None history V3 None Diameter Offset 1 Spindle Speed 10981 V4 None Spindle Direction 🗌 🕽 🛛 CCW 🖸 🔍 CW Coolant No.1 Work Offset G54 Feedrate 329 Plunge Rate 165 Tool Changer Holder ER20 COLLET CHUCK ✓ 8 MM CARBIDE BALL MILL Tool Type Ball Overall Length 40 Flute Length 🗹 16 Diameter 8 Name : 5:4Axis Finish Stock Material Aluminium Billet Notes.. > Next X Cancel

Select the 8mm carbide ball mill tool.

Enter 1 for the Tool No., set Coolant to No 1, and Work Offset to G54.

Click on the Stock icon and select Aluminium Billet from the Material List.

Click Next to continue, and you will see the 4 Axis Options dialog where all the settings which define the toolpath are made.

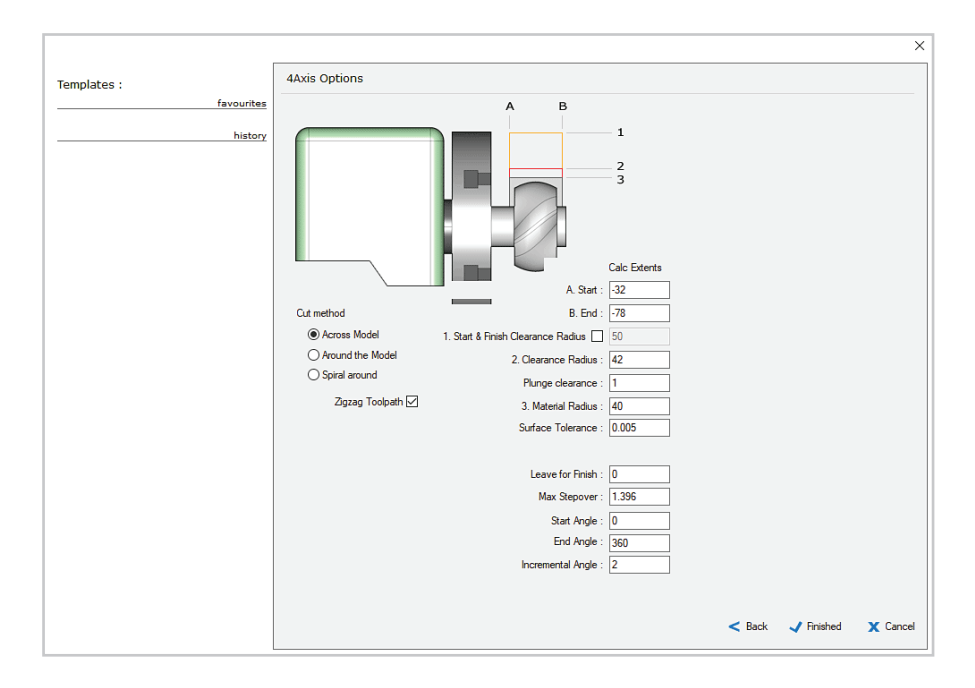

In the 4 axis Options dialog, select the Across Model cut method.

Select the Zigzag Toolpath check box.

Set X Start to -32 and X End to -78, to allow the cutter to fully round the fillets.

Enter a Clearance radius of 42, Material Radius of 40, and Surface Tolerance of 0.005.

Set Leave for Finish at 0.

Enter 0 for Start Angle and 360 for End Angle.

Enter an Incremental Angle of 2, and the Maximum Stepover will update automatically, as these two settings are related.

Click Finished to create the toolpath.

Right click on the new operation and select Preview Toolpath to see the new toolpath in action.

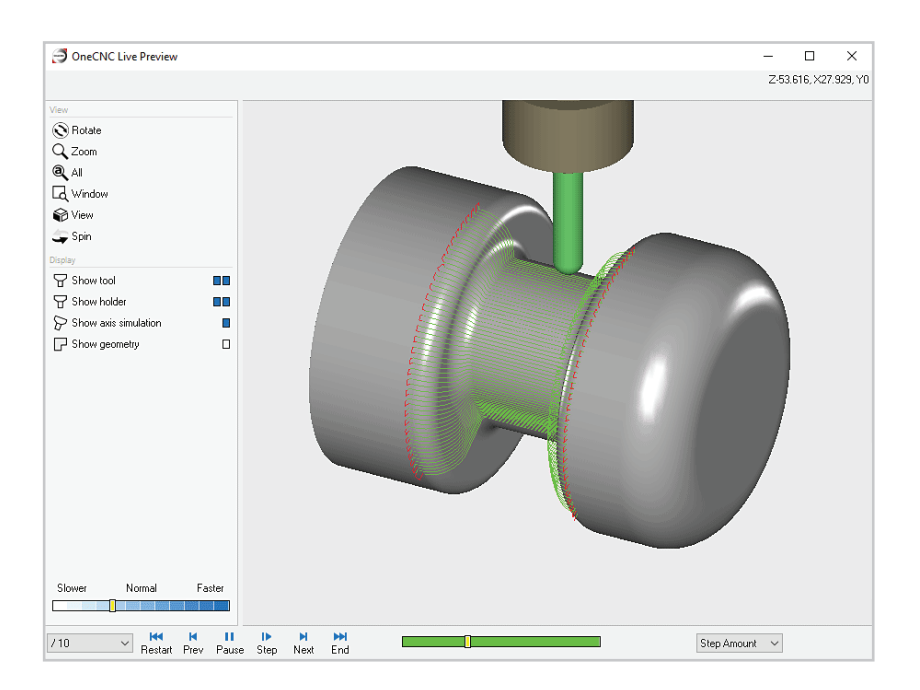

Because we selected Zigzag Toolpath the tool runs backward and forward over the part.

If we had not selected the Zigzag check box, the cut would be in the same direction each time and the tool would retract after each pass and rapid back to the next start position.

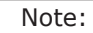

The C Axis Full toolpath is only designed for finishing. There is no roughing equivalent as this can be done more efficiently with Z Level or Planar Roughing in Y Axis Positions.

# Y Axis Position machining

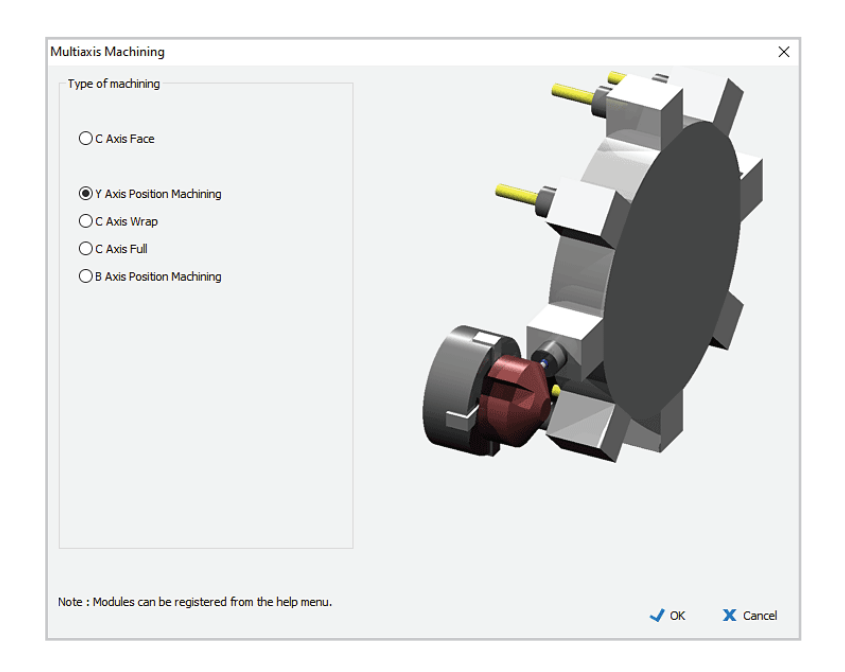

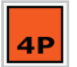

Y axis position machining applies milling toolpaths at a position defined by a plane which has one axis parallel to the lathe axis.

A part can have more than one plane position, but for parts with machining on only one plane, it is simplest to use a plane parallel to the default XY plane.

To see how a Y axis position toolpath is created, we will open a sample file, then re-create an existing Y axis toolpath.

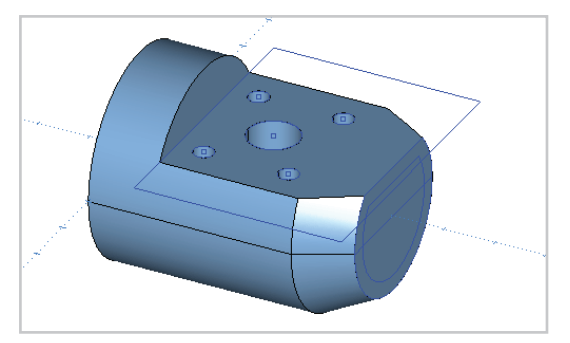

Open the sample file 'Y Axis Mill Turn.ONECNC'. Use Save As to save a copy of the file as 'Tutorial Lathe Y axis. ONECNC'.

Set view to Trimetric, and turn on all layers so you can see the construction geometry.

In the NC manager operations list you will see an example toolpath group, which has three Y axis position toolpaths marked with a red Y symbol.

We will recreate a Y axis toolpath in a copy of the example group.

| NC Manager                                         |    |
|----------------------------------------------------|----|
| AP                                                 |    |
| Tutorial Lathe Y axis.XFA                          |    |
| <ul> <li>Toolpath Group #1 Default post</li> </ul> | on |
| 🎏 1:Lathe Turn Rough                               | on |
| 🏲 2:Lathe Turn Finish                              | on |
| 🕜 🛅 3:Mill Flat area                               | on |
| 🕥 🍗 4:Drill 4mm holes                              | on |
| 🜍 🍾 5:Counter bore hole                            | on |
| 🕝 💾 6:Engrave text                                 | on |
| G 🚽 7:Cut seal groove                              | on |
|                                                    |    |

| 4P                                                                                                    |                                                                          |                       |
|----------------------------------------------------------------------------------------------------|--------------------------------------------------------------------------|-----------------------|
| Tutorial Lath                                                                                                    | e Y axis                                                                 |                       |
| - Toolpath                                                                                                    | Group #1 Default post                                                    | on                    |
| <ul> <li>1:La</li> <li>2:La</li> <li>2:La</li> <li>3:M</li> <li>4:Di</li> <li>5:Co</li> <li>1:La</li> <li>5:Co</li> <li>1:La</li> <li>1:La</li> <li>2:La</li> <li>2:La</li> <li< th=""><th>Activate Group<br/>New Group<br/>Simulate / Rest<br/>Post Group<br/>Backplot</th><th>n<br/>n<br/>n<br/>n<br/>n</th></li<></ul> | Activate Group<br>New Group<br>Simulate / Rest<br>Post Group<br>Backplot | n<br>n<br>n<br>n<br>n |
|                                                                                                    | Post All<br>Simulate All<br>Workshift<br>Duplicate Group                 |                       |
|                                                                                                    | Delete Group                                                             |                       |

NC Manager

Right click on the Toolpath Group #1 heading in the NC manager, and select Duplicate Group.

Double click on the duplicate group and rename it 'Practice Toolpath Group'.

This group will now be the active group.

Delete the Y axis operation '3: Mill flat area' in your practice group.

Your NC Manager tab should now appear as shown.

| INC Manager                                                                                                    |                                              |
|----------------------------------------------------------------------------------------------------|----------------------------------------------|
| AP 4P                                                                                                    |                                              |
| Tutorial Lathe Y axis                                                                                                    |                                              |
| - Toolpath Group #1 Default post                                                                                                    | on                                           |
| 🎏 1:Lathe Turn Rough                                                                                                    | on                                           |
| 🏲 2:Lathe Turn Finish                                                                                                    | on                                           |
| 🕜 间 3:Mill Flat area                                                                                                    | on                                           |
| 🕜 🝗 4:Drill 4mm holes                                                                                                    | on                                           |
| 🕜 🐌 5:Counter bore hole                                                                                                    | on                                           |
| G 🖳 6:Engrave text                                                                                                    | on                                           |
|                                                                                                    |                                              |
| 🜀 🛏 7:Cut seal groove                                                                                                    | on                                           |
| G H 7:Cut seal groove<br>- Practice Toolpath Group Default post                                                                                                    | on<br>on                                     |
| G → 7:Cut seal groove         - Practice Toolpath Group Default post         F 1:Lathe Turn Rough                                                                                                    | on<br>on<br>on                               |
| <ul> <li>G ☐ 7:Cut seal groove</li> <li>Practice Toolpath Group Default post</li> <li>F 1:Lathe Turn Rough</li> <li>È 2:Lathe Turn Finish</li> </ul>                                                                                                    | on<br>on<br>on<br>on                         |
| <ul> <li>G ☐ 7:Cut seal groove</li> <li>Practice Toolpath Group Default post</li> <li>F 1:Lathe Turn Rough</li> <li>2:Lathe Turn Finish</li> <li>T 3:Mill Flat area</li> </ul>                                                                                                    | on<br>on<br>on<br>on<br>on                   |
| <ul> <li>G → 7:Cut seal groove</li> <li>Practice Toolpath Group Default post</li> <li>F 1:Lathe Turn Rough</li> <li>2:Lathe Turn Finish</li> <li>T 3:Mill Flat area</li> <li>A:Drill 4mm holes</li> </ul>                                                                                                    | on<br>on<br>on<br>on<br>on                   |
| <ul> <li>G → 7:Cut seal groove</li> <li>Practice Toolpath Group Default post</li> <li>F1:Lathe Turn Rough</li> <li>2:Lathe Turn Finish</li> <li>T 3:Mill Flat area</li> <li>A:Drill 4mm holes</li> <li>5:Counter bore hole</li> </ul>                                                                                                    | on<br>on<br>on<br>on<br>on<br>on             |
| <ul> <li>G □ 7:Cut seal groove</li> <li>Practice Toolpath Group Default post</li> <li>Practice Toolpath Group Default post</li> <li>I:Lathe Turn Rough</li> <li>2:Lathe Turn Finish</li> <li>S 3:Mill Flat area</li> <li>3:Mill Flat area</li> <li>4:Drill 4mm holes</li> <li>5:Counter bore hole</li> <li>G □ 0</li> <li>G □ 0</li> <li>G:Engrave text</li> </ul>    | on<br>on<br>on<br>on<br>on<br>on<br>on       |
| <ul> <li>G □ 7:Cut seal groove</li> <li>Practice Toolpath Group Default post</li> <li>Practice Toolpath Group Default post</li> <li>I:Lathe Turn Rough</li> <li>2:Lathe Turn Finish</li> <li>S 3:Mill Flat area</li> <li>3:Mill Flat area</li> <li>4:Drill 4mm holes</li> <li>5:Counter bore hole</li> <li>U 6:Engrave text</li> <li>G □ 7:Cut seal groove</li> </ul> | on<br>on<br>on<br>on<br>on<br>on<br>on<br>on |

| NC Manager                             |    |
|----------------------------------------|----|
| 4P                                     |    |
| Tutorial Lathe Y axis                  |    |
| - Toolpath Group #1 Default post       | on |
| 🎏 1:Lathe Turn Rough                   | on |
| 🏲 2:Lathe Turn Finish                  | on |
| 🕜 🛅 3:Mill Flat area                   | on |
| 🕜 🍗 4:Drill 4mm holes                  | on |
| 🕜 🐌 5:Counter bore hole                | on |
| 🕝 💾 6:Engrave text                     | on |
| G 🛏 7:Cut seal groove                  | on |
| - Practice Toolpath Group Default post | on |
| 🎏 1:Lathe Turn Rough                   | on |
| 🏲 2:Lathe Turn Finish                  | on |
| 🕜 🍾 4:Drill 4mm holes                  | on |
| 🕥 🝗 5:Counter bore hole                | on |
| G 💾 6:Engrave text                     | on |
| G 🖵 7:Cut seal groove                  | on |

Click on the Plane icon to open the Planes dialog, and select the check box for Display active plane.

| Planes                      |      | ×       |  |
|-----------------------------|------|---------|--|
| 1 1 🗊 🗰 🗖                   | N 🛃  |         |  |
| Saved Planes :              | - 0  |         |  |
| Current plane               |      | B0 A0   |  |
| C-Axis Plane                |      | B-90 A0 |  |
| XY Default Plane            |      | B0 A0   |  |
| XZ Plane                    |      | B0 A-90 |  |
| YZ Plane                    |      | B-90 A0 |  |
|                             |      |         |  |
|                             |      |         |  |
|                             |      |         |  |
|                             |      |         |  |
|                             |      |         |  |
|                             |      |         |  |
|                             |      |         |  |
| Save Delete Re              | name |         |  |
|                             |      |         |  |
| Use plane coordinate system |      |         |  |
| Display active plane        | X    | Close   |  |

Make sure the XY default plane is selected, and select the Push or Pull Plane command.

| Drag Plane      |      | ×        |
|-----------------|------|----------|
| Drag Amount 10  |      |          |
| F8 - Calculator | 🗸 ок | 🗙 Cancel |

Enter a value of 10 to move the plane 10mm in Z.

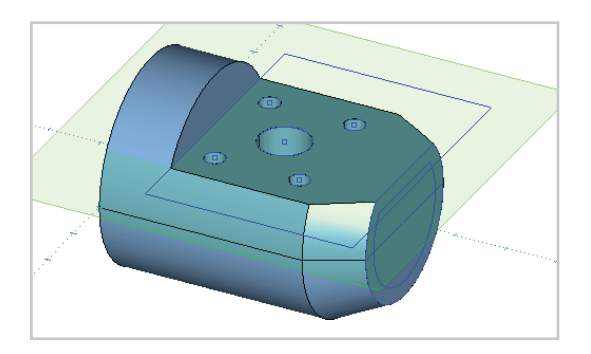

The plane will be moved to the level of the flat on the part.

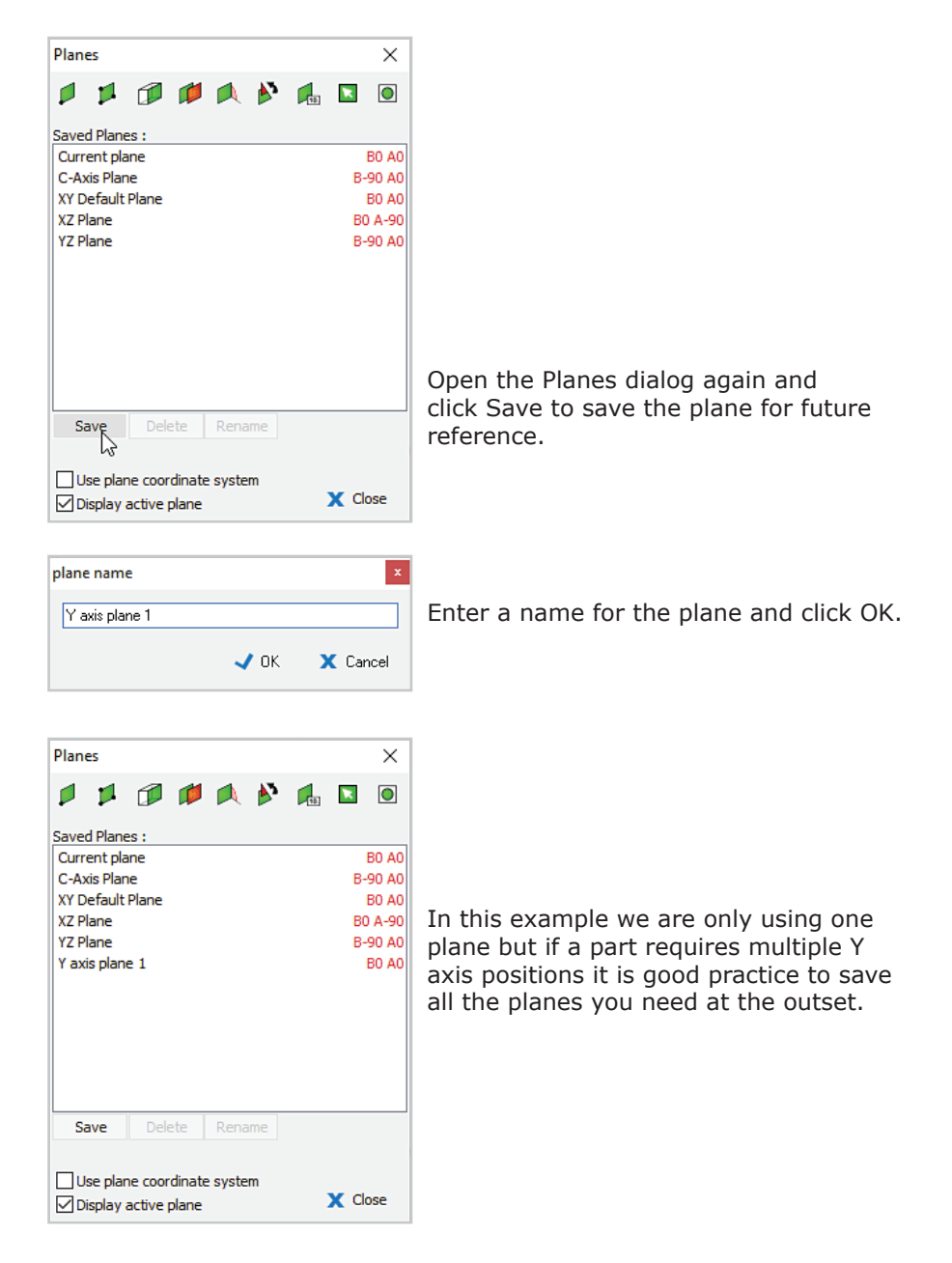

B0 A0 to the right of the plane name refers to the planes orientation. The A angle defines rotation about the world X (lathe Z) axis. The B angle defines rotation about the world Y (lathe X) axis. For Y axis position machining, the plane can have any A angle, but must have a B angle of 0.

## Define a Y axis toolpath

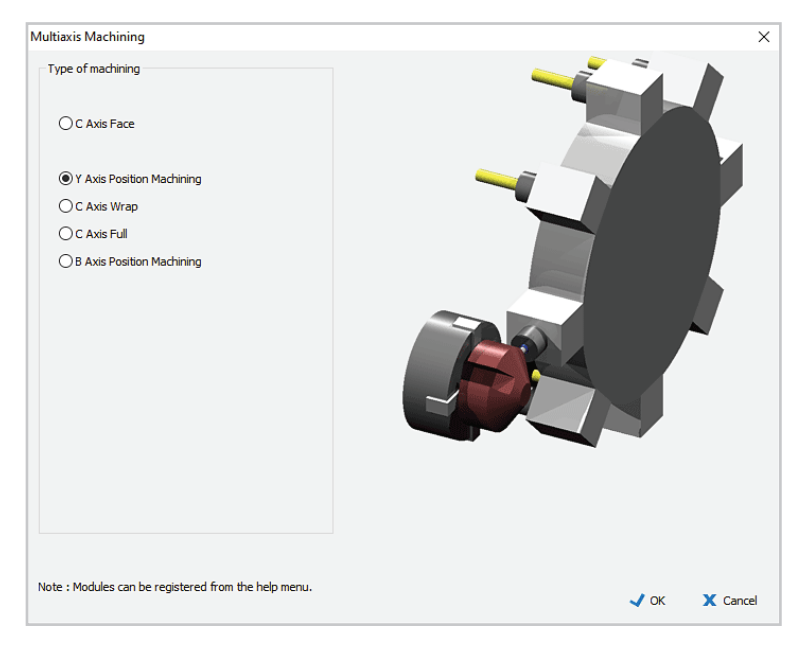

Click on the multi-axis selection icon and select Y axis position machining.

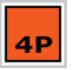

The Y axis position mode icon will be displayed in the NC Manager.

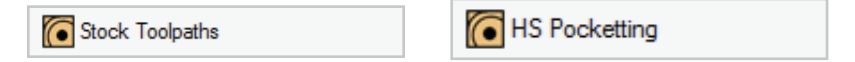

Click on the Stock Toolpaths icon in the toolbox, and select HS Pocketing.

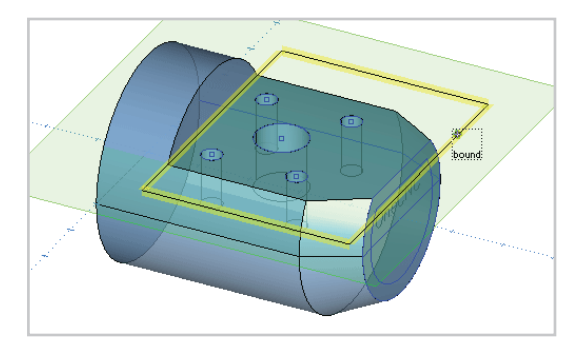

Pick the rectangular boundary as shown. Right click to end the selection process.
| cketing     |                          |                                        |
|-------------|--------------------------|----------------------------------------|
| Femplates : | Select Tool              |                                        |
| favourites  |                          | Tool No. 1 V1 None V                   |
| history     |                          | Length Offset 🗌 1 V2 None 🗸            |
|             |                          | Diameter Offset 1 V3 None ~            |
|             |                          | Spindle Speed 5490 V4 None ~           |
|             |                          | Spindle Direction 🗌 👌 🗆 CCW 🖸 🖲 CW     |
|             |                          | Coolant No.1 ~                         |
|             |                          | Work Offset G54 ~                      |
|             |                          | Feedrate 747 🗱 Feed Control            |
|             |                          | Plunge Rate 373                        |
|             |                          | Adjust high feedrate 🔲 747             |
|             |                          | Tool Changer                           |
|             |                          | Holder 20 MM ER COLLET CHUCK           |
|             |                          | Tool Type End V 16 MM CARBIDE END MILL |
|             |                          | Overall Length 60                      |
|             |                          | Flute Length 🗹 32                      |
|             |                          | Diameter 16                            |
|             | Name : 3:Mill Pocketting | Stock Material Aluminium Billet Notes  |
|             |                          | < Back > Next X Carr                   |

The Mill Select Tool dialog appears.

Open the Tool Changer and select the 16mm carbide end mill. Click Accept to return to the toolpath wizard.

Click on the Stock name in the lower right corner and select Aluminium Billet from the Material List.

Set Coolant to No 1 and Work Offset to G54.

Clear the box for Adjust high feedrate, then click Next to continue.

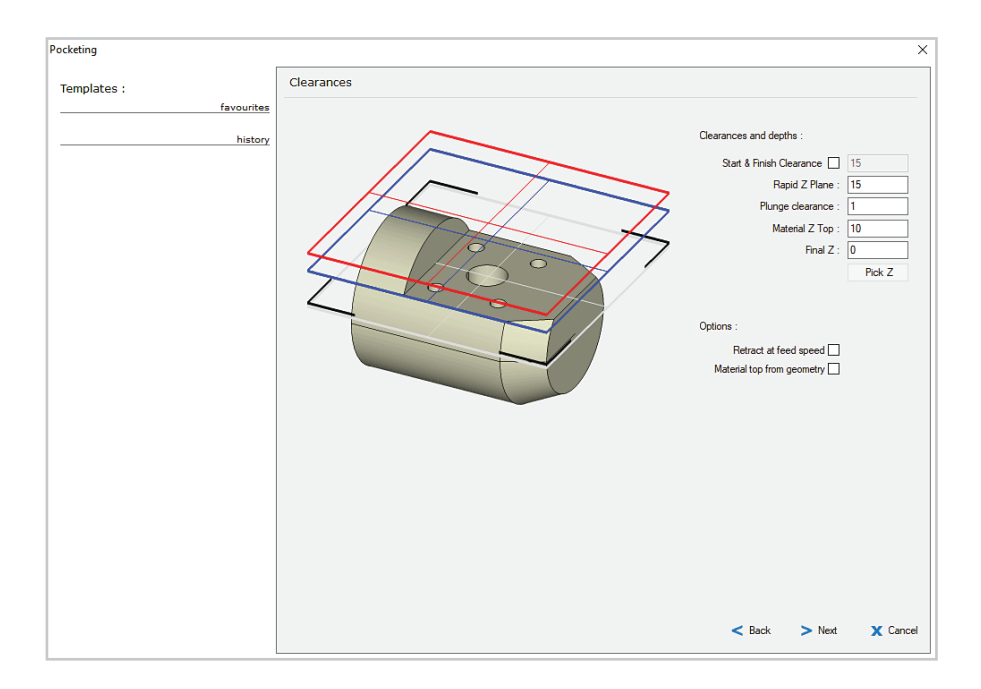

Clearances are defined from the current plane.

Set Rapid Z plane to 15 and Plunge clearance to 1

Set Material Z top to 10.

Set Final Z to 0, and click Next to continue.

| Pocketing   |                                                                                                    |               | ×        |
|-------------|----------------------------------------------------------------------------------------------------|---------------|----------|
| Templates : | Machining Style                                                                                     |               |          |
| history     | Highspeed Closed     Highspeed Open     Center Optimized Closed     Traditional     Highspeed Zgzzg |               |          |
|             | ⊡ Lift between cuts on last depth                                                                   | < Back > Next | X Cancel |

Set the Machining Style to Traditional, which is a simple closed pocket method.

Click Next to continue.

| Pocketing                 | ×                                                                         |
|---------------------------|---------------------------------------------------------------------------|
| Templates :<br>favourites | Entry and Path Settings                                                   |
| history                   | Approach Syle :<br>Plunge<br>Ramp Helx<br>Ramp Zigzag<br>Ramp on Toolpath |
|                           | O'tre bill                                                                |
|                           | O Automatic     Select an entry position                                  |
|                           | Spiral Direction O Spiral Outwards  Spiral Inwards                        |
|                           | Tool Direction Climb Miling Convertional                                  |
|                           | < Back > Next X Cancel                                                    |

For a Traditional pocketing toolpath you have to set more options than for high speed machining.

Select Plunge entry, Automatic entry position, Spiral Inwards, and Climb milling.

Click Next when you are ready to continue.

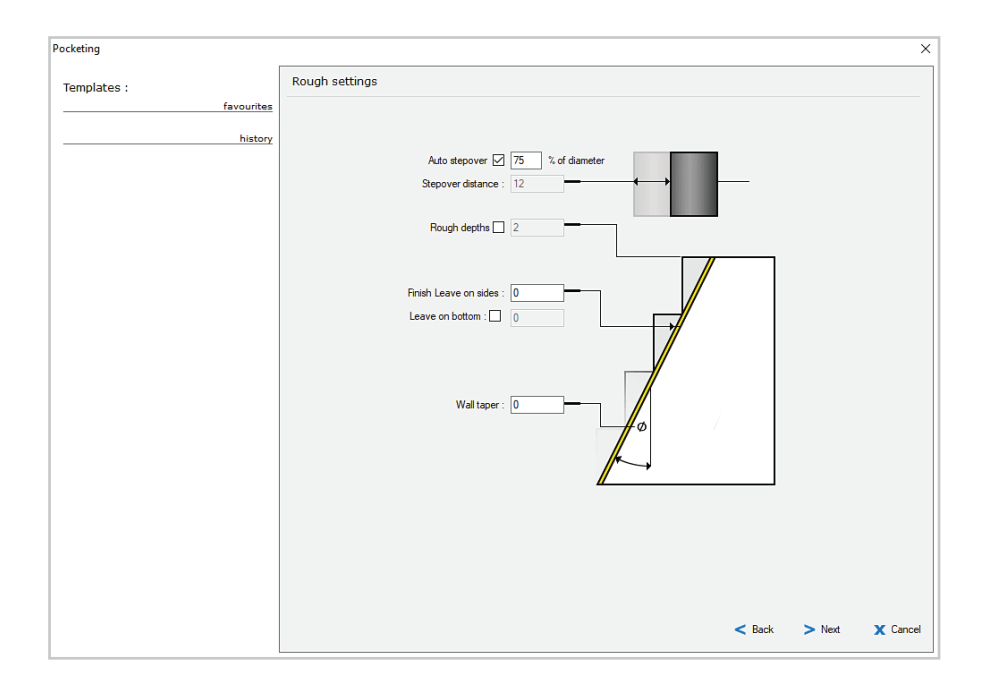

Rough settings allow you to cut the pocket in multiple passes.

For this operation set Auto stepover at 75%, clear the Rough Depths check box, and set Leave on sides and Wall taper at 0.

| Pocketing   | ×                          |
|-------------|----------------------------|
| Templates : | Finish settings            |
| favourites  |                            |
| history     | Finishing : None 🗸         |
|             | Finish depths : 0          |
|             | Compensation: Automatic    |
|             | < Back 🗸 Finished 🗙 Cancel |

Finish settings give you the option of creating final finish passes.

For this operation leave Finishing set to None, and click Finished.

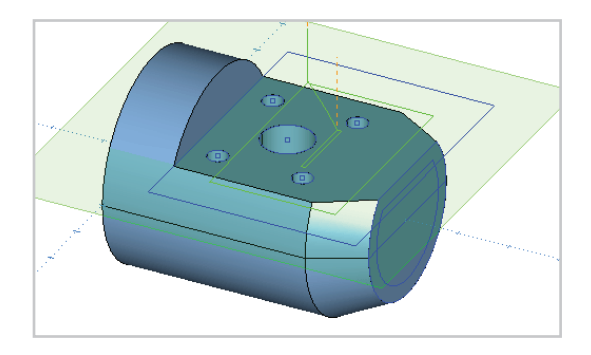

The toolpath is calculated, and you will see a preview of the toolpath in the drawing window.

In the NC manager operations list, the pocketing toolpath will show as a new listing at the end of the group.

| NC Manager                             |    |  |
|----------------------------------------|----|--|
| <b>4</b> P                             |    |  |
| Tutorial Lathe Y axis                  |    |  |
| - Toolpath Group #1 Default post       | on |  |
| 🎏 1:Lathe Turn Rough                   | on |  |
| 🏲 2:Lathe Turn Finish                  | on |  |
| 🕜 间 3:Mill Flat area                   | on |  |
| 🕎 🐌 4:Drill 4mm holes                  | on |  |
| 😵 🍾 5:Counter bore hole                |    |  |
| 🕝 🛄 6:Engrave text                     |    |  |
| G 	☐ 7:Cut seal groove                 |    |  |
| - Practice Toolpath Group Default post |    |  |
| 🎏 1:Lathe Turn Rough                   | on |  |
| 🏲 2:Lathe Turn Finish                  | on |  |
| 🕥 🐌 4:Drill 4n 🔉 boles                 | on |  |
| 🕜 🐌 5:Counter bore hole                | on |  |
| 🕝 🛄 6:Engrave text 🔹 🔹                 |    |  |
| G 	☐ 7:Cut seal groove o               |    |  |
| 🕥 🖻 7:Mill Pocketting                  | on |  |
|                                        |    |  |

The Practice Toolpath Group is now complete.

Hold the mouse pointer down on the toolpath and drag it to its correct

position.

# OneCNC Lathe C+Y+B axis module B Axis Position machining

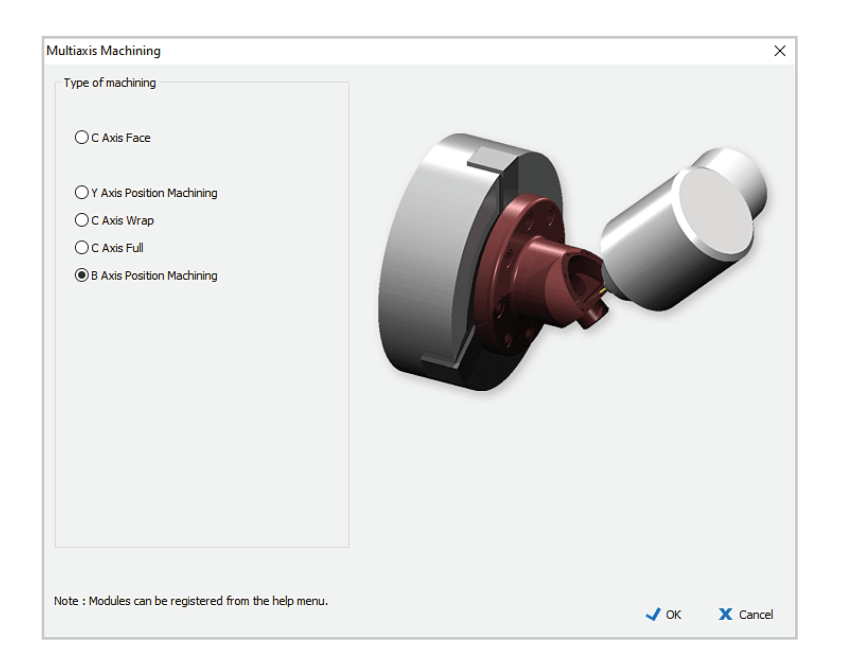

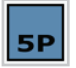

B axis position machining applies milling toolpaths to geometry on a plane rotated about the machines Y axis.

As the part can be rotated on the lathe axis, the plane can be at any orientation in OneCNC. Complete 'CAD Tutorial 4 - Working with planes' before commencing this tutorial.

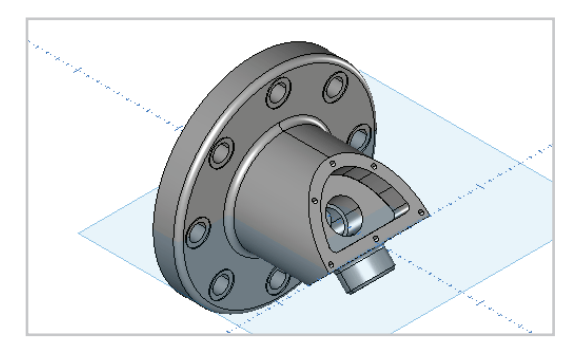

We will work with a copy of this sample part file in this tutorial. Open the sample file 'B\_AXIS.ONECNC', and use Save As to save a copy as 'Tutorial Lathe B axis.ONECNC'.

In the NC manager there is an example toolpath group.

The B axis operations are those marked with a dark blue B symbol.

This part also has C axis face and wrap operations, which are explained in their relevant sections.

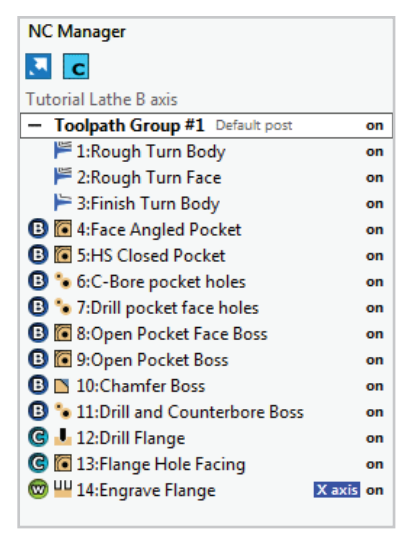

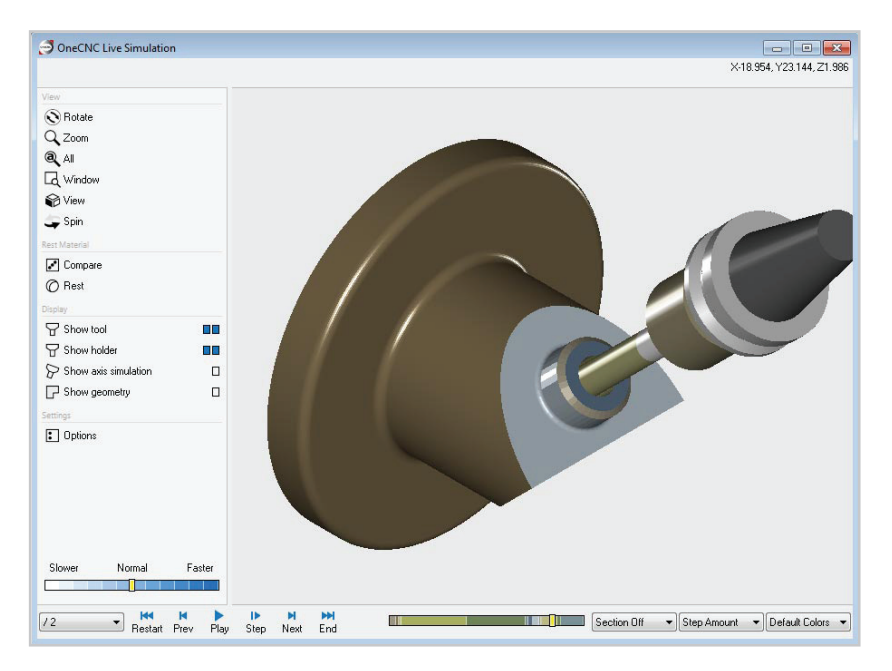

Simulate Toolpath Group #1 to see how the toolpaths are carried out, with the part rotating between plane positions.

Close the simulation when you are ready to continue.

The first B axis operation in the example toolpath group is a high speed pocketing operation which creates the angled face.

We will recreate this B axis toolpath in a new toolpath group.

| NC Manager                        |           |  |
|-----------------------------------|-----------|--|
| . c                               |           |  |
| Tutorial Lathe B axis             |           |  |
| - Toolpath Group #1 Default post  | on        |  |
| 🎏 1:Rough Turn Body               | on        |  |
| 🎏 2:Rough Turn Face               | on        |  |
| 🏲 3:Finish Turn Body              | on        |  |
| B 🔽 4:Face Angled Pocket 📐        | on        |  |
| 🕒 💽 5:HS Closed Pocket 😼 🛛        |           |  |
| B % 6:C-Bore pocket holes         |           |  |
| B 🝗 7:Drill pocket face holes     | on        |  |
| 🚯 🚺 8:Open Pocket Face Boss       | on        |  |
| 🚯 间 9:Open Pocket Boss            | on        |  |
| 🕒 🔼 10:Chamfer Boss               | on        |  |
| B 🐌 11:Drill and Counterbore Boss | on        |  |
| 🕝 🖶 12:Drill Flange 🛛             |           |  |
| 🜀 厄 13:Flange Hole Facing         | on        |  |
| 🞯 💾 14:Engrave Flange             | X axis on |  |
|                                   |           |  |

Right click in the NC manager, and select New Group.

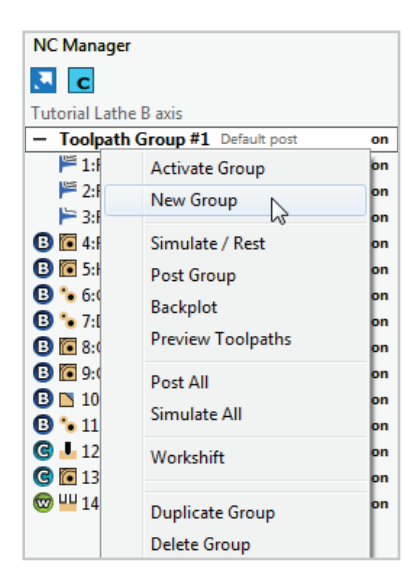

NC Manager C I Tutorial Lathe B axis - Toolpath Group #1 Default post on 1:Rough Turn Body on 2:Rough Turn Face on 3:Finish Turn Body on 🕒 💽 4:Face Angled Pocket on B 5:HS Closed Pocket on B % 6:C-Bore pocket holes on 3 10 T:Drill pocket face holes on B 8:Open Pocket Face Boss on B 9:Open Pocket Boss on 10:Chamfer Boss on B 11:Drill and Counterbore Boss on 🕝 🦶 12:Drill Flange on G 💽 13:Flange Hole Facing on Hereit 14:Engrave Flange X axis on Practice Toolpath Group Default post on

Double click on the new group and rename it 'Practice Toolpath Group'.

This group will now be the active group.

Your NC Manager tab should now appear as shown.

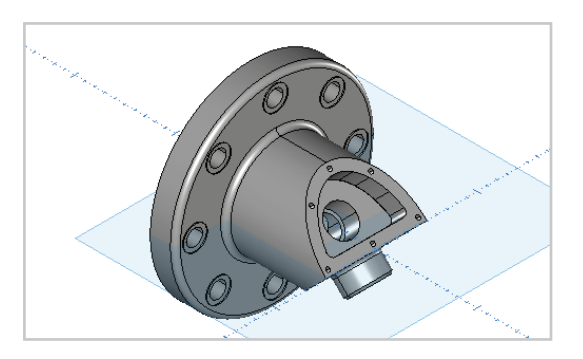

Set the view to Isometric, so that the angled pocket is visible.

We will create and save a plane on the semi-elliptical surface at the top of the pocket.

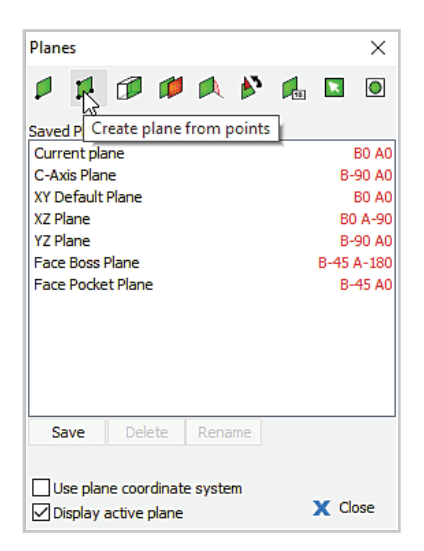

Open the Planes dialog and click on the Plane from points icon.

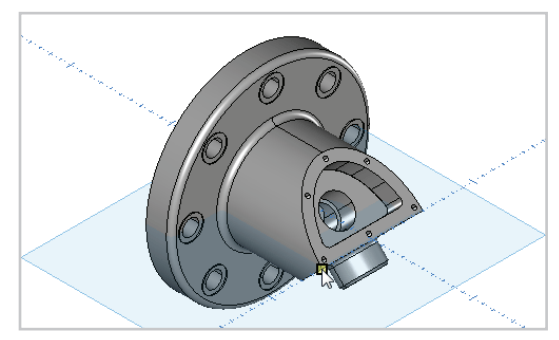

Click on the lower left corner of the angled face to select it as the origin of the new plane.

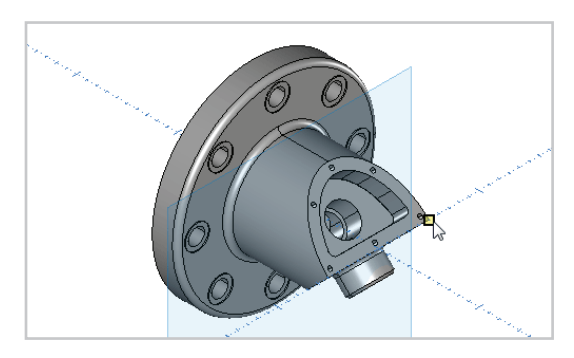

Click on the lower right corner of the angled face to select it as the X axis direction in the new plane.

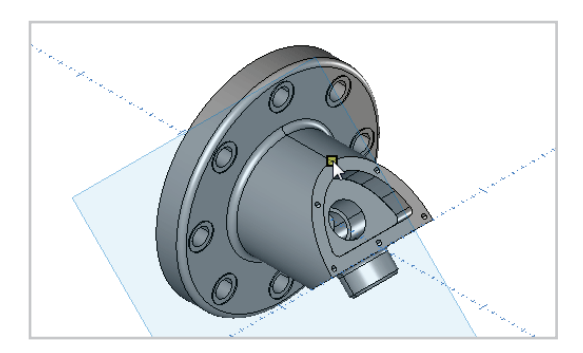

Click on the endpoint at the top of the angled face to define the Y axis direction in the new plane.

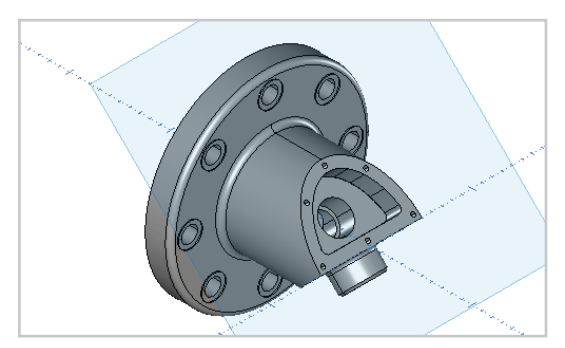

The plane has now been defined.

Click Save in the Plane dialog.

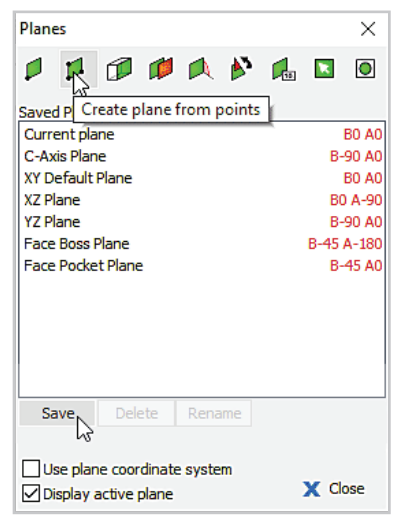

|      | ×        |
|------|----------|
|      |          |
| 🗸 ок | 🗙 Cancel |
|      | 🗸 ок     |

Name the plane Angled pocket.

We can now return to this plane at any time by selecting it in the  $\ensuremath{\mathsf{Planes}}$  dialog.

#### Create a B axis toolpath

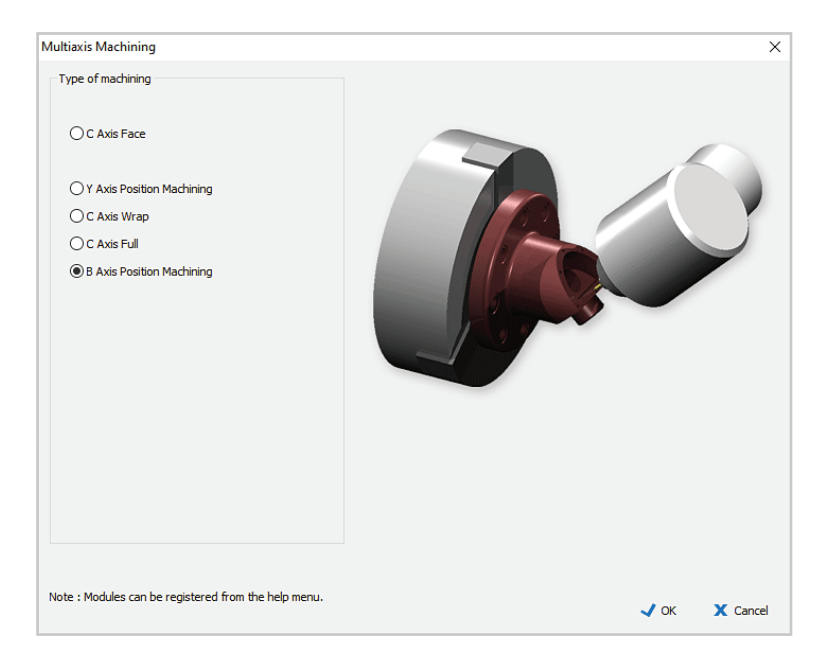

Click on the multi-axis selection icon and select B axis position machining.

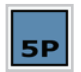

The B axis position mode icon will be displayed in the NC Manager, and the plane will change colour.

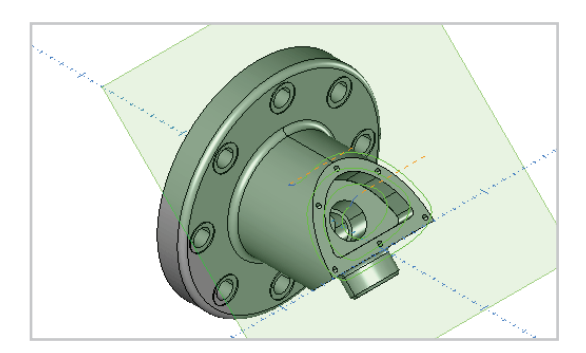

Right click on the operation named 4: Face Angled Pocket, and select Backplot. You should now see the toolpath as it appears here.

Click Undo to clear the backplot from the screen.

The operation is a high speed open pocket toolpath based on the outer boundary of the flat surface it mills to.

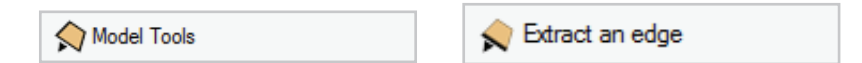

Open the Model Tools menu in the Toolbox and select Extract an edge.

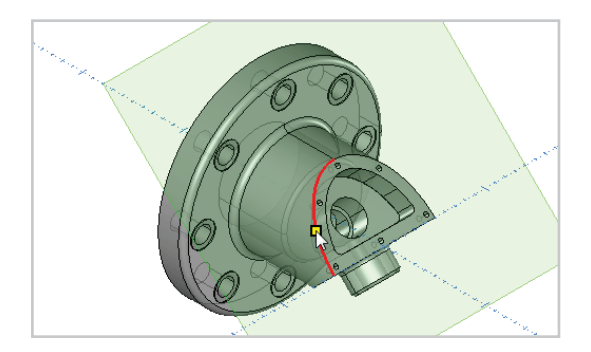

Click on the curved edge of the surface we want to machine to create the curved part of the boundary.

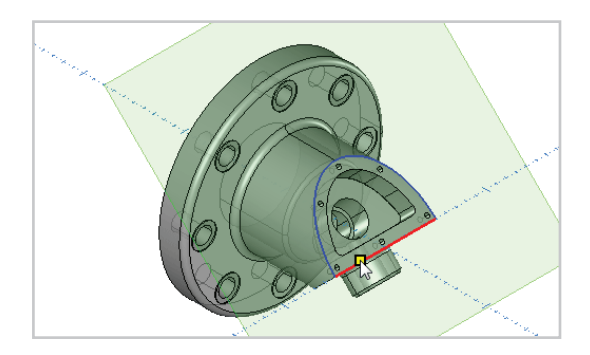

Click on the straight edge of the surface to complete the boundary. You can rotate the view to be sure of selecting the straight edge and not the surface below it.

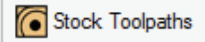

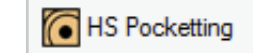

Open the Toolbox Stock Toolpaths menu and select HS Pocketing.

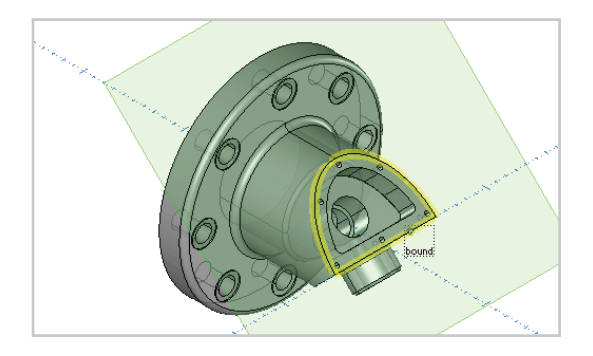

Select the new boundary, and right click to end the selection stage.

| Pocketing   |                          | ×                                      |
|-------------|--------------------------|----------------------------------------|
| Templates : | Select Tool              |                                        |
| favourites  |                          | Tool No. 6 V1 None ~                   |
| history     |                          | Length Offset 🗌 6 V2 None 🗸            |
|             |                          | Diameter Offset 6 V3 None ~            |
|             |                          | Spindle Speed 3514 V4 None V           |
|             |                          | Spindle Direction 🗌 🕽 🔾 CCW 🕻 💿 CW     |
|             |                          | Coolant No.1 ~                         |
|             |                          | Work Offset G54 ~                      |
|             |                          | Feedrate 675 K Feed Control            |
|             |                          | Plunge Rate 337                        |
|             |                          | Adjust high feedrate Max               |
|             |                          | Max Max                                |
|             |                          | Tool Changer                           |
|             |                          | Holder 25 MM SIDELOCK                  |
|             |                          | Tool Type End V 25 MM CARBIDE END MILL |
|             |                          | Overall Length 80                      |
|             |                          | Flute Length 45                        |
|             |                          | Diameter 25                            |
|             |                          |                                        |
|             |                          |                                        |
|             | Name : 1:Mill Pocketting | Stock Material Aluminium Billet Notes  |
|             | L]                       |                                        |
|             |                          | < Back > Next X Cancel                 |

Select the 25mm carbide end mill from the Tool Library, and enter the settings for it as shown.

| Pocketing<br>Templates : | Clearances                                                                                                    | ×      |
|--------------------------|----------------------------------------------------------------------------------------------------|--------|
| history                  | Clearances and depths :<br>Stat & Finish Clearance .<br>Bapid Z Plane .<br>Plunge clearance .<br>Plunge clearance | 0      |
|                          | Sack > Next                                                                                                    | Cancel |

Clearances are defined from the current plane.

Select the Start and Finish Clearance check box and enter a value of 100. This will keep the tool away from the part while it is indexing.

Set Rapid Z plane to 50 and Plunge clearance to 1.

Set Material Z top to 36.

Set Final Z to 0, and click Next to continue.

| Pocketing       | X                                                                         |
|-----------------|---------------------------------------------------------------------------|
| Templates :<br> | Machining Style O Highspeed Closed O Highspeed Closed                     |
|                 | Center Optimized Closed<br>O Traditional<br>O Highspeed Zigzag            |
|                 | Last out                                                                  |
|                 | Machine from stock : No  V Rest machine : No rest operations available  V |
|                 | Multiple pocket order : By level                                          |

Select the Highspeed Open strategy.

| Pocketing |                                         | × |
|-----------|-----------------------------------------|---|
| Pocketing | Entry and Path Settings Approach Syle : |   |
|           | Advanced pathing adjustments            |   |
|           | < Back > Next X Canc                    |   |

In the Enry and Path Settngs dialog select Plunge entry.

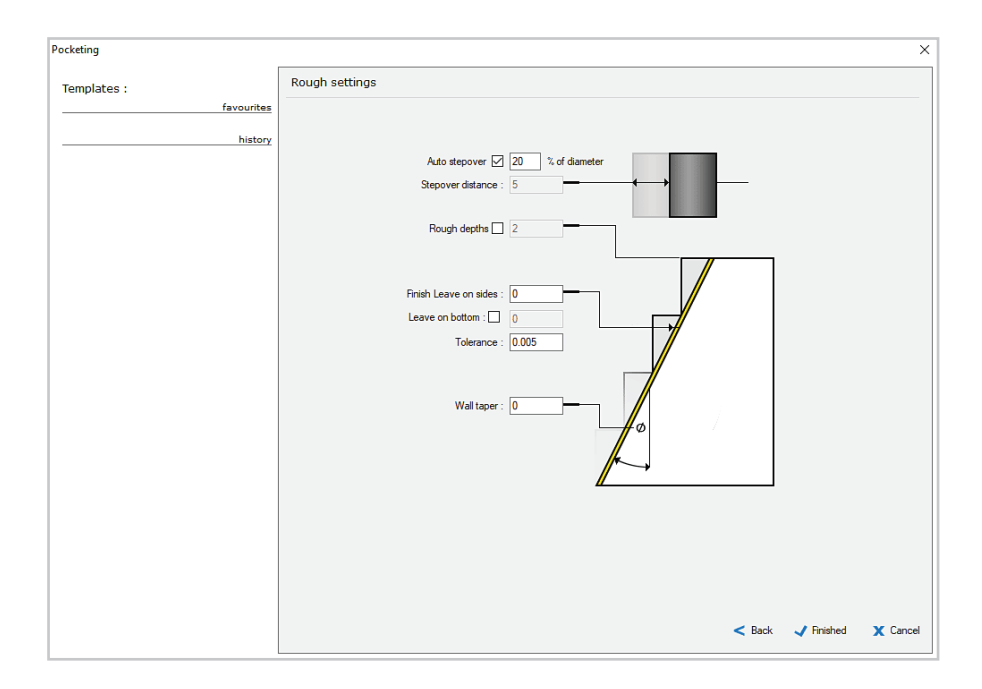

The Rough Settings dialog controls the action of the toolpath.

Highspeed machining is designed to use a greater depth of cut and reduced stepover. Stepover of up to 30% of the tool diameter with 2 x tool diameter depth of cut will create an efficient toolpath which uses more of the flank of the tool.

For this toolpath, change the Auto stepover to 20%, and clear the Rough depths check box. Enter 0 for Leave on sides.

Click Finished to create the toolpath.

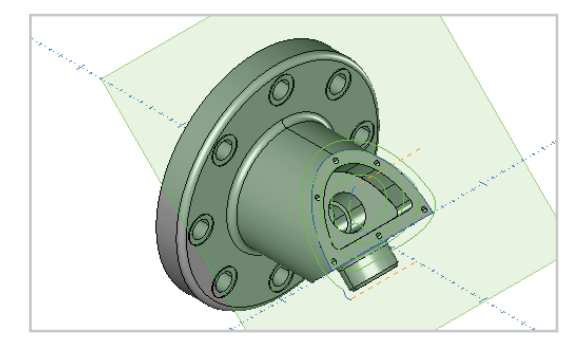

Backplot the new operation to see the path the tool will take to machine the flat.

Click Undo to clear the backplot from the screen.

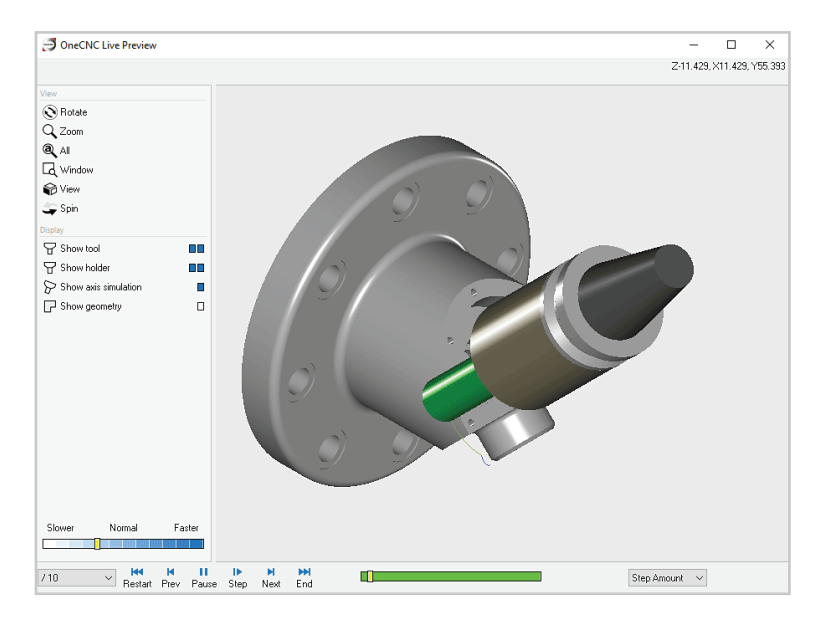

A preview of the toolpath shows it is safe to use plunge entry in this case because the open high speed pocketing strategy always plunges the tool outside the pocket boundary.

#### Recreate sample toolpaths in the first position

To complete the B Axis operations for this plane position, re-create the example toolpaths in the original toolpath group.

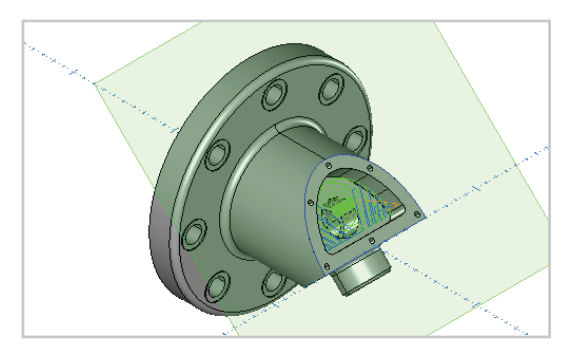

Click on the operation named 5:HS Closed Pocket in the original group and observe the preview in the drawing window. This toolpath is a Closed highspeed pocket operation based on wireframe geometry.

| Pocketing   |                           | ×                                     |
|-------------|---------------------------|---------------------------------------|
| Templates : | Select Tool               |                                       |
| favourites  |                           | Tool No. 2 V1 None ~                  |
| history     |                           | Length Offset 🗌 2 V2 None 🗸           |
|             |                           | Diameter Offset 2 V3 None ~           |
|             |                           | Spindle Speed 10981 V4 None ~         |
|             |                           | Spindle Direction 🗌 👌 🗆 CCW 🕻 💿 CW    |
|             |                           | Coolant No.1 ~                        |
|             |                           | Work Offset G54 ~                     |
|             |                           | Feedrate 659 K Feed Control           |
|             |                           | Plunge Rate 329                       |
|             |                           | Adjust high feedrate 🗹 300            |
|             |                           | Max                                   |
|             |                           | Tool Changer                          |
|             |                           | Holder 20 MM ER COLLET CHUCK          |
|             |                           | Tool Type End V 8 MM CARBIDE END MILL |
|             |                           | Overall Length 40                     |
|             |                           | Flute Length 🗹 19                     |
|             |                           | Diameter 8                            |
|             | -                         |                                       |
|             |                           |                                       |
|             | Name : 5:HS Closed Pocket | Stock Material Aluminium Billet Notes |
|             | L]                        |                                       |
|             |                           | < Back > Next X Cancel                |

The toolpath can be reproduced easily by opening the original toolpath for editing and saving the settings as a template.

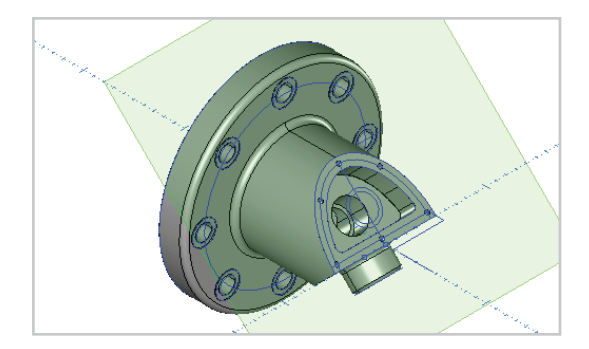

Turn on the Construction layer to see the boundary of the pocket. You can now re-create the HS pocket operation using the boundary and template you have saved.

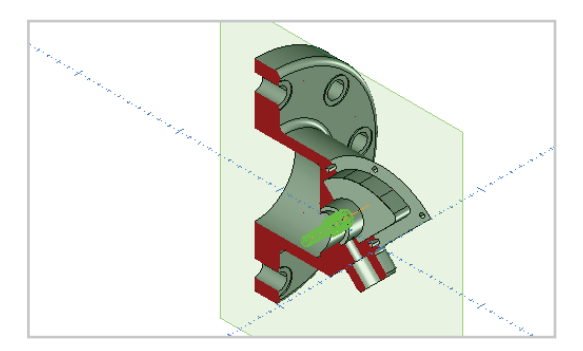

This image shows a section of the model on the XZ plane, with a backplot of the next operation which is named 6:C-Bore pocket holes.

This operation has been created using the OneCNC Hole Feature recognition function, and is made up of two helical counterbore toolpaths.

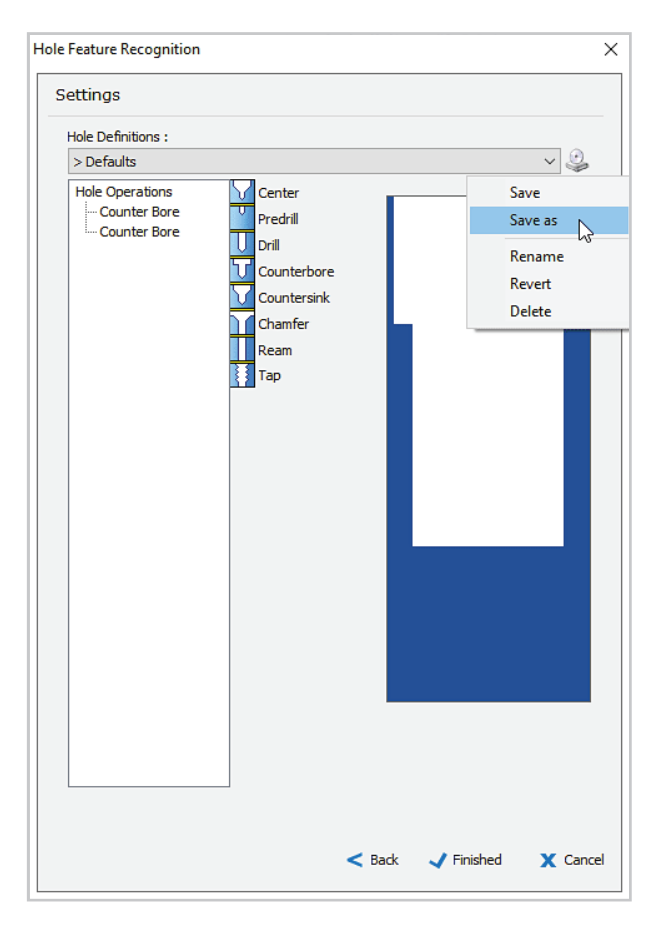

You can re-create this toolpath and the next easily by saving hole definitions in the last stage of the Hole Feature recognition dialog.

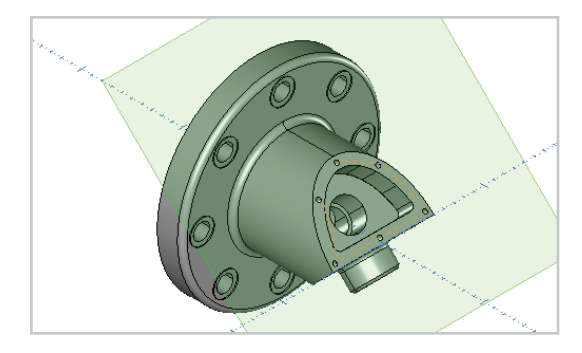

The next operation, named 7:Drill pocket face holes, drills the 4mm diameter holes in the face around the pocket.

When you have re-created the toolpaths at this plane position, you will be ready to proceed to the next B Axis position.

The next four operations create the angled boss opposite the pocket, using a plane based on the flat surface around the boss.

#### Change the B axis position

To get a clear view of the boss, we will rotate the isometric view by  $180^{\circ}$ , using a temporary view plane.

| Planes              |            | ×          |
|---------------------|------------|------------|
| 1 1 1               | 🎽 🛝 🕅      |            |
| Saved Planes :      |            |            |
| Current plane       |            | B-45 A0    |
| C-Axis Plane        |            | B-90 A0    |
| XY Default Plane    |            | B0 A0      |
| XZ Plane            |            | B0 A-90    |
| YZ Plane            |            | B-90 A0    |
| Angled pocket       |            | B-45 A0    |
| Face Boss Plane     |            | B-45 A-180 |
| Face Pocket Plane   |            | B-45 A0    |
|                     |            |            |
| Save Delete         | Rename     |            |
| Use plane coordina  | ate system |            |
| Display active plan | e          | X Close    |

With the view set to Isometric, open the Planes dialog and click on the Plane from Screen icon.

The current plane will now correspond to the Isometric view.

| Rotation Amounts | ×                |
|------------------|------------------|
|                  | × Rotation : 180 |
|                  | Y Rotation : 0   |
|                  | Z Rotation : 0   |
|                  | Plane X Tilt : 0 |
|                  | Plane Y Tilt : 0 |
|                  | Plane Z Tilt : 0 |
| F8 - Calculator  | 🗸 OK 🗙 Cancel    |

Click on the Rotate Plane icon, and rotate the plane by  $180^{\circ}$  about the X axis.

Save the new plane as Boss view plane, so you can return to this view easily.

| Select View X |                                                      |
|---------------|------------------------------------------------------|
|               |                                                      |
| Cad View      |                                                      |
| Plane         | Open the View selector, and click on the Plane icon. |
| Top View (3D) |                                                      |
| 🅎 Front View  |                                                      |
| 😭 Left View   |                                                      |
| 😵 Bottom View |                                                      |
| 😽 Back View   |                                                      |
| 😪 C-Axis View |                                                      |
| 陀 Default     |                                                      |
| 💎 Isometric   |                                                      |
| 👕 Trimetric   |                                                      |
| 👕 Dimetric    |                                                      |

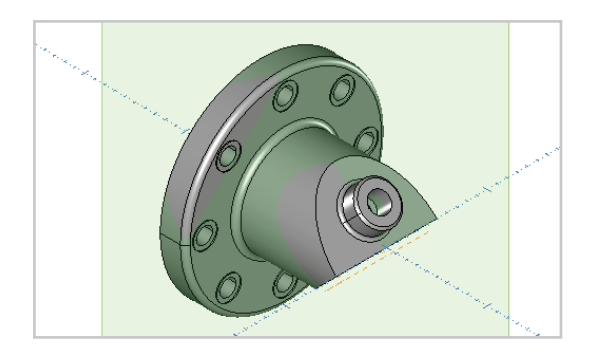

The view will rotate so you have a clear view of the boss feature.

This plane was useful to set the view but it isn't the plane we want to machine to.

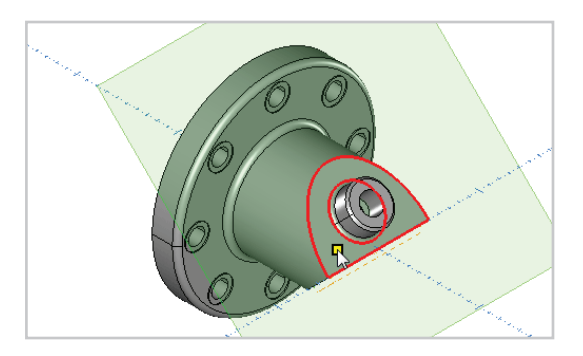

Use the Plane from surface command to define a plane on the flat around the boss as shown. Save the plane as Angled boss.

#### Recreate sample toolpaths in the second position

To complete the B Axis operations for this position, edit the toolpaths in the original toolpath group to create templates, and re-create them in your new group.

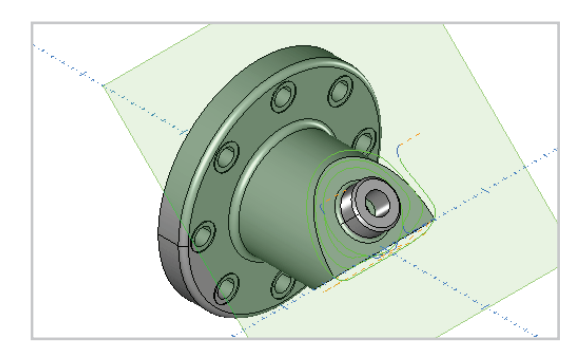

Backplot the operations 8:Open Pocket Face Boss and 9:Open Pocket Boss and you will see how the boss has been created.

Note that the 9:Open Pocket Boss operation is defined with an internal circular boundary to preserve the boss itself, and uses a bullnose cutter to create the fillet at the base of the boss.

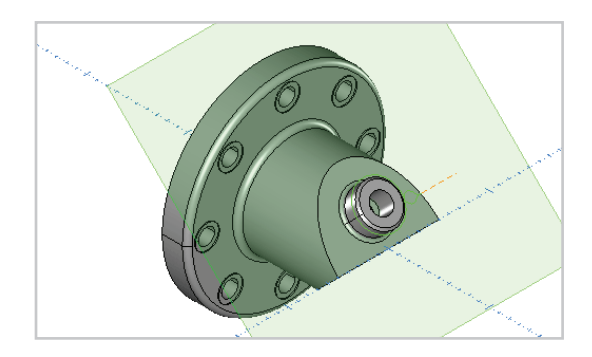

The next operation is 10:Chamfer Boss which is similar to that described in the C axis Face section.

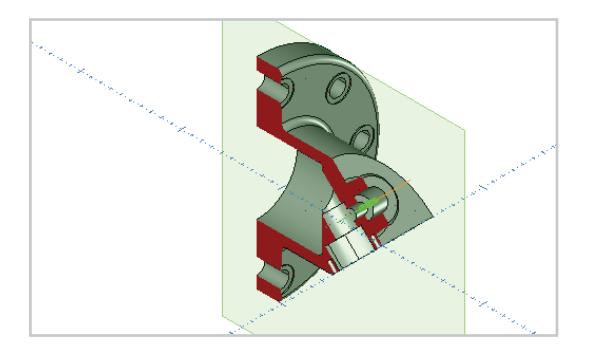

The 11:Drill and Counterbore Boss is a Hole Recognition operation like that for the pocket side of the part.

The remaining operations in the toolpath group are C axis face and wrap operations to complete the part.

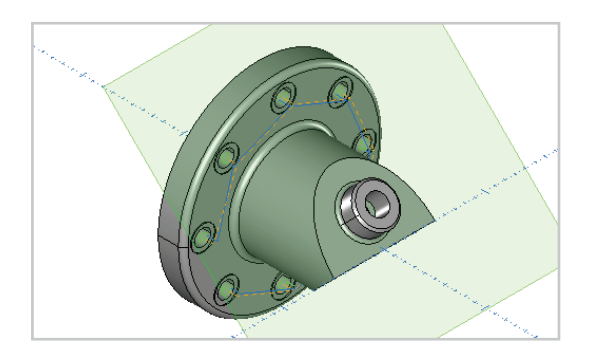

C Axis Face operations are used to drill and spot face the flange.

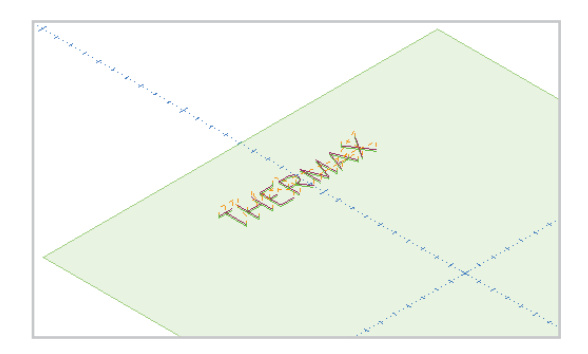

The text is engraved on the rim using a C Axis Wrap operation defined with vectorized text on the XY plane.

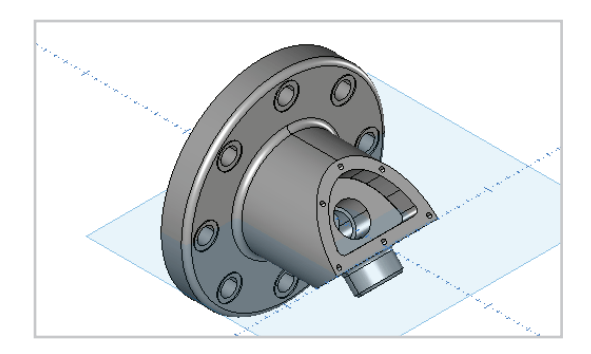

You have now seen how this part is created.

What may have looked like a complex part at first is actually a straightforward programming exercise if you progress logically through the machining strategy one step at a time.

# **OneCNC Support**

For assistance contact the OneCNC office for your location.

If you are emailing a support question, it will help us to help you if you zip and attach the file you are having a problem with, and include the following information:

**Client Number** 

Click on Help > About OneCNC. Your client number is a five digit number with the prefix CN. The number is the same as your dongle number.

Version

Click on Help > About OneCNC to find the exact version you are running, e.g. 62.79

OneCNC product The type and level of OneCNC such as Mill Expert.

Units

Please let us know if the file is drawn in metric or imperial units.

# **OneCNC Global Offices**

| Australia |               |                       |
|-----------|---------------|-----------------------|
|           | OneCNC Austra | lia                   |
|           | Phone         | +61 (0)7 3286 2527    |
|           | Fax           | +61 (0)/ 3286 4992    |
|           | Intornot      | support@onechc.com.au |
|           | Internet      | www.onechc.com.au     |
| Benelux   |               |                       |
|           | OneCNC Benelu | x                     |
|           | Phone         | +31 (0) 40 22 66 212  |
|           | Fax           | +31 (0) 40 22 40 794  |
|           | Email         | support@onecnc.nl     |
|           | Internet      | www.onecnc.nl         |
| Denmark   |               |                       |
| Donnank   | OneCNC Denma  | ark                   |
|           | Phone         | + 45 20 40 02 68      |
|           | Fax           | + 45 20 40 02 68      |
|           | Email         | support@onecnc.dk     |
|           | Internet      | www.onecnc.dk         |
| France    |               |                       |
|           | OneCNC France | 9                     |
|           | Phone         | + 33 (0)4 72 33 38 74 |
|           | Fax           | + 33 (0)4 72 91 42 92 |
|           | Email         | support@onecnc.fr     |
|           | Internet      | www.onecnc.fr         |
| Germany   |               |                       |
| Cermany   | OneCNC Germa  | inv                   |
|           | Phone         | +49(0)5261 288940     |
|           | Fax           | +49(0)5261 2889449    |
|           | Email         | support@onecnc.de     |
|           | Internet      | www.onecnc.de         |
| India     |               |                       |
| India     | OneCNC India  |                       |
|           | Phone         | +61 7 3286 2527       |
|           | Email         | support@onecnc.com.au |
|           | Internet      | www.onecnc.in         |
| Indonesia |               |                       |
| muonesia  | OneCNC Indone | sia                   |
|           | Phone         | +62 31 8411187        |
|           | Email         | support@onecnc.id     |
|           | Internet      | www.onecnc.co.id      |

| Ireland  | <b>OneCNC Ireland</b><br>Phone<br>Fax<br>Email<br>Internet | 1<br>+353 7196 33200<br>+353 7196 33500<br>support@onecnc.co.uk<br>www.onecnc.co.uk |
|----------|------------------------------------------------------------|-------------------------------------------------------------------------------------|
| Italy    | <b>OneCNC Italy</b><br>Phone<br>Fax<br>Email<br>Internet   | +39 393 438 3373<br>+39 178 271 6215<br>support@onecnc.it<br>www.onecnc.it          |
| Japan    | <b>OneCNC Japan</b><br>Phone<br>Fax<br>Email<br>Internet   | +81 (0)72 760 3134<br>+81 (0)72 760 3135<br>onecnc@onecnc.co.jp<br>www.onecnc.co.jp |
| Korea    | <b>OneCNC Korea</b><br>Phone<br>Fax<br>Email<br>Internet   | + 82 31 695 7250<br>+ 82 31 695 7253<br>support@onecnc.kr<br>www.onecnc.kr          |
| Mexico   | <b>OneCNC Mexic</b><br>Phone<br>Email<br>Internet          | o<br>+52 (55) 85017429<br>esanchez@onecnc.com.mx<br>www.onecnc.com.mx               |
| Portugal | <b>OneCNC Iberia</b><br>Phone<br>Email<br>Internet         | +34 936 473 117<br>josep.soler@1cnc.es<br>www.onecnc.es                             |
| Poland   | <b>OneCNC Polan</b><br>Phone<br>Fax<br>Email<br>Internet   | d<br>+48(0)22 388 3460<br>+48(0)22 388 3461<br>support@onecnc.pl<br>www.onecnc.pl   |

#### South Africa

## **OneCNC South Africa**

| Phone    | +27 31 7014732      |
|----------|---------------------|
| Fax      | +27 31 7014736      |
| Email    | sredman@iafrica.com |
| Internet | www.onecnc.net      |
|          |                     |

### Spain

#### **OneCNC** Iberia

| +34 936 473 117     |
|---------------------|
| josep.soler@1cnc.es |
| www.onecnc.es       |
|                     |

#### Sweden

#### **OneCNC Sweden**

| 30 |
|----|
| 31 |
| se |
|    |
|    |

#### Taiwan

### **OneCNC** Taiwan

| Phone    | + 886 2 26665010  |
|----------|-------------------|
| Fax      | + 886 2 26660917  |
| Email    | chou@wvision.asia |
| Internet | www.onecnc.com.tw |
|          |                   |

## **United Kingdom**

# OneCNC UK

| Phone    | +44 (0) 190 237 3054 |
|----------|----------------------|
| Fax      | +44 (0) 190 237 5593 |
| Email    | support@onecnc.co.uk |
| Internet | www.onecnc.co.uk     |
|          |                      |

#### USA

### OneCNC LLC

| Toll Free | +1 877 626 1262    |
|-----------|--------------------|
| Phone     | +1 813 874 2335    |
| Fax       | +1 813 874 2919    |
| Email     | support@onecnc.com |
| Internet  | www.onecnc.com     |
|           |                    |

# USA California

| OneCNC West |                        |
|-------------|------------------------|
| Phone       | +1 909 931 7811        |
| Fax         | +1 909 985 6967        |
| Email       | support@onecncwest.com |
| Internet    | www.onecncwest.com     |
|             |                        |

# **Copyright Notice**

#### **Copyright Notice**

Copyright © 2020 All Rights Reserved

This publication or parts thereof, may not be reproduced in any form, by any method, for any purpose.

#### Trademarks

The following are registered trademarks of QARM Pty Ltd, in Australia and/or other countries: OneCNC XR8, OneCNC XR7, OneCNC XR6, OneCNC XR5, OneCNC XR4, OneCNC XR3, OneCNC XR2, OneCNC XR, OneCNC XP, OneCNC 2003, OneCNC 2000, OneCNC, AusWire, AusMill, AusCAD, AusCADCAM, NCSentry, NCLink.

#### **Third-Party Trademarks**

All other brand names, product names or trademarks belong to their respective holders.
QARM Pty Ltd. MAKES NO WARRANTY, EITHER EXPRESSED OR IMPLIED, INCLUDING BUT NOT LIMITED TO ANY IMPLIED WARRANTIES OF MERCHANTABILITY OR FITNESS FOR A PARTICULAR PURPOSE, REGARDING THESE MATERIALS AND MAKES SUCH MATERIALS AVAILABLE SOLELY ON AN "AS-IS" BASIS. IN NO EVENT SHALL QARM Pty Ltd BE LIABLE TO ANYONE FOR SPECIAL, COLLATERAL, INCIDENTAL, OR CONSEQUENTIAL DAMAGES IN CONNECTION WITH OR ARISING OUT OF PURCHASE OR USE OF THESE MATERIALS. THE SOLE AND EXCLUSIVE LIABILITY QARM Pty Ltd., REGARDLESS OF THE FORM OF ACTION, SHALL NOT EXCEED THE PURCHASE PRICE OF THE MATERIALS DESCRIBED HEREIN.

QARM Pty Ltd reserves the right to revise and improve its products as it sees fit. This publication describes the state of this product at the time of its publication, and may not reflect the product at all times in the future.

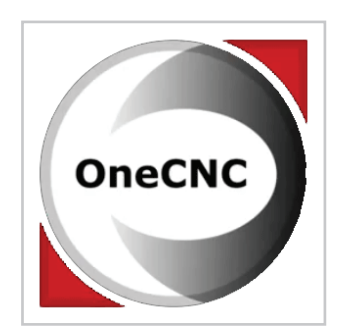

## Introduction to OneCNC Lathe Mill-Turn v62.80